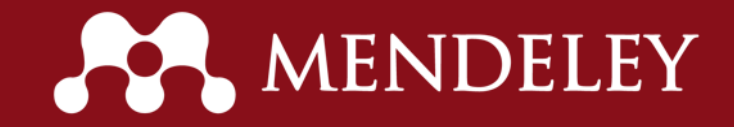

# Mendeley 이용 매뉴얼

www.mendeley.com

### Table of Content

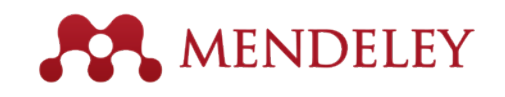

- 1. Reference Manager
  - 계정 만들기 & 프로그램 설치
  - 기관 그룹 가입하기
  - 라이브러리 구축 및 관리하기
- 2. Read and Annotate
  - PDF 파일 읽고 노트하기
- 3. Research Network and Groups
  - 프로파일 생성 및 관리하기
  - 네트워킹 및 그룹 만들기
- 4. Citations & bibliography
  - Citation & Reference 생성 및 편집하기
- 5. Discovery
  - 논문 검색 및 저장하기
  - Mendeley Suggest 관심 논문 자동 추천
- 6. Stay up-to-date

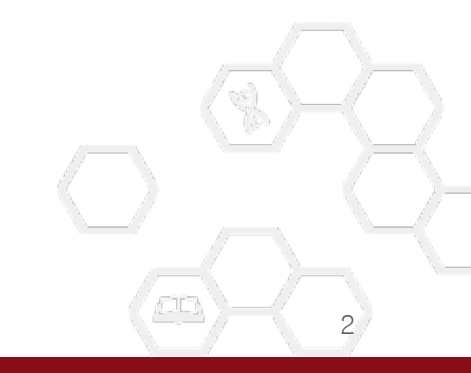

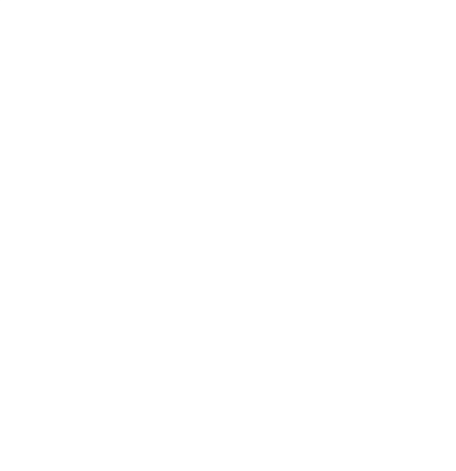

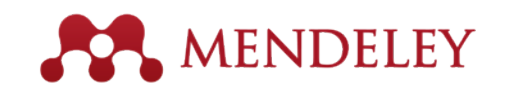

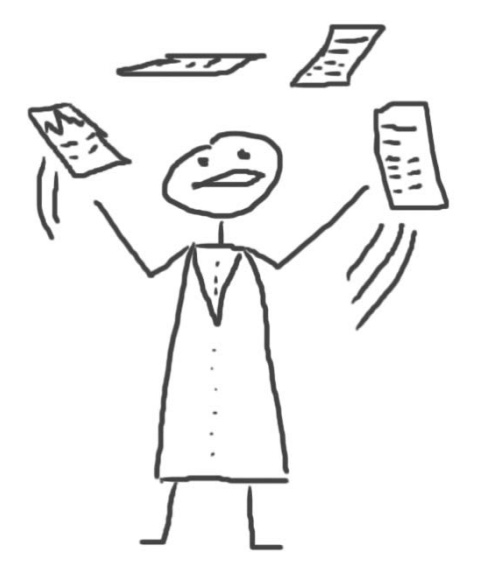

### Reference Manager

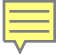

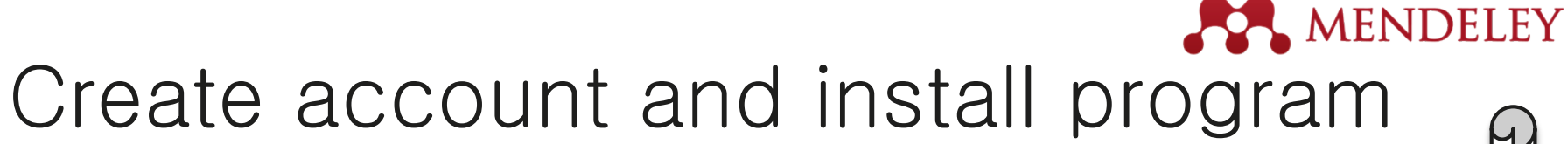

| Step 1:             |    |
|---------------------|----|
| Mendeley web site에서 | 계정 |
| 만들기                 |    |

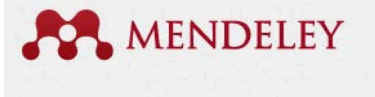

| First name Last name     |  |
|--------------------------|--|
| E-mail                   |  |
| Password                 |  |
| Get started              |  |
| or sign up with Facebook |  |
| Connect with Facebook    |  |

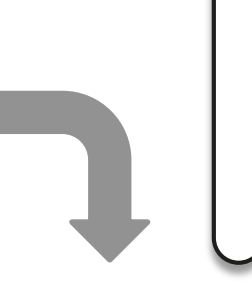

#### <u>POSTECH 이용자</u>

- Storage Personal Library 5GB
- Storage Private Group 20 GB
- # of Private Groups ; Unlimited
- / # of Users in Private Groups : 25

Step 2: **Mendeley Desktop** 프로그램 설치

#### Mendeley Desktop for Mac OS X

Version 1.11 for Mac OS X 10.6+

Your download should start automatically in a few seconds. If it doesn't, restart the download.

Need a different version?

Step 3: My library 구축

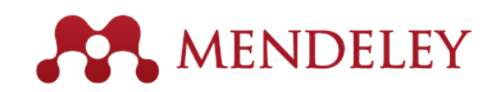

## Join Institution Group

<u>https://www.mendeley.com/groups/7229921/postech-trial-service/</u>접속

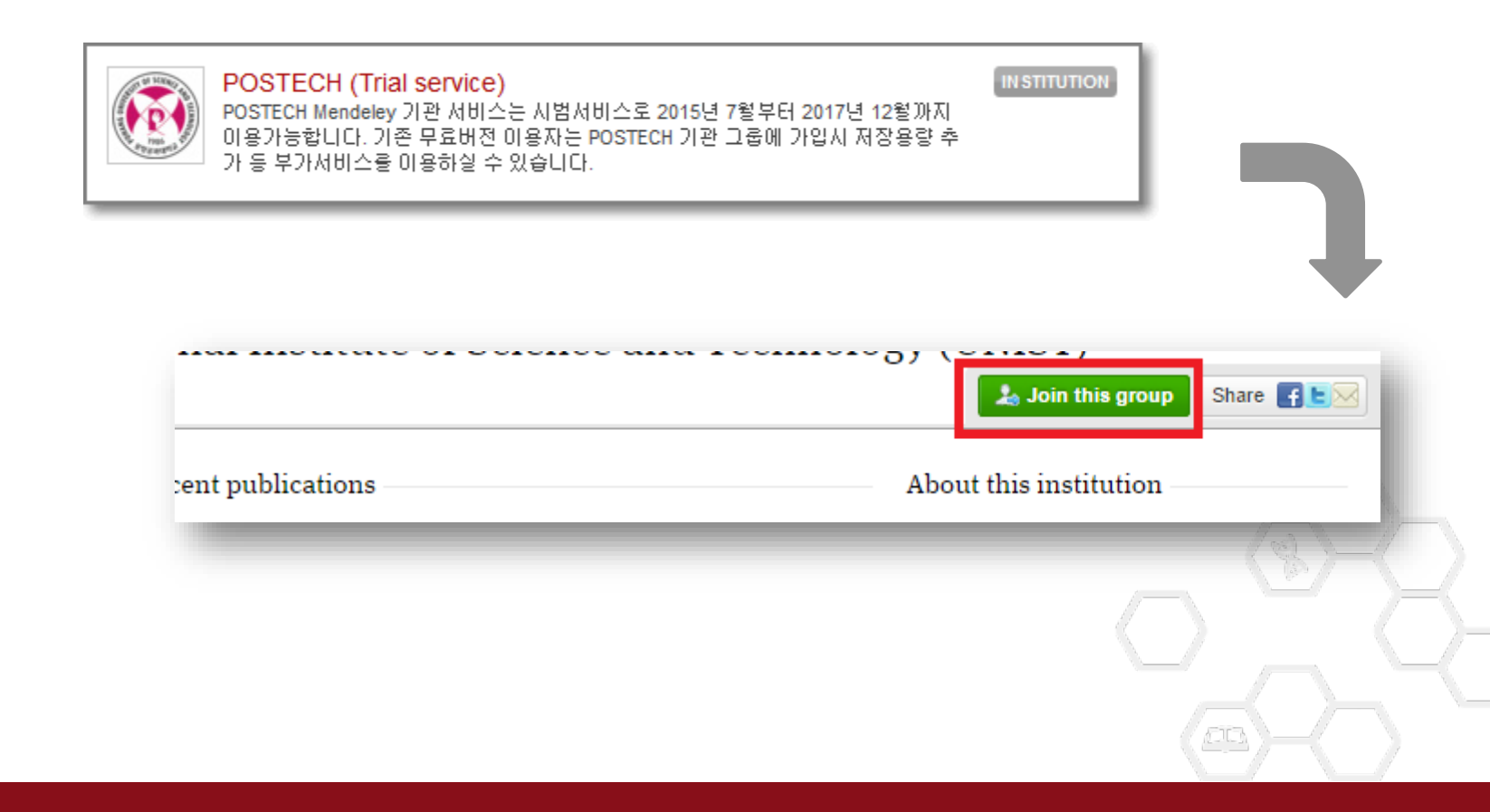

#### Drag and Drop MENDELEY - PDF 파일 혹은 폴더를 Mendeley 프로그램으로 Drag & Drop 방법으로 파일 추가

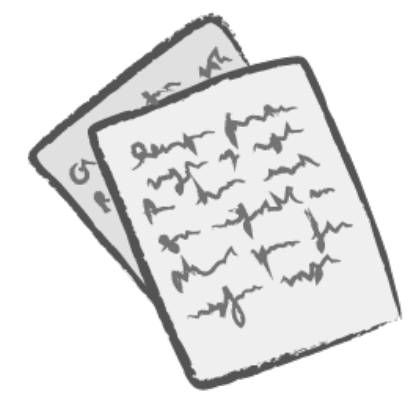

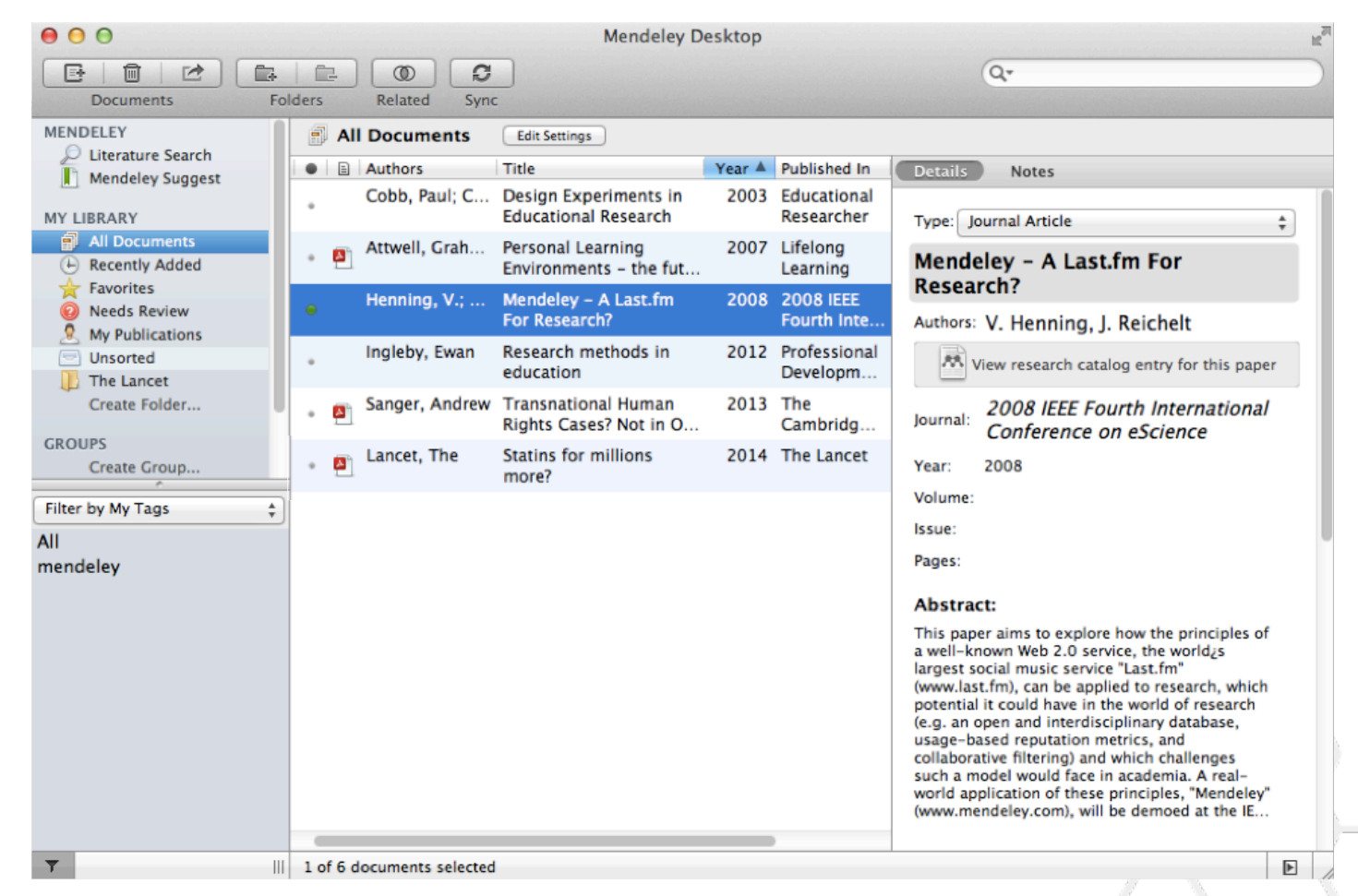

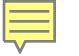

## Adding Document

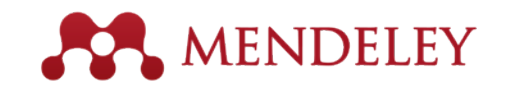

Import your references from BibTex, Endnote, RIS or Zoterc

#### File / Add files or Add folders..

| Watch a folder             | File Edit View Tools Help<br>Add Files<br>Add Folder<br>Watch Folder<br>Add Entry Manually | 栄<br>〇<br>代<br>米<br>〇 | ctop                 |                                                               | Qr                                                                             |
|----------------------------|--------------------------------------------------------------------------------------------|-----------------------|----------------------|---------------------------------------------------------------|--------------------------------------------------------------------------------|
| Add references<br>manually | Import<br>Export<br>Send by E-mail<br>Merge Documents                                      | ¥E                    | Bi<br>Er<br>Ri<br>Zo | bTeX (*.bib)<br>ndNote XML -<br>S - Research<br>otero Library | EndNote v8, X1 to X3 (*.xml)<br>Information Systems (*.ris)<br>(zotero.sqlite) |
|                            | Delete Documents<br>Remove from Collection<br>Rename Document Files                        |                       | 2008                 | Learning<br>2008 IEEE<br>Fourth Inte                          | Mendeley - A Last.tm For<br>Research?<br>Authors: V. Henning, J. Reichelt      |
|                            | Synchronize Library                                                                        | ₩R                    | 2012                 | Professional<br>Developm                                      | View research catalog entry for                                                |
| _                          | Sign Out (mendeleyuser3@gmail.com)                                                         |                       | 2013                 | The<br>Cambridg                                               | Journal: 2008 IEEE Fourth Intern                                               |

#### Watch Folder 연구자가 주로 파일을 저장하는 폴더를 설정, PDF 파일 추가 될 때마다 자동으로 Mendeley에 반영

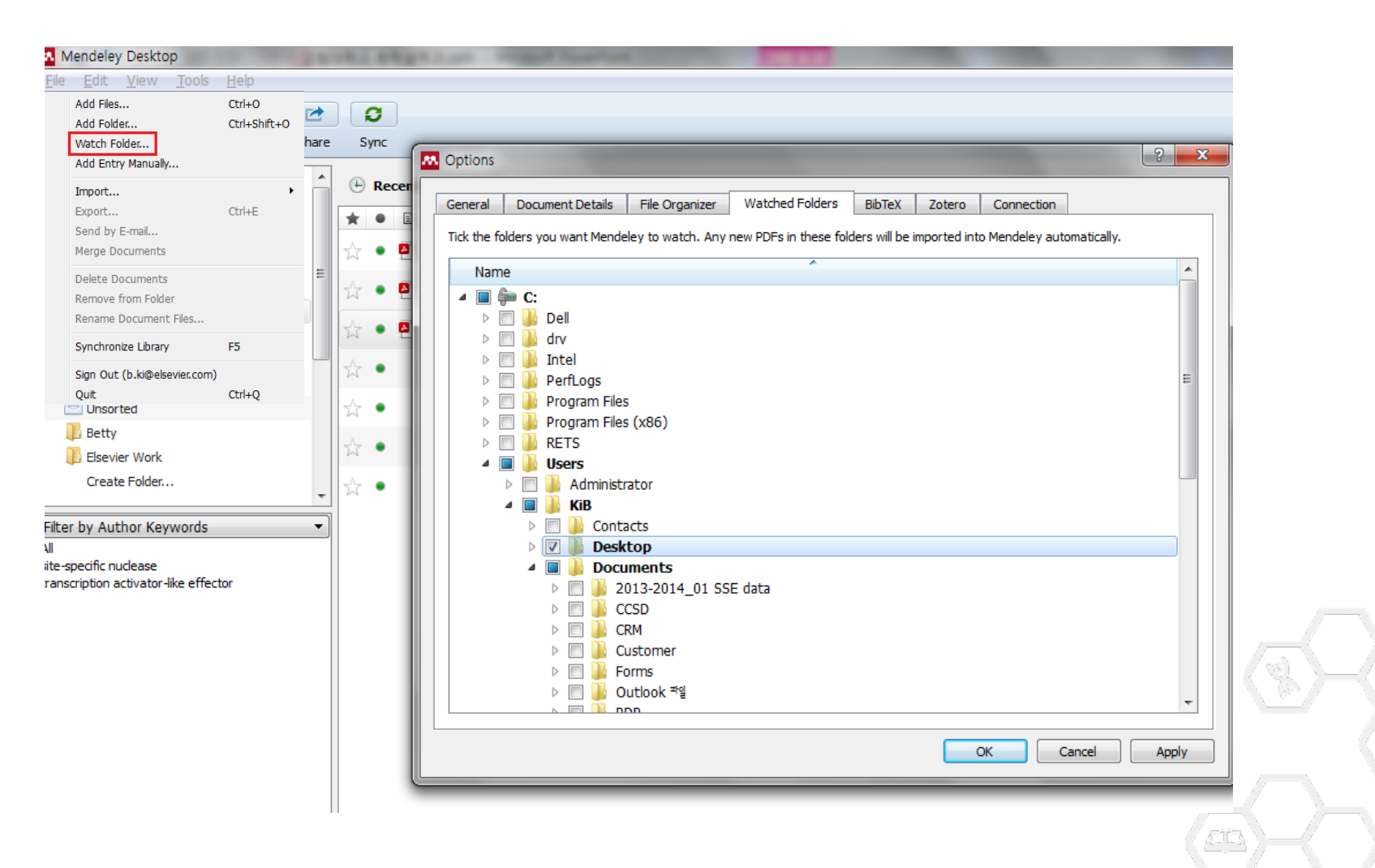

MENDELEY

| Mendeley Desktop                                              |                                |                                                                                                    |                           |                                       |       | 저장해 놓·<br>                                                                                                    |
|---------------------------------------------------------------|--------------------------------|----------------------------------------------------------------------------------------------------|---------------------------|---------------------------------------|-------|----------------------------------------------------------------------------------------------------|
| 폴더 및 Group                                                    | O I Documents Edit Settings    | 항목별로 정렬 정                                                                                                    | 합니다                       |                                       |       | Q-Search<br>Search                                                                                                    |
| 반듭니나.                                                         | Authors                        | Title                                                                                                    | ٢                         | Year Published In                     | Added | Details Notes Contents Enrichments                                                                                                    |
| MyLibrary                                                     | Bäckhed, Fredrik; Ding, .      | <ul> <li>The gut microbiota as an environmental fac<br/>regulates fat storage.</li> </ul>                             | ctor that 2               | 2004 Proceedings of<br>the National A | 6 11  | Type: Journal Article                                                                                                    |
| All Documents                                                 | Analyzer, Journal; Fact        | SJR and SNIP                                                                                                    |                           |                                       | 67    | The gut microbiota as an                                                                                                    |
| Recently Added                                                | Gao, Libin; Jiang, Shuw        | . Structure and dielectric properties of rf spu                                                                       | uttered 2                 | 2014 Journal of Alloys                | 64    | regulates fat storage.                                                                                                    |
| Needs Review                                                  | Sohn, Dong-Won; Kenn           | . Universities, Clusters, and Innovation Syste                                                                        | tems: The 2               | 2007 World                            | 74    | Authors: F. Bäckhed, H. Ding, T. Wan                                                                                                    |
| My Publications           Unsorted                            |                                | Elsevier + Mendeley in 2014                                                                                           | 2                         | 2014                                  | 6 27  | View research catalog entry for this paper                                                                                                    |
| Betty                                                         | Absorbers, Se                  | 2 Growth of Binary Compounds of Cu 2 ZnS                                                                              | Sn (S 1 2 x 2             | 2014                                  | 64    | Proceedings of the National                                                                                                    |
| Lisevier Work<br>Create Folder                                | Gordillo, G.; Calderón,        | Se x ) 4 and Their Thin-Film Solar Cells<br>XPS analysis and structural and morphologi                                | ical 2                    | 2014 Applied Surface                  | 64    | United States of America                                                                                                    |
| Groups                                                        | Deposition. Thin Film          | characterization of Cu2ZnSnS4 thin films gr<br>Sputtering and Thin Film Deposition                                    | rown by s<br>2            | Science                               | 6.4   | Year: 2004                                                                                                    |
| Betty's Elsevier                                              |                                |                                                                                                    | -                         |                                       | 70    | Issue: 44                                                                                                    |
| Betty's Mendeley     Certification Program                    |                                | electrolytes using SiS2 and various lithium c                                                                         | compounds                 | Ionics                                | /8    | Pages: 15718-23                                                                                                    |
| Elsevier Korea                                                | Korea, Elsevier; Produc        | . 연세대학교 연구역랑 분석                                                                                                    | 2                         | 2014                                  | 67    | Abstract:                                                                                                    |
| Pragmatic                                                     | 🛧 🔹 🐴 Mazur, M.; Domaradzki, . | <ul> <li>Investigation of physicochemical properties</li> <li>V)Ox (4.3at.% of V) functional thin films an</li> </ul> | s of (Ti- 2<br>nd their p | 2014 Applied Surface<br>Science       | 64    | New therapeutic targets for noncognitive<br>reductions in energy intake, absorption, or                                                                                                    |
| Create Group                                                  | Panomsuwan, Gasidit; T.        | <ul> <li>Controlled crystalline orientation of SrTiO3<br/>grown on Pt(111)/Ti/a-Al2O3(0001) substra</li> </ul>        | thin films 2<br>ates: Eff | 2014 Applied Surface<br>Science       | 64    | of obesity. The gut microbial community                                                                                                    |
| All                                                           | 🔒 🔶 🔹 Source, Calvert Watkin   | Department of the Classics, Harvard Univer                                                                            | ersity 2                  | 2011 Harvard Studies                  | 64    | polysaccharides. We found that<br>conventionalization of adult germ-free (GF)                                                                                                    |
| a-IGZO                                                        | • ₽                            | শাখৰ ইংহিব systematic review                                                                                          | 2                         | 2011                                  | 6 5   | C57BL/6 mice with a normal microbiota<br>harvested from the distal intestine (cecum) of<br>conventionally raised animals produces a 50%                                                                                                    |
| 하모벼ㄹ                                                          | Bergstrom, T. C.; Coura.       | Evaluating big deal journal bundles                                                                                   | 2                         | 2014 Proceedings of                   | 6 27  | increase in body fat content and insulin<br>resistance within 14 days despite reduced food                                                                                                    |
|                                                               | Castro, M.V.; Cerqueira        | . Influence of hydrogen plasma thermal treat                                                                          | tment on 2                | 2014 Vacuum                           | 64    | intake. Studies of GF and conventionalized mice<br>revealed that the microbiota promotes<br>absorption of monosaccharides from the cut                                                                                                    |
| filter 압니나.                                                   |                                | the properties of (p()) if this time properties                                                                       | ith 2                     | 2014 Body image                       | 7 25  | lumen, with resulting induction of de novo hep                                                                                                    |
| Adipocytes<br>Adipocytes: metabolism                          |                                | le document                                                                                                    | s.<br>Ion 2               | 2014 Body image                       | 7 25  | Tags:                                                                                                    |
| Adipose Tissue<br>Adipose Tissue: anatomy & histology         | Mark a                         | s read / unread                                                                                                    | hreat.<br>2               | 2014 Cell                             | 73    | Author Konnorder                                                                                                    |
| Adipose Tissue: metabolism<br>Adult Stem Cells                | ₩ • E                          |                                                                                                    |                           |                                       | 6.11  | Adipocytes; Adipocytes: metabolism; Adipose                                                                                                    |
| Adult Stem Cells: enzymology<br>Adult Stem Cells: immunology  | 🖾 • 🕙 🛛 PDF av                 | vailable                                                                                                    | dinical                   |                                       |       | Adipor 22 Adi 22 Adi 22 Adipor 22 Adipor 22 Ad |
| AFM<br>Aldehyde Dehydrogenase                                 | 🖈 • 🖻 🔸 PDE av                 | vailable for download                                                                                                 | s free 2                  | 2013                                  | 67    | · 문서의 상세 내용이 사용                                                                                                    |
| Aldehyde Dehydrogenase: metabolism<br>All-solid-state battery |                                | valiable for download                                                                                                 | ulti- 2<br>plar cell      | 2014 Journal of<br>Quantitative S     | 64    | <u>생성되고, 이를 수정 합니</u>                                                                                                    |
| alumina<br>Amorphous                                          | ☆ • 🖻                          | CuAlO2 thin films                                                                                                    | of 2                      | 2014 Ceramics<br>International        | 64    |                                                                                                    |

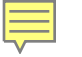

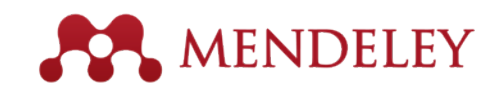

You can mark them

\$

## Document Details Lookup

#### - 서지사항은 매뉴얼로 수정 가능 - DOI, PubMed, ArXiv ID 가 활성화 되어 있는 경우, 클릭 시 분실된 내용 회복

| Details Notes Type: Journal Article                                                                                                    | 1              | Details Notes<br>fattice mouels with succhains to real<br>proteins.                                                                                                | Look up documents                                 |
|----------------------------------------------------------------------------------------------------|----------------|----------------------------------------------------------------------------------------------------|---------------------------------------------------|
| Cooperativity in protein folding: from                                                                                                    |                | Authors: D. Klimov, D. Thirumalai                                                                                                    | by title on Google                                |
| lattice models with sidechains to real proteins.                                                                                                    |                | View research catalog entry for this paper                                                                                                    | Scholar if they are                               |
| Authors: D. Klimov, D. Thirumalai                                                                                                    |                | Journal: Folding & design                                                                                                    | flagged for review                                |
| View research catalog entry for this paper                                                                                                    |                | Year: 1998                                                                                                    | hagged for review                                 |
| Journal:                                                                                                    |                | Volume: 3                                                                                                    |                                                   |
| Year:                                                                                                    | Enter the DOI, | Issue: 2<br>Pages: 127-39                                                                                                    |                                                   |
| Volume:                                                                                                    | PubMed or      | Abstract                                                                                                    | Details Notes                                     |
| Issue:<br>Pages:                                                                                                    |                | Over the past few years novel folding mechanisms of                                                                                                    |                                                   |
| Abstract                                                                                                    | Arxiv ID and   | lattice and off-lattice models. The factors determining the<br>cooperativity of folding in these models and especially                                             | as correct, or search by title on Google Scholar. |
| Abstract.                                                                                                    | click on the   | their explicit relation to experiments have not been fully established, however.                                                                                   | Details are Correct Search by Title               |
| Tags:                                                                                                    | magnifying     | Tags:                                                                                                    |                                                   |
|                                                                                                    | in agrin yn ig |                                                                                                    | Type: Journal Article                             |
| Keywords:                                                                                                    | glass to start | Keywords:                                                                                                    | Behavioral Arousal Effects of Small               |
|                                                                                                    | looku          | Fibronectins; Fibronectins: chemistry; Guanidine;<br>Guanidine: pharmacology; Hydrogen-Ion Concentration;<br>Model: Molecular: Bentide: Bentides: chemistry: Blant | Doses of Nicotine                                 |
| Image: A state of the state of the state | IOORA          | Proteins; Protein Denaturation; Protein Folding; Proteins;<br>Proteins: chemistry: Ribonucleases: Ribonucleases: che                                               | Authors: E. Domino                                |
| Add URL                                                                                                    |                |                                                                                                    | View research catalog entry for this paper        |
| Catalog IDs                                                                                                    |                | URL:                                                                                                    | Investe Sciences-New York                         |
| ArXiv ID:                                                                                                    |                | Add URL                                                                                                    | journal: Sciences-ivew fork                       |
| DOI: 22                                                                                                    |                | Catalog IDs                                                                                                    | Year: 1965                                        |
|                                                                                                    |                | ArXiv ID:                                                                                                    | Volume:                                           |
| Files:                                                                                                    |                | DOI:                                                                                                    | Issue:                                            |
| Add Eile                                                                                                    |                | PMID: 9565757 🧭 Lookup Succeeded                                                                                                    | Pages: 216-244                                    |

#### Mendeley adds missing info

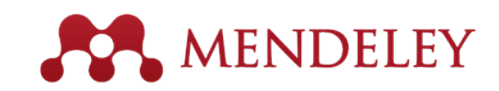

# Edit Document Details

- Document Details 란에 보여지는 항목들 추가, 삭제 등 편집

| <u>File Edit View Too</u> | ols <u>H</u> elp         |                     |                                       |                        |                   |       |
|---------------------------|--------------------------|---------------------|---------------------------------------|------------------------|-------------------|-------|
|                           | Invite Colleagues        | _                   |                                       |                        |                   |       |
| Add Files Fol             | Install Web Importer     |                     |                                       |                        |                   |       |
| My Library                | Uninstall MS Word Plugin | ttings              |                                       |                        |                   |       |
| All Documents             | Check for Duplicates     | curigs              |                                       |                        |                   |       |
| Recently Adde             | Options Abe,             | M.; Abu-Za. Options |                                       |                        |                   | ?     |
| Recently Read             |                          | General             | Document Details File Organizer       | Watched Folders BibTeX | Zotero Connection |       |
| Tavonies                  | Abdelfattah, F.A.        | Document            | type: Book                            |                        |                   | •     |
|                           |                          | Show field          | ls:                                   |                        |                   |       |
|                           |                          | Dep                 | artment                               |                        |                   | *     |
|                           |                          | Gen                 | re                                    |                        |                   |       |
|                           |                          | IISO                | 1                                     |                        |                   |       |
|                           |                          | ISSN                | e e e e e e e e e e e e e e e e e e e |                        |                   |       |
|                           |                          | Lang                | juage                                 |                        |                   |       |
|                           |                          | Med                 | ium                                   |                        |                   |       |
|                           |                          | Mon                 | th                                    |                        |                   |       |
|                           |                          | PMI                 | D                                     |                        |                   |       |
|                           |                          | Pub                 | lication<br>rint Edition              |                        |                   |       |
|                           |                          | Revi                | sion Number                           |                        |                   |       |
|                           |                          | Serie               | es Editor<br>es                       |                        |                   | E     |
|                           |                          | Sho                 | rt Title                              |                        |                   |       |
|                           |                          | Tran                | Islators                              |                        |                   |       |
|                           |                          | Type<br>Volu        | e<br>me                               |                        |                   |       |
|                           |                          |                     |                                       |                        |                   | Ψ.    |
|                           |                          |                     |                                       |                        | OK Cancel         | Apply |

## Import from Scopus and Science Direct Deley

- From Scopus : Reference only
- From ScienceDirect : PDF full-text file

| ScienceDirect                        | Journals    | Books                                                                                                    |                                         |                         | 6                                                             | 3                                                                                                    |                                                                          |                                                                                                    |         |
|--------------------------------------|-------------|----------------------------------------------------------------------------------------------------|-----------------------------------------|-------------------------|---------------------------------------------------------------|----------------------------------------------------------------------------------------------------|--------------------------------------------------------------------------|----------------------------------------------------------------------------------------------------|---------|
| heart                                | Author name | Journ                                                                                                    | al or book title                        | Volume                  | ssue Page 🔍 🗛                                                 | 2 articles found                                                                                                  | e all                                                                    |                                                                                                    |         |
| 4 004 465 opticion found for ALL/ho  | a anti)     |                                                                                                    |                                         |                         |                                                               | Download PDFs if available Learn more                                                                             |                                                                          |                                                                                                    |         |
| 1,201,100 anticles found for: ALL(ne | eart) S     | ee image results                                                                                                    | I 💾 Save this se                        | earch   🔖 s             | Save as search alert                                          | Sudden death after pediatric heart transplantation: Analysis of data                                              | +                                                                        |                                                                                                    |         |
|                                      |             |                                                                                                    | Scopus                                  |                         |                                                               |                                                                                                    | Res                                                                      |                                                                                                    |         |
| Search within results                | ÷           | 📔 E-mail artic                                                                                                    | Search   Alerts                         | I My list I Se          | ttings                                                        | Live Chat                                                                                                    | Help and Contact   Tutorials   Libr                                      | 20 articles found Sa                                                                                                    | ive all |
| Search                               | 1 🗹         | Sudden death a                                                                                                    | Your default expo                       | ort setting has bee     | n saved for this session. To sa                               | ave this setting across sessions, please sign in.                                                                 |                                                                          | A new disposable electrode for<br>electrochemical study of                                                                       | + =     |
|                                      |             | Transplant Stud<br>The Journal of I                                                                                                    | TITLE-ABS-KEY (cell)                    | 🝠 Edt 📲 S               | ave   🔖 Set alert   🔝 Set fe                                  | eed .                                                                                                    |                                                                          | anticancer drug sensitivity test                                                                                                 |         |
| Refine results                       |             | 1402<br>Kevin P. Daly, S 995,652 document results View secondary documents View 682868 patent results Search your library I 🚮 Analyze results |                                         |                         |                                                               |                                                                                                    |                                                                          | Yu, Chunmei; Zhu, Zhenkun; Wang, Li;<br>Wang, Qiuhong; Bao, Ning et al. (2014)<br>Biosensors and Bioelectronics vol. 53 p.       |         |
| Limit to Exclude                     |             | Show preview                                                                                                    | Search within resu                      | ults Q                  | 🗹 👻 🔣 Save to Mendeley                                        | y 🗸   📮 Download   📶 View citation overview   99 View Cited by                                                    | Nore 🗸                                                                   | 142-147                                                                                                    |         |
| Publication                          |             | Medical and pa                                                                                                    | Refine                                  |                         | A new disposable elect<br>anticancer drug sensitiv            | trode for electrochemical study of leukemia K562 cells and<br>vity test                                           | Yu, C., Zhu, Z., Wang, L., (), Bao, N., 2014 Bio<br>Gu, H.               | Relationship between skin cell<br>wall composition and                                                                           | +       |
| Journal (1,222,863)                  | 2 💌         | competing outo                                                                                                    | Limit to Exclude                        |                         | Full Text(opens in a new window) View at Publisher            |                                                                                                    |                                                                          | anthocyanin extractability of<br>Vitis vinifera L. cv. Tempranillo                                                               |         |
| Reference Work (9,259)               |             | Heike Spaderna                                                                                                    | 0 2014                                  | (31)                    | Relationship between s                                        | skin cell wall composition and anthocyanin extractability of Vitis                                                | Hernández-Hierro, J.M., Quijada- 2014 Foo                                | at different grape ripeness<br>degree                                                                                            |         |
| Journal/Book Title                   |             | Show preview                                                                                                    | 2013 (12,593)<br>2012 (45,504)          |                         | minera L. or. rempranino at unerent grape ripeness degree     |                                                                                                    | Rivas-Gonzalo, J.C., Escribano-<br>Bailón, M.T.                          | Hernandez-Hierro, Jose Miguel, Qujada-<br>Morin, Natalia; Martinez-Lapuente, Leticia;<br>Guadalupe, Zenaida; Avestarán, Belén et |         |
| The Lancet (67,431)                  | 3 🗆         | Early survival a                                                                                                    | 2011                                    | (36,608)                | Full Text(opens in a new w                                    | vindow) View at Publisher                                                                                         |                                                                          | al. (2014)<br>Food Chemistry vol. 146 p. 41-47                                                                                   |         |
| Cardiology (39,173)                  |             | A multi-instituti<br>The Journal of H                                                                                                    | 0.4.0                                   | (21,100)                | <ul> <li>Mechanisms underlying<br/>Vibrio cholerae</li> </ul> | g the additive and redundant Qrr phenotypes in Vibrio harveyi and                                                 | Hunter, G.A.M., Keener, J.P. 2014 Jou                                    | Mechanisms underlying the                                                                                                    |         |
| Cardiology (38,108)                  |             | Melanie D. Ever                                                                                                    | Author Name                             | uthor Name              |                                                               |                                                                                                    | additive and redundant Qrr<br>phenotypes in Vibrio harveyi               |                                                                                                    |         |
|                                      |             |                                                                                                    | C Zhang, W.<br>Libby, P.<br>O Omura, S. | (391)<br>(383)<br>(356) | Nano-molybdenum car<br>for high-performance E                 | tbide/carbon nanotubes composite as bifunctional anode catalyst<br>scherichia coli-based microbial fuel cell      | Wang, Y., Li, B., Cui, D., Xiang, X., Li, 2014 Bio<br>W.                 | and Vibrio cholerae<br>Hunter, Geoffrey A M; Keener, James P.<br>(2014)<br>Journal of Theoretical Biology vol. 340 p.            |         |
|                                      |             |                                                                                                    | O Yamamoto, K.                          | (306)                   | Full Text(opens in a new w                                    | vindow) View at Publisher                                                                                         |                                                                          | 99-95                                                                                                    |         |
|                                      |             |                                                                                                    | Subject årea                            |                         | Synthesis, spectral prop<br>application as fluoresce          | perties of cell-permeant dimethine cyanine dyes and their<br>ent probes in living cell imaging and flow cytometry | Zhang, X.H., Liu, Q., Shi, H.J., (), 2014 Dye<br>Wei, X.C., Yang, L.F. 🤤 | Nano-molybdenum<br>carbide/carbon nanotubes                                                                                      | +       |
| 12                                   |             |                                                                                                    | Biochemistry,<br>Genetics and           | (442,222)               | Full Text(opens in a new w                                    | vindow) View at Publisher                                                                                         |                                                                          | composite as bifunctional anode<br>catalyst for high-performance                                                                 |         |

# Web Importer

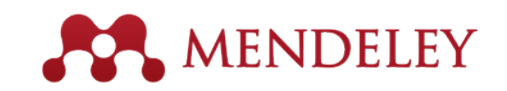

#### web에서 검색된 서지 및 PDF 파일을 바로 저장

- http://www.mendeley.com/import/

- Save to Mendeley를 브라우저의 북마크 혹은 즐겨찾기에 설정 (오른쪽 마우스 혹은 drag&drop 방법)

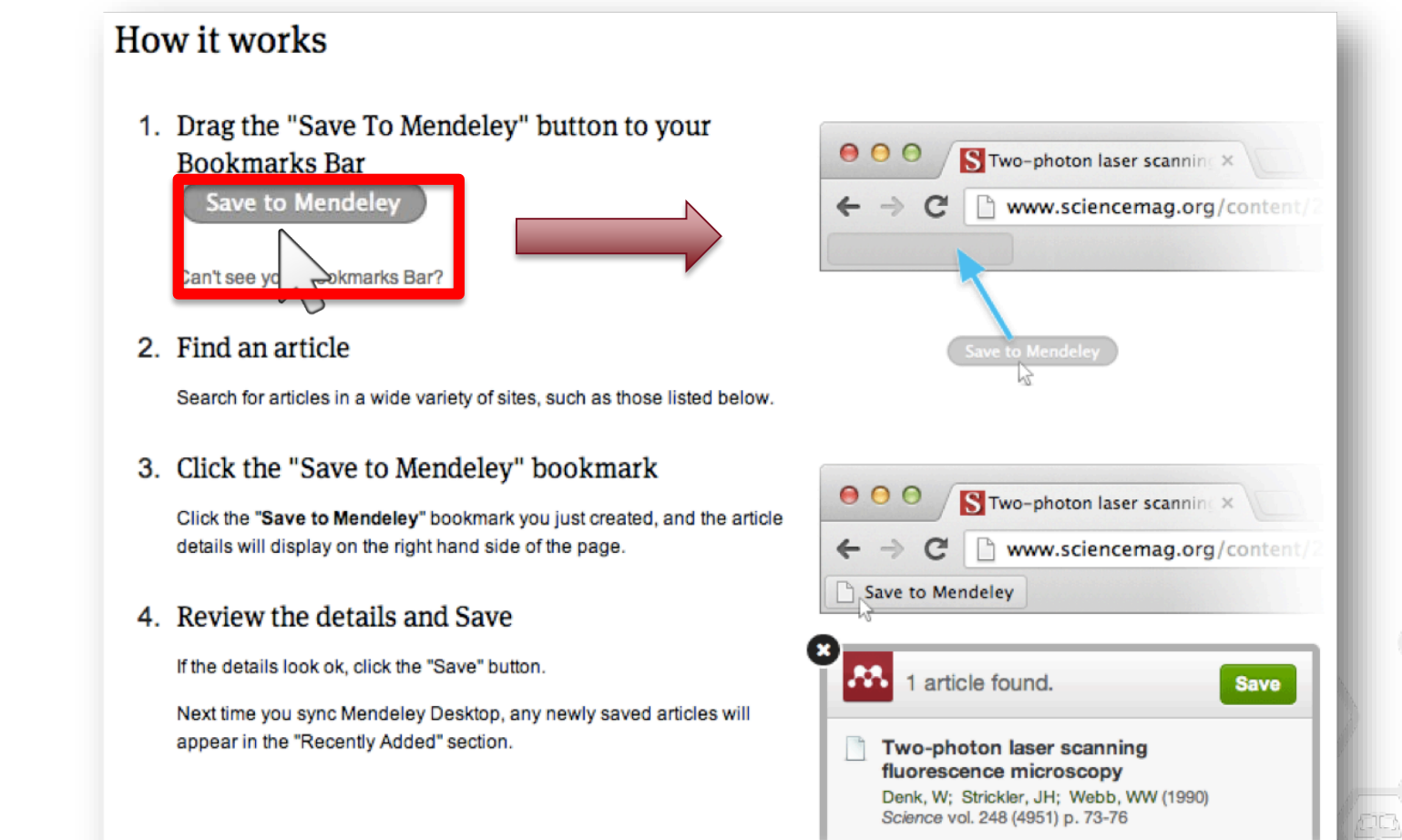

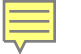

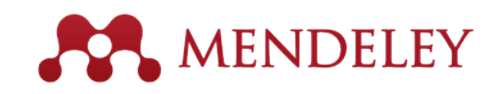

## Using the Web Importer

검색 결과 화면에서 북마크 해놓은 "Save to Mendeley"를 클릭하여 Mendeley에 반입

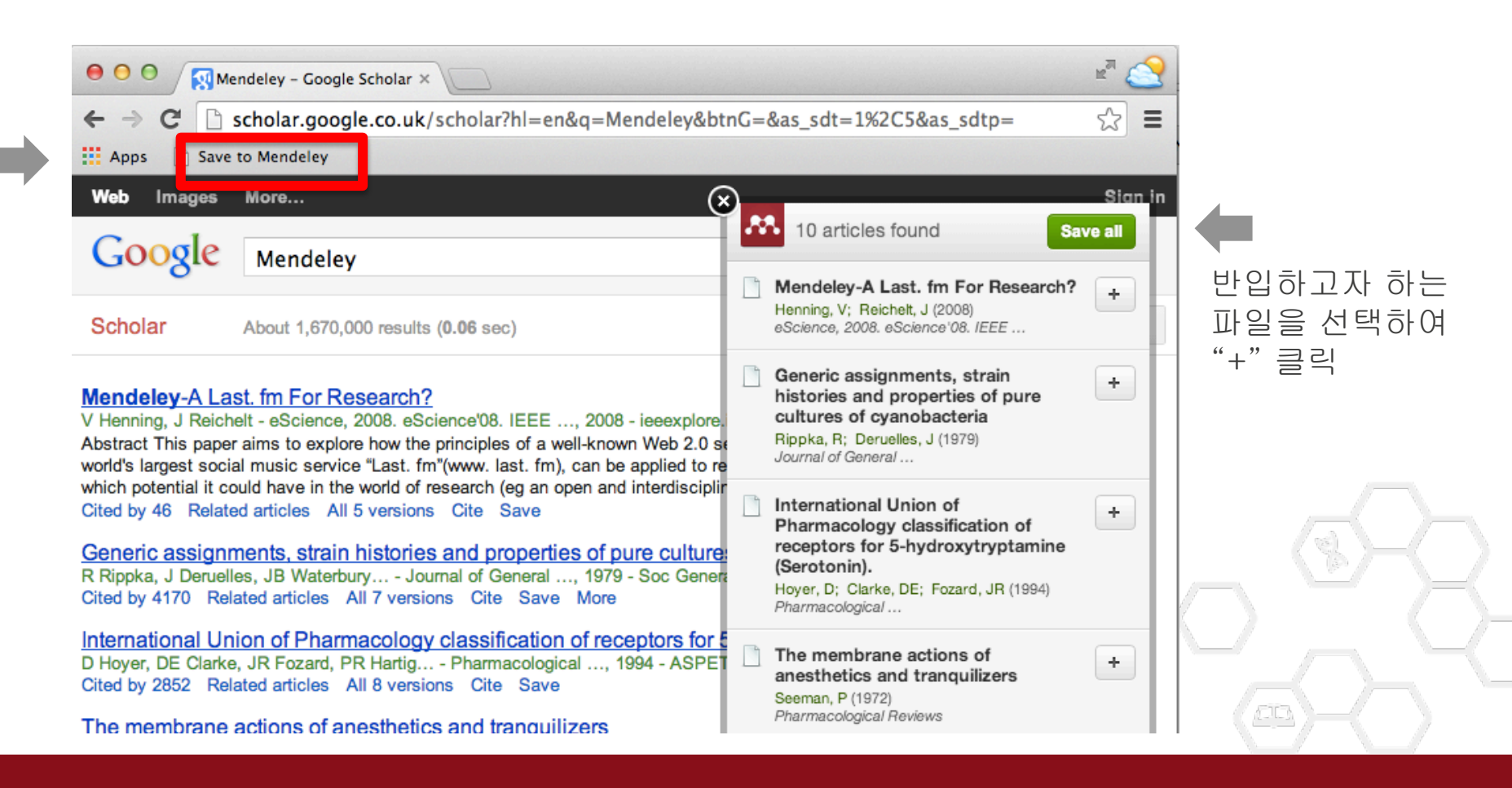

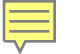

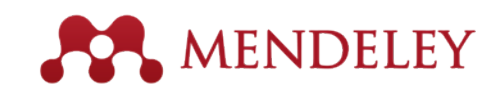

## Using the Web Importer

#### Web Importer 이용 가능한 Sites

| Supported si                                            | tes                                       | data from COinC and matche   | n lfuar uich in add Mandal     |                                                            |
|---------------------------------------------------------|-------------------------------------------|------------------------------|--------------------------------|------------------------------------------------------------|
| n addition to these sites,<br>nformation for publishers | we also support importing meta<br>s guide | adata from COINS and metatag | js. It you wish to add mendele | ey web importer support for your site, please refer to the |
| 🔷 ACM Portal                                            | 🔶 ACS Publications                        | 🐠 АНА                        | AIP Scitation                  | a Amazon                                                   |
| ASM                                                     | Annual Reviews                            | 🚺 APA PsycNET                | 🧧 arXiv                        | DioMedCentral                                              |
| No BioOne                                               | BMJ BMJ                                   | Cell                         | Ci CiNii                       | S CiteseerX                                                |
| CiteULike                                               | EBSCO                                     | 🚮 eLIFE                      | Engineering Village            | ESA ESA                                                    |
| 🐌 Europe PMC                                            | f Frontiers                               | 🚼 Google BookSearch          | 🚼 Google Scholar               | K IEEE Xplore                                              |
| 👬 Informaworld                                          | 🧱 IngentaConnect                          | 🕖 INIST / CNRS               | IOP Institute of Physics       | 🌔 ISI Web of Knowledge                                     |
| 🚯 JAMA                                                  | 🔀 ЈВС                                     | L Lancet Journals            |                                | MASA ADS                                                   |
| <ol> <li>Nature</li> </ol>                              | OpticsInfoBase                            | OvidSP                       | P PeerJ                        | 👹 PLoS                                                     |
| NAS PNAS                                                | S PubMed                                  | 📵 RePEc                      | RSC RSC                        | S SAGE                                                     |
| ScienceDirect                                           | ScienceMag                                | Scopus                       | 🔄 SpringerLink                 | SSRN                                                       |
| (d) WHO                                                 | W Wikipedia                               | 🎁 Wiley Online Library       | 튫 WorldCat                     |                                                            |

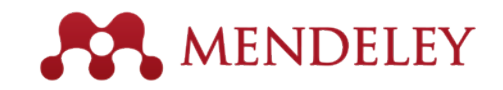

## Using the Web Importer

Web 에서 반입한 후, Mendeley Desktop 에서 "Sync" 클릭 후 "Recently Added" 폴더에서 반입된 파일 확인

| File Edit View Tools Help<br>Add Files Folders Related Share Sync                                                                                                    |                                |
|----------------------------------------------------------------------------------------------------|--------------------------------|
| Add Files Folders Related Share Sync                                                                                                    |                                |
|                                                                                                    | Search                         |
| Vendeley                                                                                                    |                                |
| Mendeley Suggest Authors Title Year Published In Added Details Notes /                                                                                                    | Contents Enrichments           |
| Marcus, DS; Wang, TH; Par Open Access Series of Imaging Studies (OASIS): cross- 2007 Journal of 2:32pm Type: Journal Article                                                                                                    | •                              |
| Al Decements Key, Thomas S.; Presley, Ka Total Thermal Expansion Coefficients of the Yttrium Slicate 2014 Journal of the 10: 17am Apatite Phase Y 4.69 (SiO 4) 3 O American Cerami Open Access S Studies (OASI                                                                                                    | eries of Imaging<br>S): cross- |
| Favorites Jin, Li; Li, Fei; Zhang, Shujun Decoding the Fingerprint of Ferroelectric Loops: 2014 Journal of the 10:17am sectional MRI Comprehension of the Material Properties and Structures American Cerami middle aned, r                                                                                                    | data in young,<br>ondemented.  |
| Needs Review     Liu, Zhimou; Zheng, Liya; S (Cr 2/3 Ti 1/3) 3 Alc 2 and (Cr 5/8 Ti 3/8) 4 Alc 3 : New 2014 Journal of the 10:12am     MAX-phase Compounds in Ti-Cr-Al-C System     American Cerami                                                                                                    | older adults                   |
| In societad       In societad       In societad | s, T. Wang, J. Parker          |
| Betty Betty Pratsinis, SE Flame aerosol synthesis of ceramic powders 1998 Progress in Energy 9 16 and Combustion                                                                                                    | catalog entry for this paper   |
| Mendeley Choi, Young-Jin; Chung, You Effects of carbon coating on the electrochemical properties 2008 Journal of Power 9 14 of sulfur cathode for lithium/sulfur cell Sources Year: 2007                                                                                                    | f cognitive                    |
| er by My Tags Hajjem, C; Harnad, S; Gingr Ten-year cross-disciplinary comparison of the growth of open 2006 arXiv preprint 9 13 access and how it increases research citation impact cs/0606079 Volume:                                                                                                    |                                |
| RI Zhao, J; Li, L; Guo, Z STUDY OF V-SHAPED PTC BEHAVIOUR OF Sr 0. 4Pb 0. 6 TIO 2002 Journal of the 9 13 European Cerami Issue:                                                                                                    |                                |
| and Uning and Uning Sarkar, Purbasha; Bosneag Electron Tomography of Cryo-Immobilized Plant Tissue: A 2014 PloS one 9 13 Novel Approach to Studying 3D Macromolecular Architectur A Abstract:                                                                                                    |                                |
| ·····································                                                                                                    |                                |
| ☆ ● 💁 <sup>박상비</sup> 다양한 강대시 등에 면접 사태와 소프레스 프로프 및 선호적 소프레스에 미자는 영향 2004 대전형 방식학자는 문, 생대학 9 13 프 대학선 <b>Tags:</b>                                                                                                    |                                |
| Cell, BI Enterocyte-like differentiation and polarization of the human 1983 Biology of the Cell 9 13 colon carcinoma cell line Caco-2 in culture                                                                                                    | s:                             |
| Fukuyama, F Trust: The social virtues and the creation of prosperity 1995 9 13                                                                                                    |                                |
| · 한자, 강영업, 경험법, 경험법, 전환경 동법을 에 대한 소비자 전환 유가의 형태 분석 2005 9 13 URL: [27]                                                                                                    | essiournals.org/doi/abs/       |
| Dehuff, N. L.; Kettenning, E Transparent thin-film transistors with zinc indium oxide 2005 Journal of Applied 9 13 - Add URL                                                                                                    | coojoa naistorgradijaDaj       |

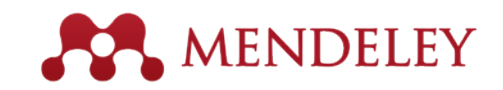

## "Sync" your library

|                                                                            |                                            |                                                                                                    |                                           |       | Output                                                                                                    |
|----------------------------------------------------------------------------|--------------------------------------------|----------------------------------------------------------------------------------------------------|-------------------------------------------|-------|----------------------------------------------------------------------------------------------------|
| Add Files Folders Existed Sh                                               | Surce Surce                                |                                                                                                    |                                           |       | Search                                                                                                    |
| Backday                                                                    |                                            |                                                                                                    |                                           |       |                                                                                                    |
| Ditect of faith                                                            | Al Documents Edit Settings                 | d                                                                                                    |                                           |       |                                                                                                    |
| D strandely C served                                                       | 🛪 🕈 🛍 Authors                              | TEle                                                                                                    | Year Published In                         | Added | Cetals Notes Contents Environments                                                                                                    |
| . Hendeley suggest                                                         | Backhed, Predrik: Ding.                    | The out microbiota as an environmental factor that                                                             | 2004 Proceedings of                       | 6 11  |                                                                                                    |
| Hy Ukrary                                                                  | 1 H                                        | regulates fat storage.                                                                                         | the National A                            |       | Type: Journal Arabe                                                                                                    |
| All Documents                                                              | - Analyzer, Journal; Pact                  | SIR and SIOP                                                                                                   |                                           | 67    | The get microbiota as an                                                                                                    |
| Recently Added                                                             |                                            |                                                                                                    |                                           | 2.2   | environmental factor that                                                                                                    |
| + Revorties                                                                | 🕂 🔹 👩 Gao, Libin; Jiang, Shuw              | Structure and delectric properties of if sputtered<br>8203-MisO-MisOS recruitives thin films                   | 2014 Journal of Alloys<br>and Common ands | 64    | regulates fat storage.                                                                                                    |
| Disarts Daniany                                                            | Take Pase Hot Pase                         | Universities (Castern and Innovation Easterns The                                                              | 2017 shuld                                | 74    | Autors: F. Backhed, H. Ding, T. Wan.                                                                                                    |
| C in the big of the                                                        | 12 • • • • • • • • • • • • • • • • • • •   | Case of Seoul, Korea                                                                                           | Development                               |       | 1.120                                                                                                    |
| and concentral                                                             | 1                                          | Ellevier a Mendaley in 2014                                                                                    | 2014                                      | 6 27  | Wew research catalog entry for this paper                                                                                                    |
| C Grief de G                                                               | 1 N                                        |                                                                                                    |                                           |       | Decemberlines of the National                                                                                                    |
| T BEGA                                                                     | Absorbers, Se                              | 2 Growth of Binary Compounds of Cu 2 2nSn (\$ 1 2 x                                                            | 2014                                      | 6.4   | weight Academy of Sciences of the                                                                                                    |
| L Dever Wark                                                               |                                            | Se x ) 4 and Ther Two Film Solar Cella                                                                         | ASSAM CONTRACT                            | 128   | United States of America                                                                                                    |
| Create Filder                                                              | 🔆 🔹 📴 Gordilo, G.; Calderón,               | X75 analysis and structural and morphological<br>characterization of Cu22nSnG4 thin films grown by s           | 2014 Applied Surface<br>Science           | 64    | Sear- Mild                                                                                                    |
| Groups                                                                     | - Dependent This Film                      | Southering and The Elin Dergstion                                                                              | 2014                                      | 6.4   |                                                                                                    |
| Bath/s Danier                                                              | 12 • <b>0</b>                              | and a second second second second second second second second second second second second second second second |                                           |       | Korus: 201                                                                                                    |
| Bath is Mandala                                                            | HAYADIG, A                                 | Nechanochemical synthesis of amorphous solid                                                                   | 2004 Sold State                           | 78    | 3sue: 44                                                                                                    |
| W second second                                                            | H                                          | electrolytes using SS2 and various lithium compounds                                                           | lonics.                                   |       | Peges: 15718-23                                                                                                    |
| E Certification Program                                                    | Korea, Elsevier; Produc                    | Sundry South \$2                                                                                               | 2014                                      | 67    |                                                                                                    |
| A Disevier Kores                                                           |                                            |                                                                                                    |                                           |       | Abstract.                                                                                                    |
| Pragmatic                                                                  | <ul> <li>Mazur, M.; Jonaradisi,</li> </ul> | Drvestigation of physicochemical properties of (Ti-<br>V/Ox (4, 3st, % of V) functional thin films and they n  | 2014 Applied Surface                      | 64    | reductions in energy intake, absorption, or                                                                                                    |
| Greate Group                                                               | + Parameters Candt T                       | Controlled coustailes orientation of SchO3 thin films                                                          | 2014 Applied Surface                      | 6.4   | storage are crucia given the worldwide epidemic                                                                                                    |
| Elbar ha Author Kennede *                                                  | · · · · · · · · · · · · · · · · ·          | grown on Pt(111)/T/io-Al2O3(0001) substrates: Eff                                                              | Science                                   |       | inicrobiota) is essential for processing dietary                                                                                                    |
| AL AL ADDRESS AND AND AND AND AND AND AND AND AND AND                      | Surce, Celert Welkin                       | Department of the Cassica, Harvard University                                                                  | 2011 Herverd Studies                      | 64    | polysaccharides. We found that                                                                                                    |
|                                                                            |                                            |                                                                                                    | in Classical Phil                         |       | C578L/6 exce with a normal microbiota                                                                                                    |
| -3520                                                                      |                                            | and the systematic review                                                                                      | 2011                                      | 65    | harvested from the distal intestine (securi) of                                                                                                    |
| Active channel layers<br>Active metrics for all countral dealars (INE CTI) | 1.0.0                                      | and a second statement of the second                                                                           | e agregation contraction of the           |       | ncrease in body fat content and insulin                                                                                                    |
| Active matrix organic light emitting dode (AM.                             | - Bergstrom, T. C.; Cours                  | . Eralusting big deal journal bundles                                                                          | 2014 Proceedings of<br>the National A     | 6 27  | resistance within 14 days despite reduced food                                                                                                    |
| Active-matrix backplane                                                    | Casto M.V. Certaera                        | Influence of histogen plasma thermal treatment on                                                              | 2014 (bcum                                | 6.4   | revealed that the microbiola promotes                                                                                                    |
| Active matrix organic light emitting dode (AN                              | 14 · ·                                     | the properties of 2rOsAl thin films prepared by dc m                                                           |                                           |       | absorption of monosecharides from the gut                                                                                                    |
| adresive                                                                   | Const, Nela; El, Karn                      | body mage among sating disorder patients with                                                                  | 2014 body mage                            | 7.25  | umen, with resulting induction of de novo hep                                                                                                    |
| Adpocytes                                                                  | н. • =                                     | dsabilities: A review of published case studies.                                                               |                                           |       | Tags:                                                                                                    |
| Adpocytes: metabolism                                                      | Goudt, Mranda C; Lam                       | The impact of the amount of social evaluation on                                                               | 2014 Sody image                           | 7.25  | 0.000                                                                                                    |
| Adopter Tesue: anatomy & histology                                         |                                            | peyo coologica responses to a body mage treat.                                                                 |                                           |       |                                                                                                    |
| Adpose Tissue: netabolism                                                  | 🔆 * 🧕 Cohen, Hobert L.; Sets               | Tesue's Still an Issue                                                                                         | 2034 C48                                  | 15    | Author Keywords:                                                                                                    |
| Adult Sten Cells                                                           | - Grester Dratader H                       | A DH1 is a marker of normal and malement is man                                                                | 2007 Cel steward                          | 6.11  | Adpocytes; Adpocytes: metabolism; Adpose                                                                                                    |
| Adult Sten Cells: mizymology                                               | 12 • E                                     | mammary stem cells and a predictor of poor clrical                                                             |                                           |       | Adpose Tissue: metabolism: Angopoetins;                                                                                                    |
| AM                                                                         | Group, Nature Publishin                    | Go beyond search . id you know ? Scopus has free                                                               | 2013                                      | 67    | Animals; Bood Proteins; Bood Proteins;<br>definitions; Blood Database; Blood Pro-                                                                                                    |
| Aldehyde Dehydrogenase                                                     |                                            | Arts that allow you to use                                                                                     |                                           |       | scholart, and reaction to the state of the state of the s |
| Aldehyde Dehydrogenase: metabolam<br>All-cold stata battary                | . Helmiza, Shina; Hovel                    | Computational and experimental study of a multi-                                                               | 2014 Journal of                           | 64    | URL:                                                                                                    |
| alumina                                                                    | and Brank Brank and A. M.                  | There was proved as the second holder and d                                                                    | Mad Country                               |       | Phttp://www.acopus.com/nward/woord.url                                                                                                    |
| Anorphous                                                                  | B mith, Prighting: La, Y                   | CubiO3 the films                                                                                               | International                             | 0.4   |                                                                                                    |

Ę

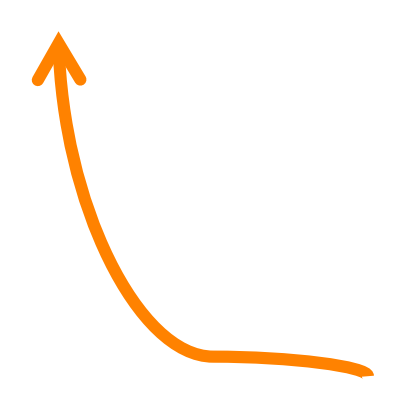

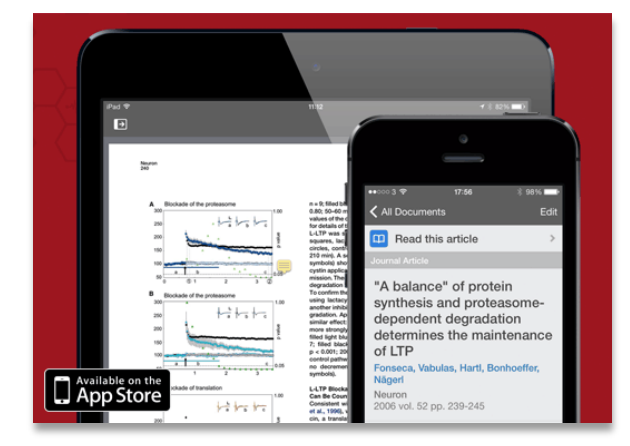

#### iPhone, iPad & Android

|                                                                                                    | ME                                                | NDE                   | LEY              |                                                                                                    |                                                                                                | Welc                                                                           | ome back Betty Ki                                        | - 9 <u>&amp;</u> (                       | My Account 👻 🛛 U        | pgrade  |
|----------------------------------------------------------------------------------------------------|---------------------------------------------------|-----------------------|------------------|----------------------------------------------------------------------------------------------------|------------------------------------------------------------------------------------------------|--------------------------------------------------------------------------------|----------------------------------------------------------|------------------------------------------|-------------------------|---------|
|                                                                                                    |                                                   |                       |                  |                                                                                                    |                                                                                                |                                                                                |                                                          |                                          | Invite colleagues /     | Support |
| ashboard                                                                                                    | My Library                                        | Papers                | Groups P         | eople                                                                                                    |                                                                                                | F                                                                              | °apers ▼ Searc                                           | .h                                       |                         | Q,      |
| Add<br>Document                                                                                             | Delete<br>Documents                               | Remove from<br>Folder | Create<br>Folder | Create<br>Group                                                                                                    | Remove<br>Folder                                                                               | Web<br>Importer                                                                | Account<br>Usage                                         |                                          | Sea                     | rch     |
| My Library                                                                                                  |                                                   |                       | 🗃 All Do         | cuments                                                                                                    |                                                                                                |                                                                                |                                                          |                                          |                         |         |
| <ul> <li>All Doct</li> <li>( ■ Recentl</li> <li>★ Favorite</li> <li>( 0 Needs</li> <li>( 1 Needs</li> </ul> | uments<br>ly Added<br>es<br>Review<br>ilications  |                       | Select •         | Add select<br>1, 1 2                                                                                                    | ted documents                                                                                  | to •                                                                           |                                                          | Prev                                     | 4 <u>1</u> 2 3 6 ▶ 1    | Next    |
| Unsorte                                                                                                    | ed<br>Ir Work                                     |                       | □ ☆<br>•         | 120°C fabric<br>A. Sazonov, A<br>Journal of Va<br>http://www.sr                                                                                                    | ation technology<br>A. Nathan (2000)<br>acuum Science &<br>copus.com/inwai<br>Mendeley         | for a-Si:H thin fil<br>& Technology A:<br>rd/record.url?eid                    | Im transistors on<br>Vacuum, Surfaces<br>I=2-s2.0-003435 | flexible polyimide<br>s, and Films 18 (2 | substrates<br>2) p. 780 |         |
| Betty's I     Betty's I     Detty's I     DEtty's I     DEtty's I     DEtty's I                             | Elsevier<br>Mendeley<br>ation Program<br>er Korea |                       | □ ☆ •<br>•<br>•  | 2 Growth of E<br>Se Absorber<br>(342)                                                                                                    | Binary Compound<br>s (2014)<br>Mendeley                                                        | ds of Cu 2 ZnSn                                                                | (S12xSex)4a                                              | and Their Thin-Fil                       | m Solar Cells           |         |
| Trash                                                                                                    | atic<br>ated Documents                            | ł                     | □ ☆<br>●         | A 3-TFT Current-Programmed Pixel Circuit for AMOLEDs<br>S.J. Ashtiani, P. Servati, D. Striakhilev, A. Nathan (2005)<br>IEEE Transactions on Electron Devices 52 (7) p. 1514-1518<br>http://www.scopus.com/inward/record.url?eid=2-s2.0-239444 |                                                                                                |                                                                                |                                                          |                                          |                         |         |
| Filter Select<br>by Publication<br>All<br>ACS applied<br>Advanced Mr<br>Applied Phys                        | materials & int aterials                          | )n<br>v<br>terface    | •                | A compreher<br>Ū. Özgür, Ya.<br><i>Journal of Ap</i><br>http://www.sc                                                                                                    | nsive review of Zr<br>1. Alivov, C. Liu, A<br>pplied Physics 98<br>copus.com/inwar<br>Mendeley | nO materials and<br>A. Teke, M. A. Re:<br>} (4) p. 041301<br>rd/record.url?eid | d devices<br>shchikov, S. Doğa<br>I=2-s2.0-251444        | ın, V. Avrutin, SJ                       | . Cho, H. Morkoç(200    | 5)      |

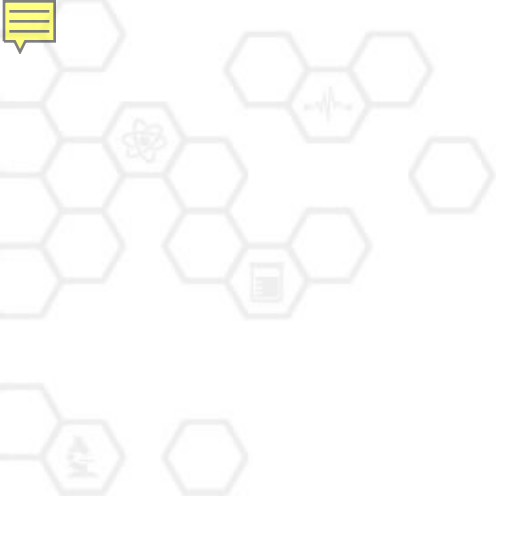

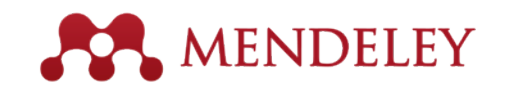

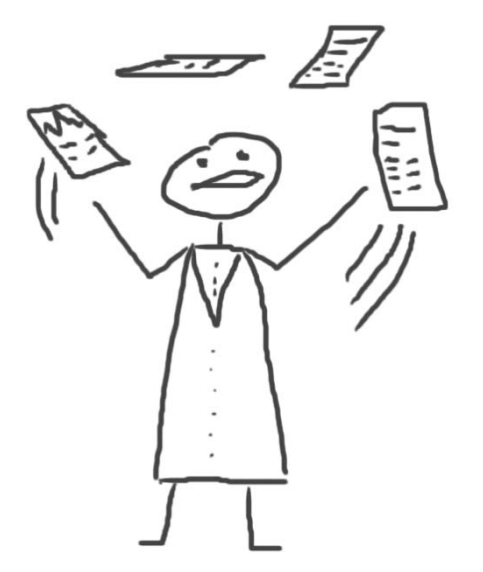

### Read and annotate Using the built-in PDF Viewer

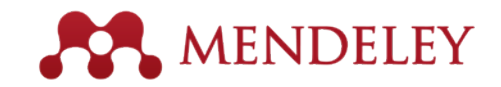

### The PDF Viewer Mendeley Desktop 에서 PDF 파일 바로 열람

| Image: Pan     Highlight     Note     Select                                                                                                    | Copy Paste Rotate                                                                                                    | Mendeley Des                                                                                                    | ktop<br>) 👷 🛱 C<br>Fullscreen Syr                                                                                                    | )<br>nc                           | Q.                                                                                                    | M N |
|----------------------------------------------------------------------------------------------------|----------------------------------------------------------------------------------------------------|----------------------------------------------------------------------------------------------------|----------------------------------------------------------------------------------------------------|-----------------------------------|----------------------------------------------------------------------------------------------------|-----|
| My Library When is open acc                                                                                                    | ess not Why full op                                                                                                    | en access matt                                                                                                    | Open access o                                                                                                    | verview                           | v                                                                                                    |     |
| OPEN @ ACCESS Freely available online<br>Perspective<br>Why Full Open Acc<br>Michael W. Carroll*<br>American University, Washington, D.C., United States of                                                                                                    | Cess Matters                                                                                                    | PLO                                                                                                    | S BIOLOGY                                                                                                    | Joi<br>Ye<br>Vo<br>Iss<br>Pa      | Notes     Contents     Enrichments       View research catalog entry for this paper       ournal:     PLoS Biology       ear:     2011       olume:     9       esue:     11       ages:     e1001210                                                      |     |
| Scientific authors who pay to publish<br>their articles in an open-access publication<br>should be congratulated for doing so. They<br>also should be aware that they may not be<br>getting full open access from some publi-<br>cations that charge for publication under<br>the "open access" label. Two features<br>define an open-access publication: (1) the<br>published contents are freely accessible<br>through the Internet, and (2) readers are | is to shift from a model that uses copyright<br>to control reuse of content to one that uses<br>copyright to encourage republication, pres-<br>ervation, and translation.<br>Why Support the Open-Access<br>Financial Model?<br>Pricing of traditional, subscription-fi-<br>nanced scientific journals is highly ineffi- | their demand is relatively ineli-<br>reasons. First, libraries are mi<br>to acquire as broad a sw<br>literature as they can afford to<br>patrons effectively. Second, s<br>for academic journals within a<br>are not readily interchangea<br>say, subscriptions to news<br>because each academic journ<br>unique research. Having their | stic for two<br>ssion-driven<br>ath of the<br>serve their<br>ubscriptions<br>given field<br>ble, unlike,<br>magazines,<br>al publishes<br>subscribers | Al<br>Th<br>co<br>au<br>a r<br>wł | bstract:<br>his perspective explains the mechanics of<br>opyright and scholarly publishing and warns<br>uthors who support open-access publishing about<br>new pseudo open-access publishing model in<br>hich authors pay but publishers still retain comm |     |

#### Tags:

Mendeley; Open Access

#### Author Keywords:

Access to Information; Copyright; Periodicals as Topic; Publications; Publications: trends

#### URL:

M http://www.pubmedcentral.nih.gov/articleren...

P

Ø

►

Add URL ...

#### Catalog IDs

ArXiv ID:

DOI: 10.1371/journal.pbio.1001210

given copyright permission (see Box 1) to republish or reuse the content as they like so long as the author and publisher receive proper attribution [1]. Recently, some publications have begun offering an openaccess option that charges for Internet publication without granting readers full reuse rights, such as Springer's Open Choice or Nature's Scientific Reports. These publishers have adopted a business model through which authors pay for immediate publication on the Internet but the publisher nonetheless keeps commercial reuse rights for itself. This is not full open access (see Box 2).

Getting open access right matters because the new publishing model is designed to increase the pace and impact of scientific communication through the power of the Internet. Immediate, free publication increases the audience for scientific research and overcomes the increasingly high price barrier to access imposed by the traditional,

cient. The growth in digital technologies and in digital networks should be driving down the price of access to the scholarly journal literature, but instead prices have increased at a rate greatly in excess of inflation (e.g., [4,5]). Moreover, studies from journal publishing in some disciplines show that commercial journal publishers successfully charge significantly more than non-commercial journal publishers, such as scholarly societies, even when the commercial offerings make less valuable contributions to the progress of science and knowledge as measured by citations (e.g., [6]).

The economic roots of the pricing problem are not difficult to discern. Journal publishers provide a platform between authors of journal articles and their readers. In these situations, the gobetween can choose a mix of prices to each side of the relationship, usually charging more to the party that is more dependent on the go-between. The tradiover a barrel, commercial publishers have steadily consolidated to reduce their costs while increasing profits through uncompetitive pricing [7].

The open-access model fundamentally shifts the balance of power in journal publishing, and thereby greatly enhances the efficiency and efficacy of scientific communication. In its most common form, the model shifts the costs of publication entirely to the author-funder side of the relationship so as to broaden access as far as the Internet reaches and to remove the need for any lingering usage barriers. By shifting the costs of publication entirely to the author-funder side, journals must compete head-to-head on quality and price without diminishing impact through price or usage barriers because authors have greater choice over where to publish than libraries have over whether to subscribe. This increased competition will reduce the overall costs

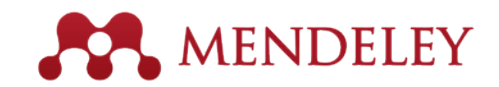

## Read and Work in the PDF Viewer

| ● ○ O Mendeley Desktop                                                                                                    | R <sub>M</sub>                                                                                                    |
|----------------------------------------------------------------------------------------------------|----------------------------------------------------------------------------------------------------|
| Ran Hinblight Note Select Conv. Paste Potate Zoom Fullscreen                                                                                                    | Qr open access                                                                                                    |
| My Library Open Access Publishing:                                                                                                    | Sync                                                                                                    |
| Showing match 1 of 66 Previous Next ×                                                                                                    | Details Notes Contents Enrichments                                                                                                    |
|                                                                                                    | Type: Journal Article<br>Open Access Publishing: What<br>Authors Want                                                                                                    |
| <b>Open Access</b> Publishing: What                                                                                                    | Authors: R. Nariani, L. Fernandez                                                                                                    |
| Authors Want                                                                                                    | View research catalog entry for this paper                                                                                                    |
|                                                                                                    | Journal: College & Research Libraries                                                                                                    |
| Rajiv Nariani and Leila Fernandez                                                                                                    | Year: 2012                                                                                                    |
| Campus-based open access author funds are being considered by many academic libraries as a way to support authors publishing in open access journals. Article processing fees for open access have been introduced recently by publishers and have not yet been widely accepted by authors. Few studies have surveyed authors on their reasons for publishing open access and their perceptions of open access journals. The present study was designed to gauge the uptake of library support for author funding and author satisfaction with open access publishing. Results indicate that York University authors are increasingly publishing in open access journals and are appreciative of library funding initiatives. The wider implications of open access are discussed along with specific recommendations for publishers. | Volume: 73<br>Issue:<br>Pages: 182–195<br>Abstract:<br>Campus-based open access author funds are<br>being considered by many academic libraries as<br>a way to support authors publishing in open<br>access journals. Article processing fees for open<br>access have been introduced recently by<br>publishers and have not yet been widely<br>accepted by authors. Few studies have surveyed<br>authors on their reasons for publishing open<br>access<br>journals. The present study was designed to<br>ogauge the uptake of library support for author |
| "An open-access fund is a pool of<br>money set aside by an institution<br>to support publication models that the subscription and article processing-fee                                                                                                    | funding and author satisfaction with open access<br>publishing. Results indicate that York University<br>authors are increasingly publishing in open                                                                                                    |

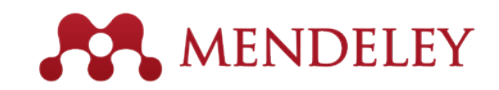

## Annotate and Highlight

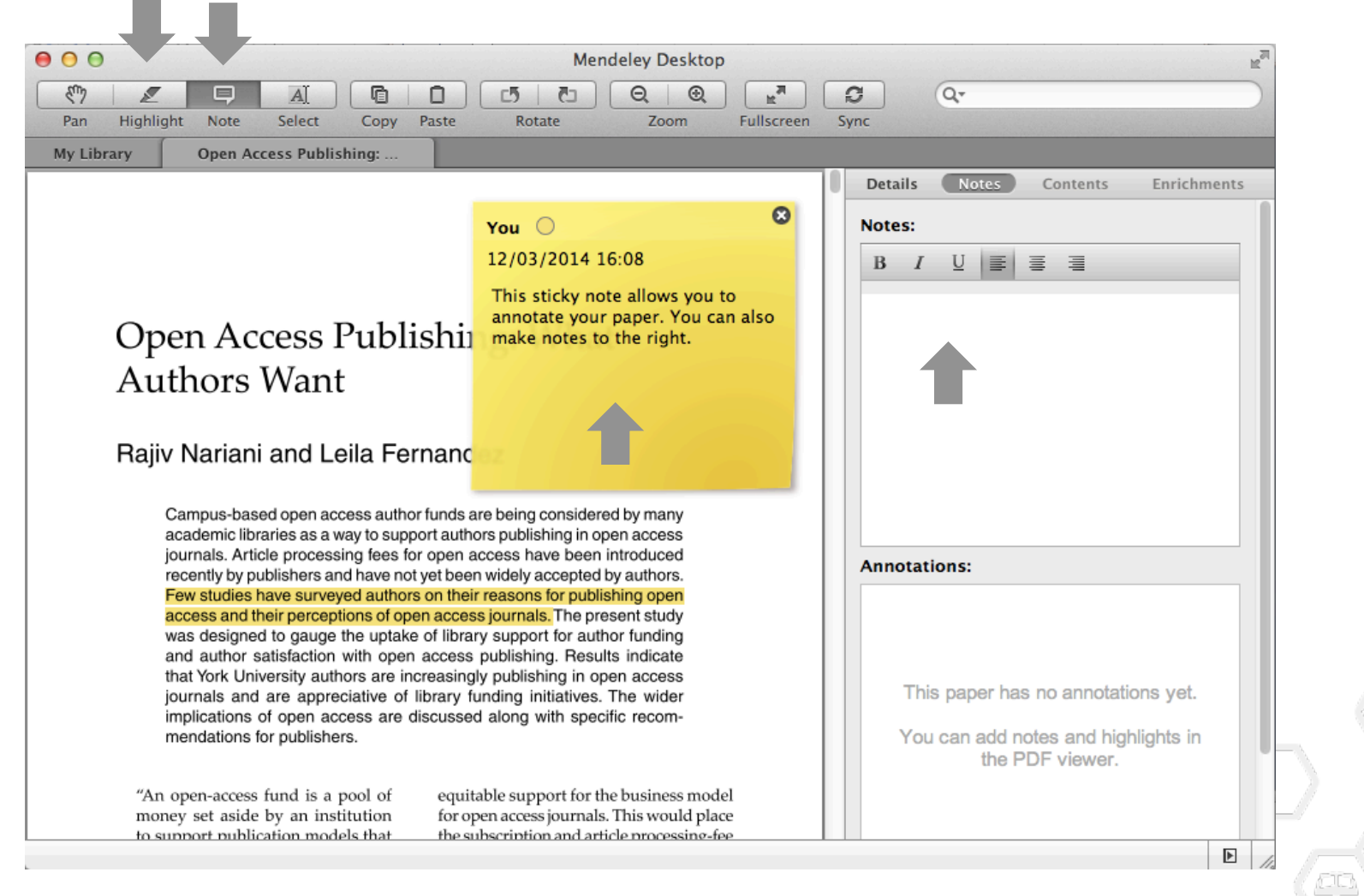

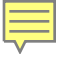

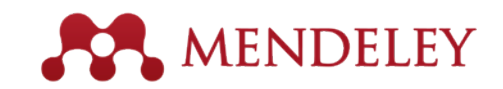

## Look Up Term Definitions

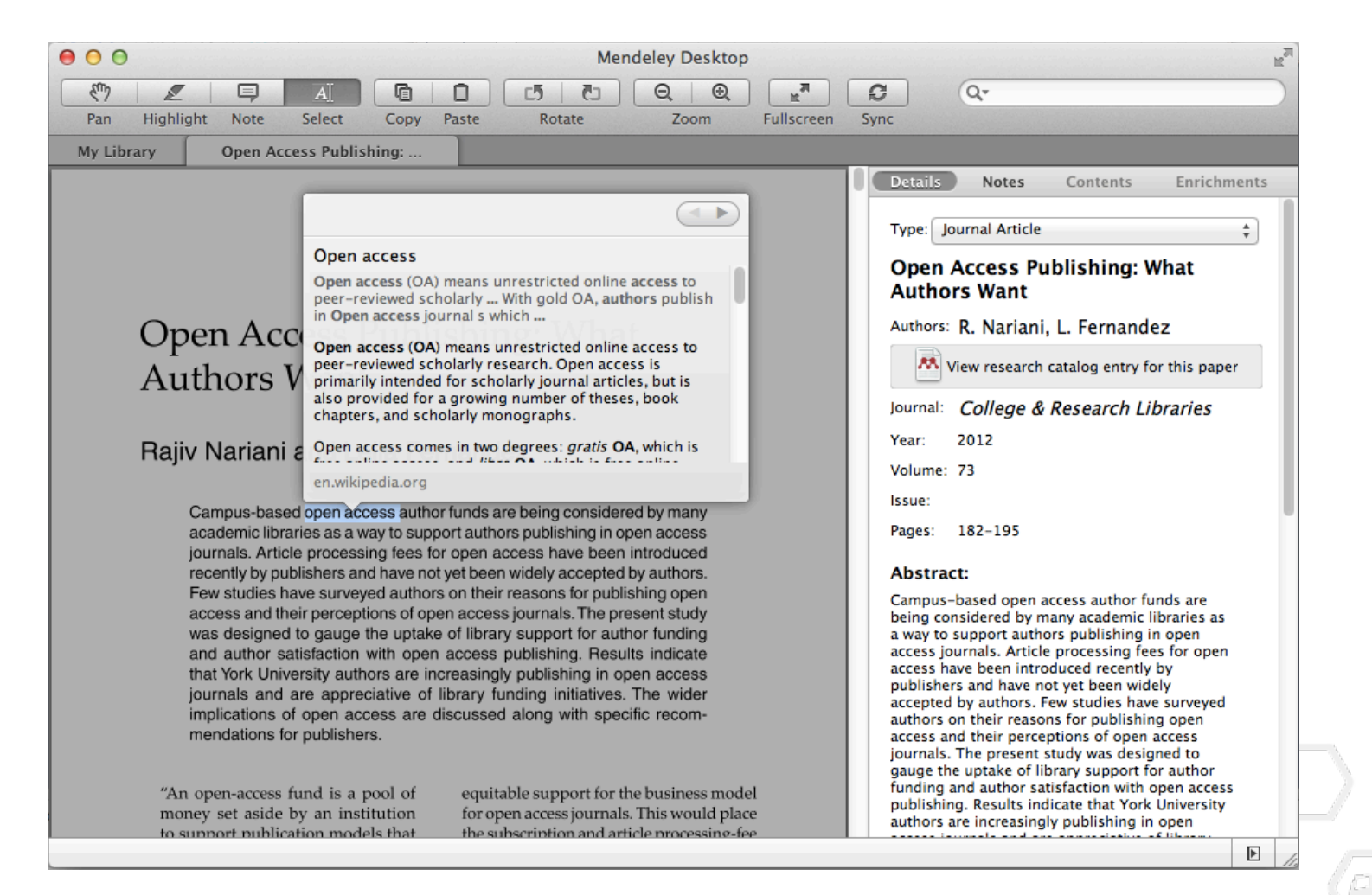

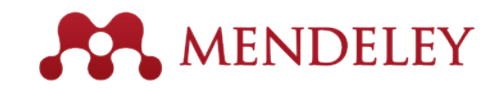

## Export or Print PDF

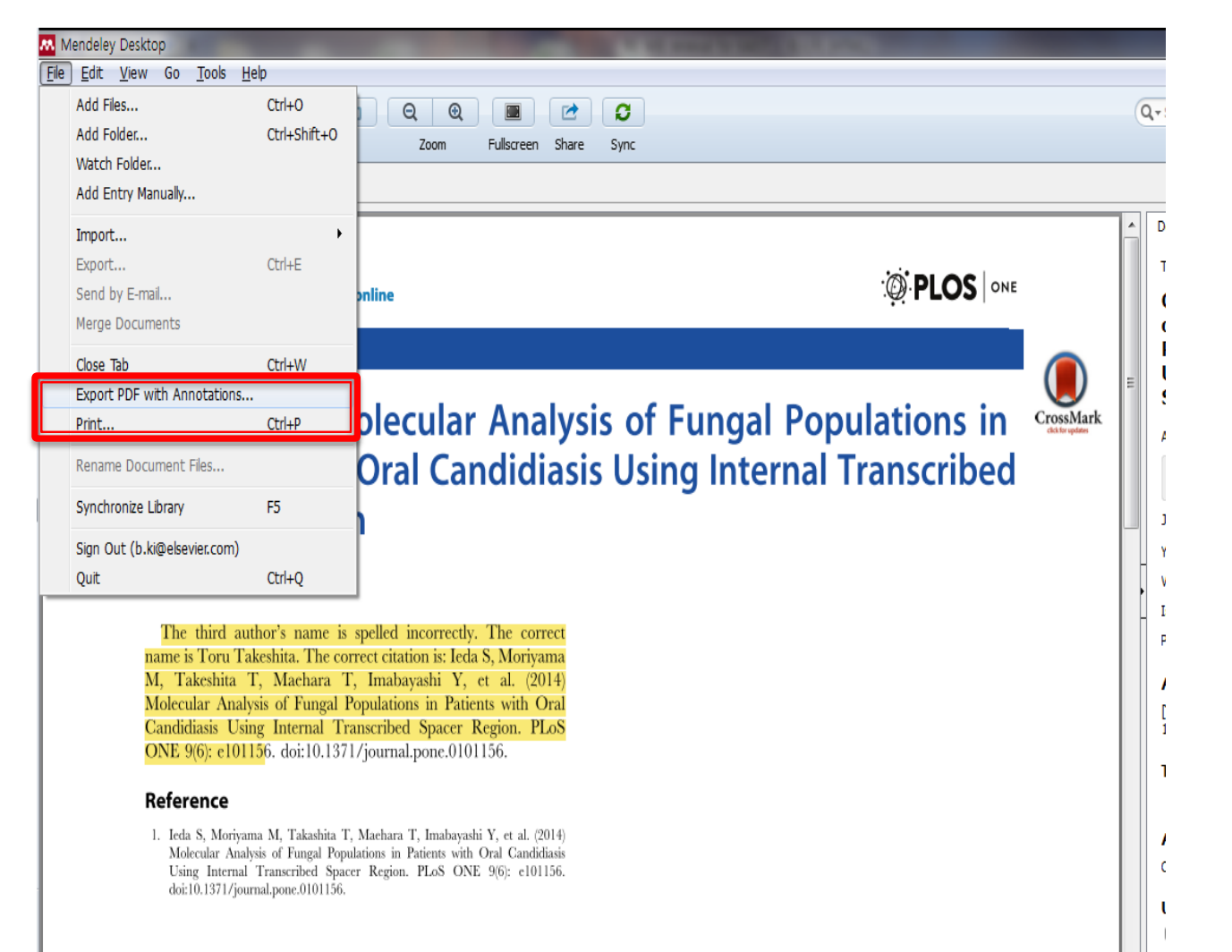

Highlight, annotation내용 포함하여 PDF file export 및 인쇄

\*\* 단, 한글 annotate은 인쇄되지 않음.

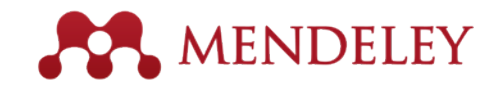

### Read PDF in Mendeley Web Library

| Rendeley                                                   |       |          |                       |                                 |                                                        |                                                                                                 |               |                                           |                                 |                               | Feedback                                       | Betty Ki, Cu                       | ustomer Consulta |                    |
|------------------------------------------------------------|-------|----------|-----------------------|---------------------------------|--------------------------------------------------------|-------------------------------------------------------------------------------------------------|---------------|-------------------------------------------|---------------------------------|-------------------------------|------------------------------------------------|------------------------------------|------------------|--------------------|
| MY LIBRARY                                                 | + Add |          | Organize 🔻            | 📋 Delete                        | Select All                                             |                                                                                                 | ‡≣ Add        | ded (newest) 🔻 🔍                          | •                               |                               | Book                                           |                                    | 🖍 Edit           |                    |
| <ul> <li>All Documents</li> <li>My Publications</li> </ul> | • *   |          | Interna<br>Boncourt   | tional Ency<br>T in Internatio  | y <b>clopedia of tl</b><br>nal Encyclopedia o          | he Social & Behavioral Sciences<br>of the Social & Behavioral Sciences (2015)                   |               | Sea                                       | arch                            | 2 Apr                         | Interna                                        | tional Encyclo<br>cial & Behavio   | pedia of<br>ral  |                    |
| ★ Favorites                                                | ☑ ★   |          | Europe<br>Kaplan A    | an manag<br>in European I       | ement and E                                            | uropean business schools: Insights<br>(2014)                                                    | from the hist | ory of business                           | schools                         | 2 Apr                         | Scienc                                         | es                                 |                  |                    |
| FOLDERS                                                    | • *   |          | Patient<br>Russo P.   | and careg                       | <b>jiver knowled</b><br>i <b>rres G, et. al.</b> in Ar | ge and utilization of partial versus ra<br>merican journal of kidney diseases : the official jo | adical nephre | ctomy: results (<br>nal Kidney Foundation | of a national k<br>on (2013)    | İ 31 Mar                      | Internatio<br>Behaviora                        | nal Encyclopedia of<br>Il Sciences | the Social &     |                    |
| <ul> <li>Betty</li> <li>Elsevier Work</li> </ul>           | • *   |          | Genera<br>Pagliuca f  | ition of Fui<br>F, Millman J, G | nctional Huma<br>iürtler M, et. al. in C               | an Pancreatic $\beta$ Cells In Vitro                                                            | uments        | ×                                         | PDF viewer                      | ×                             | 2015, pp: 64<br>PDF viewer                     | 3-854                              |                  |                    |
| Find English GROUPS                                        | • *   | é        | Evolutio              | on of adjuv<br>witz G, Loibl S  | vant chemothe                                          | erapy for breast cancer                                                                         | y.com         | /library/viewer,<br>, Identificarse en A  | /?fileId=00095<br>.m 🖪 Elsevier | 5cb3-f893-55(<br>Publishing [ | )7-3d76-3e46<br>) Save to Mendel               | f4c2ccfc<br>ey 🗋 Oracle   People   | Soft 🕛 A&G       | MarketsConn 🏼 🍙 Re |
| Betty's Elsevier                                           | • *   |          | Use of<br>Slotman E   | thoracic ra<br>3, van Tinterer  | diotherapy fo<br>H, Praag J, et. al.                   | r extensive stage small-cell lung ca<br>in The Lancet (2015)                                    | ncer: a       |                                           |                                 |                               | Q Q 150%                                       | •                                  |                  | 🛨 Download F       |
| Betty's Mendeley Bioengineering@KA                         | • *   |          | Menop<br>Group C,     | ausal horn<br>Cancer O in T     | none use and<br>he Lancet (2015)                       | ovarian cancer risk: individual part                                                            | cipant        |                                           |                                 |                               |                                                |                                    |                  |                    |
| Certification Program Elsevier Korea                       | • *   |          | Use of<br>Hersch J,   | a decision<br>Barratt A, Jan    | aid including<br>sen J, et. al. in The                 | information on overdetection to sup<br>e Lancet (2015)                                          | port in       |                                           | _                               | European                      | Management Journal 32<br>ts lists available at | (2014) 529–534<br>ScienceDirect    |                  |                    |
| Pragmatic                                                  | • *   |          | Fluorou<br>Del Mastro | Jracil and (<br>D L, De Placid  | dose-dense cl<br>o S, Bruzzi P, et. a                  | hemotherapy in adjuvant treatment<br>I. in The Lancet (2015)                                    | of patie      | 13.5                                      |                                 | Europea                       | n Managen                                      | nent Journal                       |                  |                    |
| IESI                                                       | • *   | é        | Global<br>Harlan L,   | SULVIVAL DA<br>Warren J in Th   | atterns: poteni<br>ne Lancet (2015)                    | tial for cancer control                                                                         |               | ELSEVIER                                  |                                 | journal homep                 | age: www.else                                  | vier.com/locate/emj                |                  | of Glasgow         |
|                                                            | n *   | <u>í</u> | Global                | surveilland                     | e of cancer s                                          | urvival 1995–2009: analysis of indiv                                                            | idual d       | European n<br>from the hi                 | nanagement                      | t and Europ                   | ean busines                                    | s schools: Insig                   | ghts             | CrossMark          |

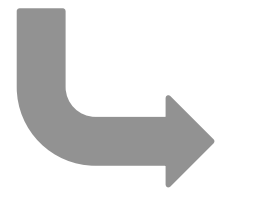

#### ESCP Europe, 79 Avenue de la République, 75011 Paris, France

#### ARTICLE INFO

Article history: Available online 13 April 2014

Andreas Kaplan\*

Keywords: Business schools Cross-cultural management European management History Interdisciplinarity Societal management

#### ABSTRACT

This article looks at the history of business schools and identifies specific characteristics that are common to European management schools. On the basis of these characteristics, European management is subsequently defined as a cross-cultural, societal management approach based on interdisciplinary principles. In a final step, a closer look is taken at how European business schools should prepare their students for the unique European management context. It is suggested that such schools should provide courses on cross-cultural management and courses explaining the interdependencies between the private and public sector, offer students opportunities to experience other cultures over the course of their studies, and teach management from an interdisciplinary and practically-oriented perspective.

© 2014 Elsevier Ltd. All rights reserved.

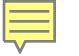

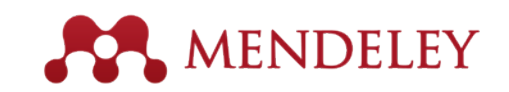

원하는 부분 선택 하이라이트, 노트 추가

## Read PDF in Mobile

- iPhone, iPad, Android - 무료 앱 설치

All Documents 0 Topic : New Web of Science ed... 🗘 ← Rendeley C F 4 DOCUMENTS Source: A New Edition of Web of Science -but a mply has been amfived too: DETAILS NOTES MY LIBRARY Product three 2015. New West of Sciences address seathly in cross the sortilarit gap & science/patterner core. Tat. +44 2120 7424 4222. Page 1 of 5 of the manual for staging of car JOURNAL ARTICLE All Documents Beahrs O, Henson D -Cancer (1992) Topic : New Web of Science 5&7 Giobal Customer Marketing Product Brief 2015 Recently added edition seeks to close the rokane at the time of acceptance) and will not have impact Pactors (which require a separat Scopus adure based on 2 years' worth of citatian analysis Education T content gap with Scopus The Russian Science Citation Index becomes acter significant development, following the addition of other national level citati (2015) ce Cliston Debitsee (2008), the KCI Konen Journal Debitsee and the SoELO Citation tdex (both 2014) - Woll will make content from The Rassian Science Citation Index available to its Favorites Product I ers at the beginning of next year. Containing around 1,000 journals, this new dataset will pro other significant boost the VicE's overall coverage. Scopus Scopus Value Story Scopes vs Well - the st 2016 vol. 44 (0) pp. 1-5  $\overline{\mathbf{A}}$ Research vision and impact for. My publications TAGS High-mobility thin-film transiste ad by its can stringent, impact with amorphous InGaZnO4 char Trash his is in essence where we are today (see the labor ing relevant tenearch, giving authors with greater visibility an Yabuta H, Sano M, et. al. Applied Physics Letters (2006) 21.5 million post-1988 mc FILES Settings 21.9 million pre-1990 records 1.5 million pre-1996 records going back as far as who bear wheed as a West of Docemon Gran Contextury. Generation of the of the distance of the statement of the statement of t Topic : Elsevier announces 10 ye  $\mathbf{\overline{\mathbf{Y}}}$ rch addect per 2012, 2.6 vellas mb addect per 2013, 3.1 vellas mb addect per 2014, 3.1 vellas Product - 2016 -...with Scopus.pdf renewal of partnership with QS. Parcents actived per 2012; 1.9 million FOLDERS 240 Kb 2.0 million kerningstated with references going back to 1970 Nacceds added per 2012 2.0 million Nacceds added per 2014 1.0 million Brief I In January 2015, the entire Element actives w without Publishers up need are: Springer APS, Wiley, IEEE, Karger, NCS and Detred Universi-Nees (COP) are-Collection evens of to: Clafon Index Expander ocial Science Citalian Index ds & Hamanities Citalian Index (2015)Betty (+) Add file... The Gook Collection adultacite game back in 1965 and in other spectrum and 1947. Topic : New Web of Science edit Century of Rolenna delivers backlies and oldel referen Interface WOD to 1944. The final count over \$50,000 in seeks to close the content gap Instany of Bacial Research Indiversibility and other elements data from 1960 to 1965. Continued with exactly Web of Science<sup>190</sup> Date Collection backflee. Coverage of your 200 (particular free and is clearcon back to 1900). S Antennas Crossics Instan<sup>10</sup> gring back to 1980. Arts & Elsevier Work Product I (2016) Read article Product Binel (2015), Name West of Sciences existing special to chose the instructional with Sciences A science/Hermoder court, Text, visit 2020 7425, 4252 Prograd of 5

( 프트)

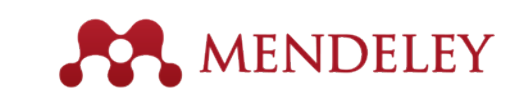

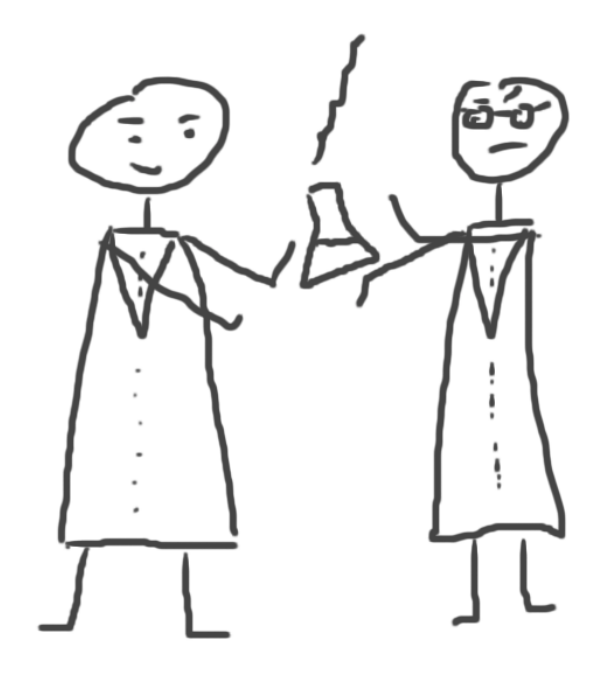

### Research network & groups Join and create groups to share references

## Create your research profiles MENDELEY

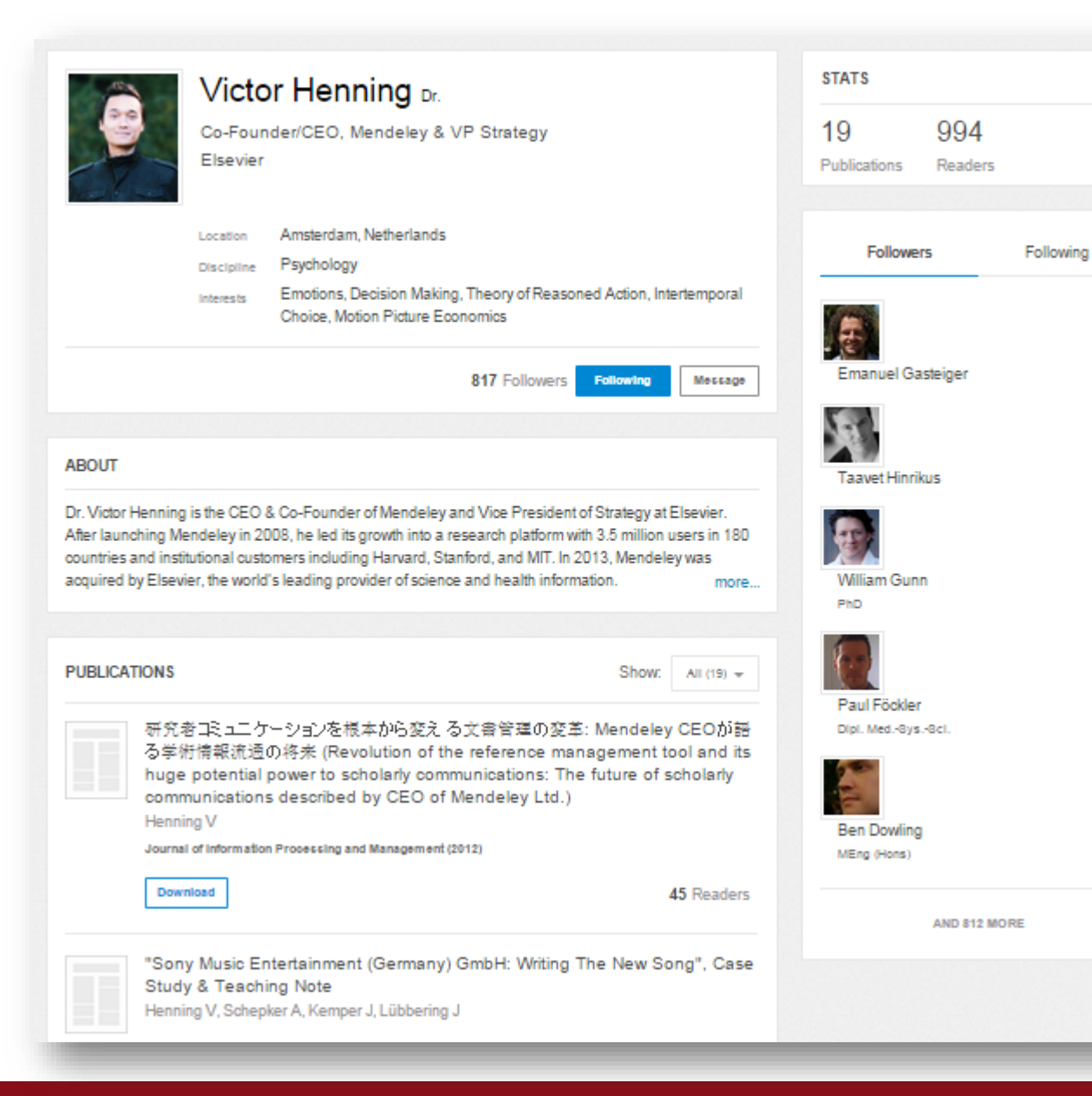

- 동료 연구자들과 인맥 형성, 연구 내용 공유
- 나의 출판물 저장 및 홍보

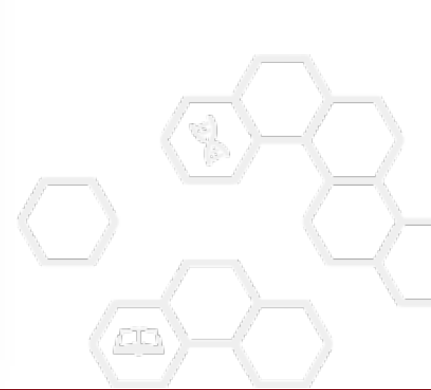

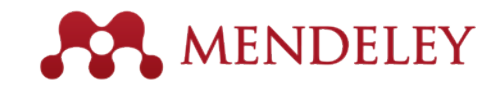

## Showcase Your Publications

| O O O O O O O O O O O O O O O O O O O                                                                                              | Mendeley Desktop                                                                               |                                                                     |
|----------------------------------------------------------------------------------------------------|------------------------------------------------------------------------------------------------|---------------------------------------------------------------------|
| MENDELEY<br>Literature Search<br>Mendeley Suggest<br>MY LIBRARY<br>All Documents<br>Recently Added<br>Favorites<br>My Publications | My Publications Edit Settings                                                                  | 1. 나의 출판물을 "My publications"<br>폴더에 저장<br>2. Profile에 자동으로 반영 (Open |
| Unsorted<br>Create Folder<br>GROUPS<br>Create Group<br>TRASH<br>All Deleted Documents                                              | Drag and drop papers you've authored here<br>(or click to add papers manually)<br>What's this? | access article인 경우, PDF<br>file까지 공유)<br>3. 나의 출판물을 홍보              |
| Filter by Authors<br>All                                                                                                    | Note: PDFs will be publicly available for download from your profile.                          |                                                                     |

View Profile Updates Following Followers

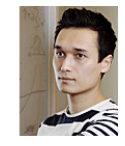

Dr. Victor Henning

Co-Founder/CEO, Mendeley & VP Strategy , Elsevier Amsterdam, Netherlands

Research field: Psychology - Cognition Emotions, Decision Making, Theory of Reasoned Action, Intertemporal Choice, Motion Picture Economics

#### Publications

Journal Article (6)

Following 2 ~ 493 Following 515 Followers Public Groups Public groups Victor is a member of @MyOpenArchive altmetrics

altmetrics Building a healthier scientific... Creatively named research papers Earthquake and Tsunami Future of Science German-speaking Advisors...

Victor Henning, Thorsten Hennig-Thurau, Stephanie Feiereisen (2012) Giving the Expectancy-Value Model a Heart, 765-781. In Psychology & Marketing 29 (10).

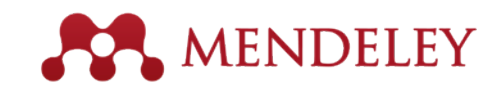

## Connect with Colleagues

"People" 검색을 통해 동료 연구자 검색, Follow->Following 을 통해 인맥 형성

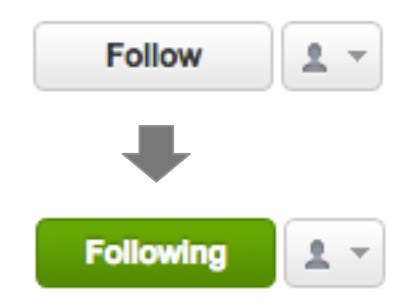

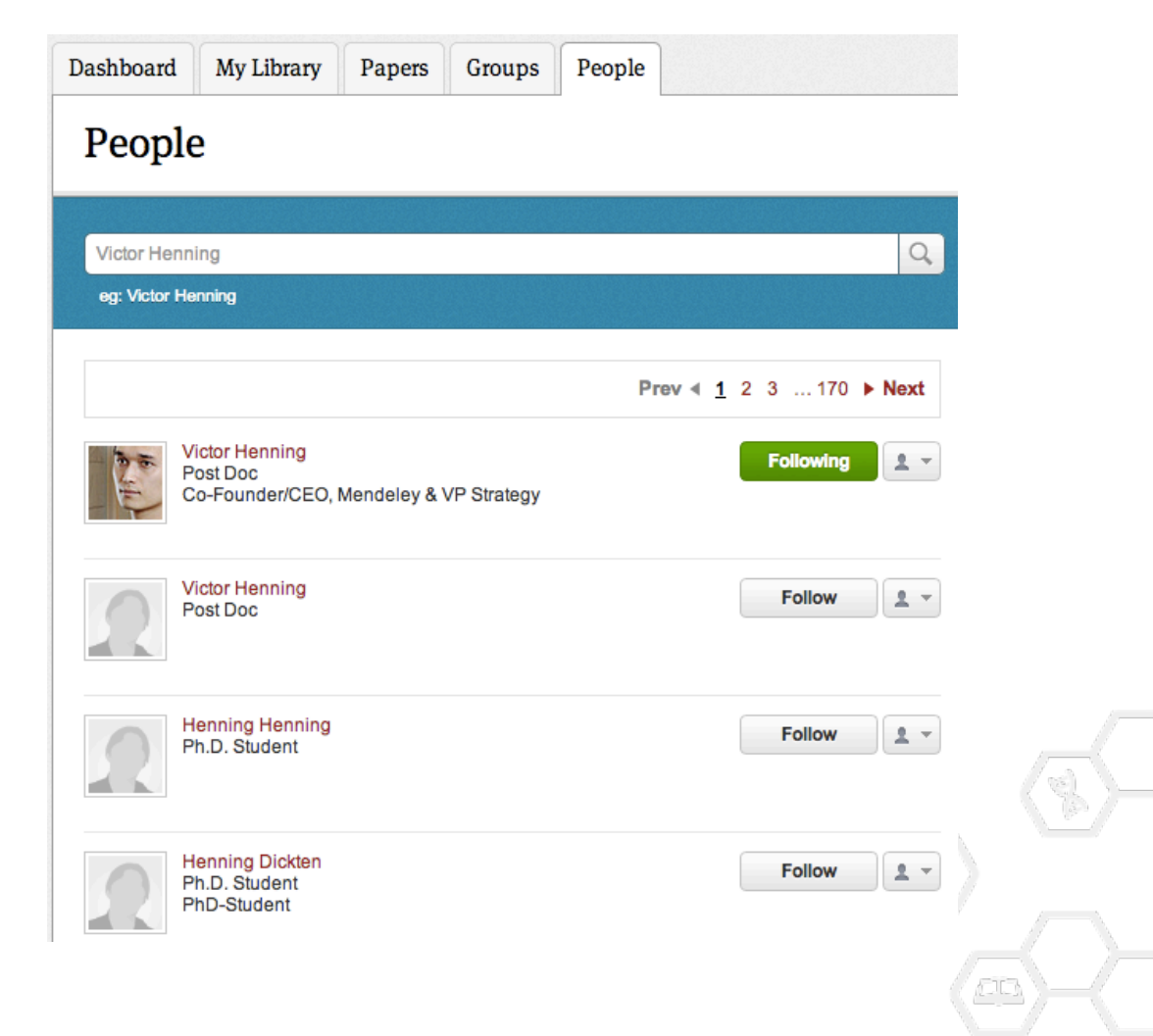

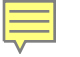

## Create groups

#### 3가지 그룹 종류

•Open Public Groups - 누구나 자유롭게 가입 및 활동 가능한 그룹

•Invite-only Public Groups - 그룹 관리자가 초대한 사람만 가입 가능하고, 서지 추가 및 글쓰기 가능. 그러나, 누구나 follow group 가능하여, 그룹의 내용을 참관 가능

•Private Groups - 그룹 관리자가 초대한 사람만 그룹 가입 가능하고, 서지 및 PDF full-text 공유. 그룹 및 그룹 멤버는 외부로 공개되지 않음.

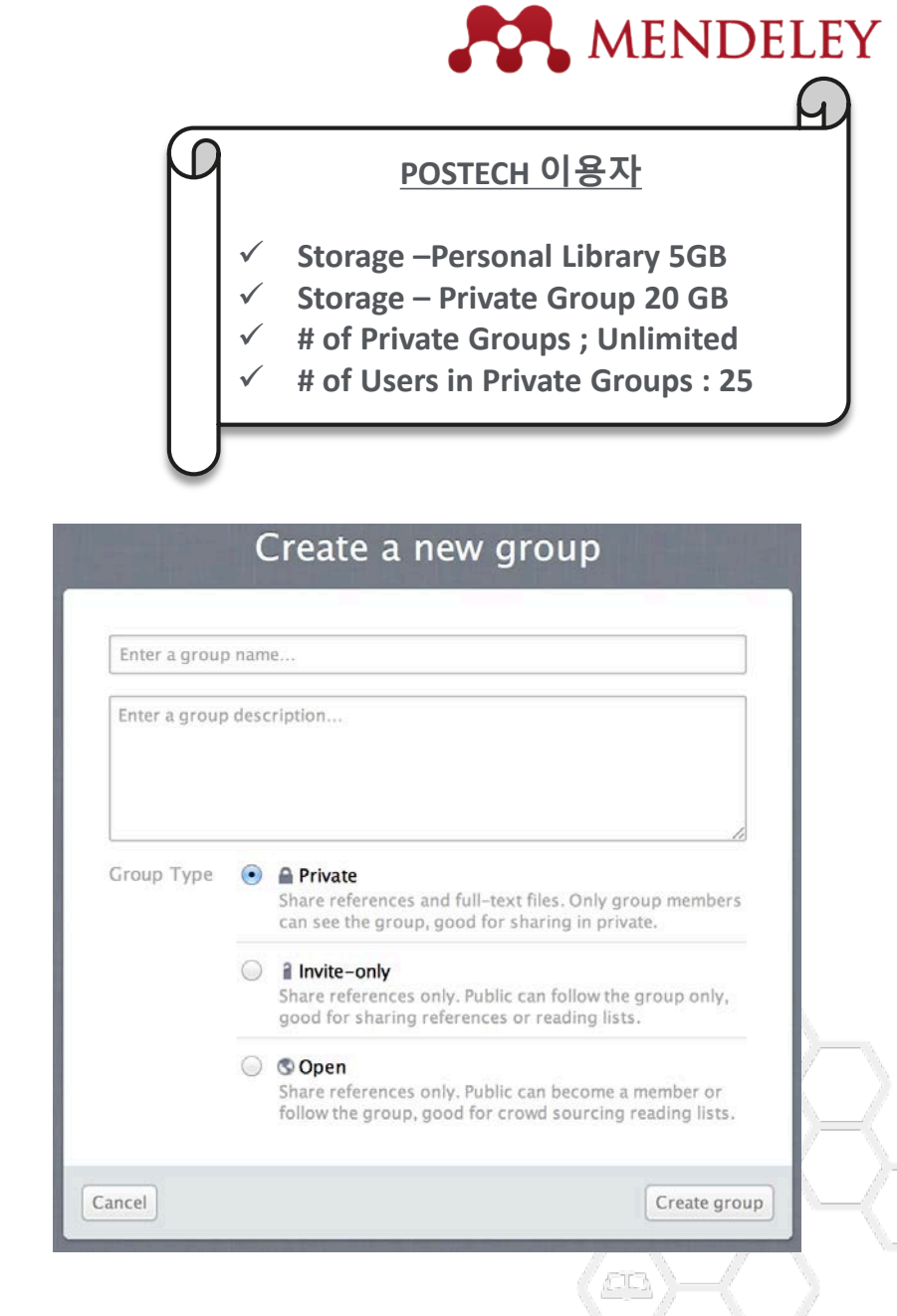

# Find Public Groups

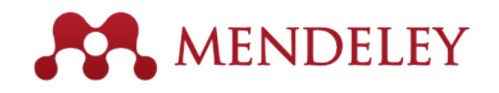

#### - Public Group은 Mendeley 웹사이트에서 검색 가능

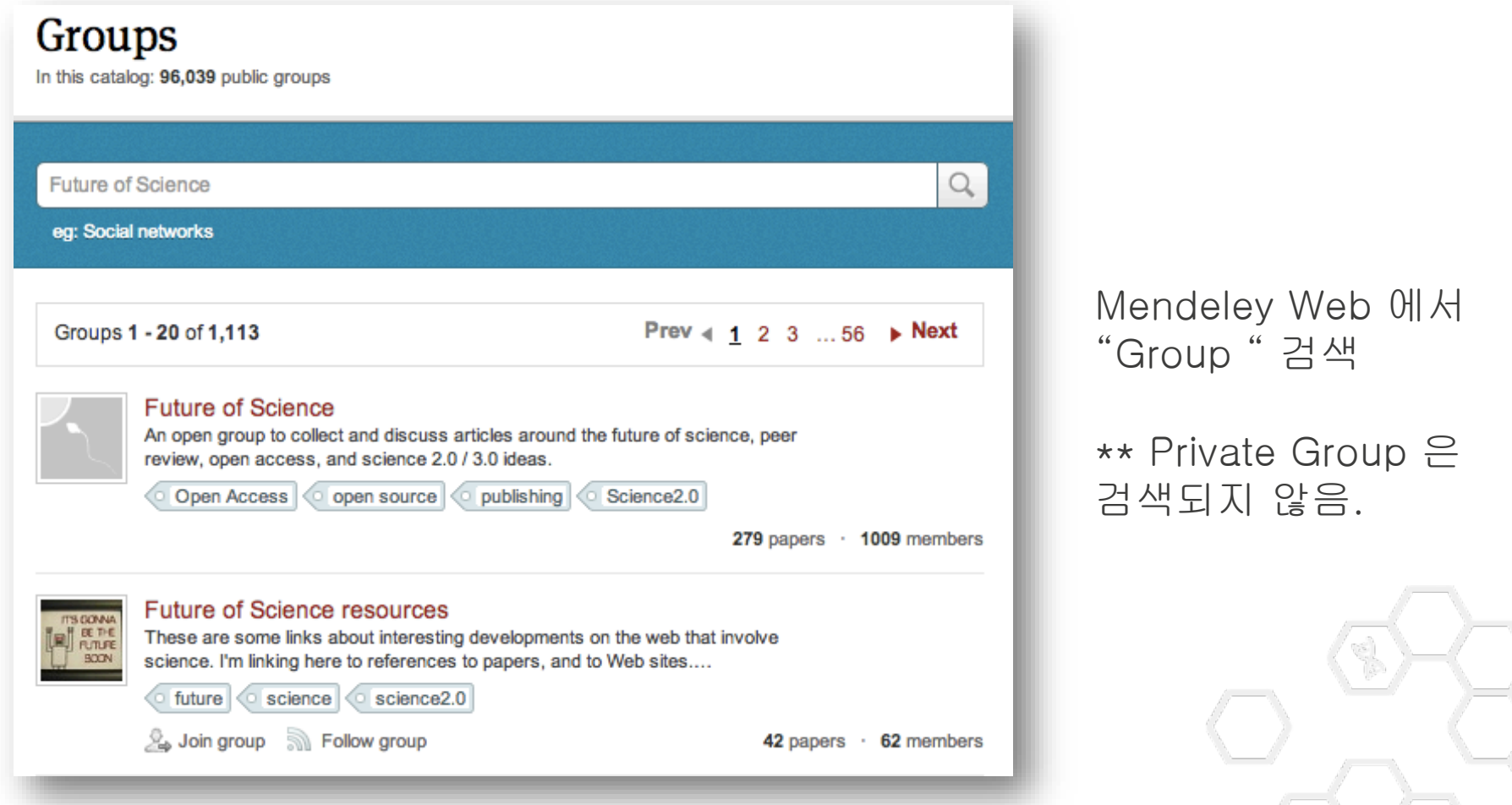

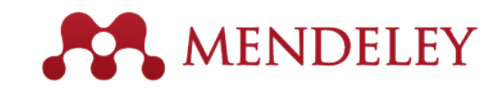

학문 주제 분야별로

그룹 Browse

## Browse Popular Groups

| Mendeley Biological Sciences 💌                                                                                                    |                                                                                                    |                                                                                                    |
|----------------------------------------------------------------------------------------------------|----------------------------------------------------------------------------------------------------|----------------------------------------------------------------------------------------------------|
| Discipline summary                                                                                                    |                                                                                                    | Popular tags                                                                                                    |
| Biology is the study of life. It attempts to<br>living organisms and how they relate to<br>fields and is highly interdisciplinary, dra<br>mathematics, psychology. Because bio<br>Read more / Edit description                                                                                                    | understand the structure, function, processes and evolution of<br>o their environment. Modern biology covers a wide variety of<br>awing on advances in areas such as computer science,<br>logy is such a broad subject, it is subdivided according the                                                                                                    | animals humans female male mice<br>molecular sequence data rats adult<br>amino acid sequence base sequence human<br>mutation cell line middle aged signal transduction<br>genetics metabolism gene expression apoptosis |
| <ul> <li>Sub-disciplines</li> </ul>                                                                                                    |                                                                                                    | o dna                                                                                                    |
| <ul> <li>Agricultural Science</li> <li>Algology</li> <li>Animal Behavior</li> <li>Animal Physiology</li> <li>Biochemistry</li> <li>Biochemistry</li> <li>Biotechnology</li> <li>Botany</li> <li>Biotnormatics</li> <li>C Cellular Biology</li> <li>Embryology</li> <li>Entomology</li> <li>Food Science and<br/>Technology</li> <li>Forestry Science</li> <li>G Genetics</li> </ul> | <ul> <li>Ichthyology<br/>Immunology</li> <li>L Limnology</li> <li>Marine Biology<br/>Microbiology<br/>Microscopy<br/>Molecular Biology<br/>Mycology</li> <li>N Neurobiology</li> <li>Ornithology</li> <li>Ornithology</li> <li>P Parasitology<br/>Plant Sciences</li> <li>S Soil Sciences</li> <li>V Veterinary Science<br/>Virology</li> <li>Z Zoology and Animal Science</li> </ul> |                                                                                                    |

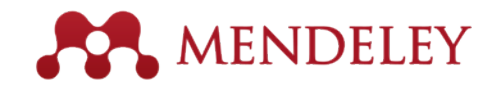

### Private Groups

Ē

| Sales Brief                                                                                                    | Certification Program, owned by Giovanna Bartens Sibile Edit Settings                                                                                                    | Private groups                          |
|----------------------------------------------------------------------------------------------------|----------------------------------------------------------------------------------------------------|-----------------------------------------|
| Create Folder                                                                                                    | Overview Documents Members                                                                                                    |                                         |
| Groups<br>Betty's Elsevier                                                                                                    | Ask a question or comment here                                                                                                    | member 들과 full                          |
| Betty's Mendeley     Certification Pro     TEST                                                                                                    | susan wei<br>Private group can share papers and notes, but public groups are only for creating reading lists.<br>Like · Comment · 1st March                                                                        | text 공유                                 |
| Elsevier Korea E<br>Create Group                                                                                                    | Nikhil Joshi added a document to this group         Image: Signal Processing Toolbox         Like + Comment + 28th January                                                                                         | Private Groups 및<br>그룹 멤버들은<br>외부에 노축되지 |
| ilter by Author Keyv ▼  i  il  ightarrow Author Keyv ▼  i  ightarrow American foot  ightarrow test ightarrow test ightarr | Erika Hernández Macías added a document to this group         Donor evaluation in heart transplantation: The end of the beginning.         Like · Comment · 4th December, 2014         masato takaishi likes this. | 않음                                      |
| ECEPTIANCE CEST<br>EDA<br>ngioplasty<br>nimals<br>roma reconstitution and<br>roma-active compounds<br>alloon                                                                                                    | Nikhil Joshi added a document to this group         Image: Library Budget Predictions for 2015 Results from a Telephone Survey May-July 2014         Like · Comment · 22nd October, 2014                           |                                         |

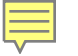

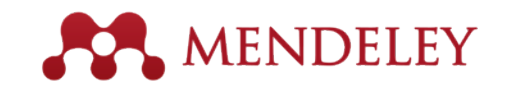

### Share Your Papers Collaborate with Your Research Team

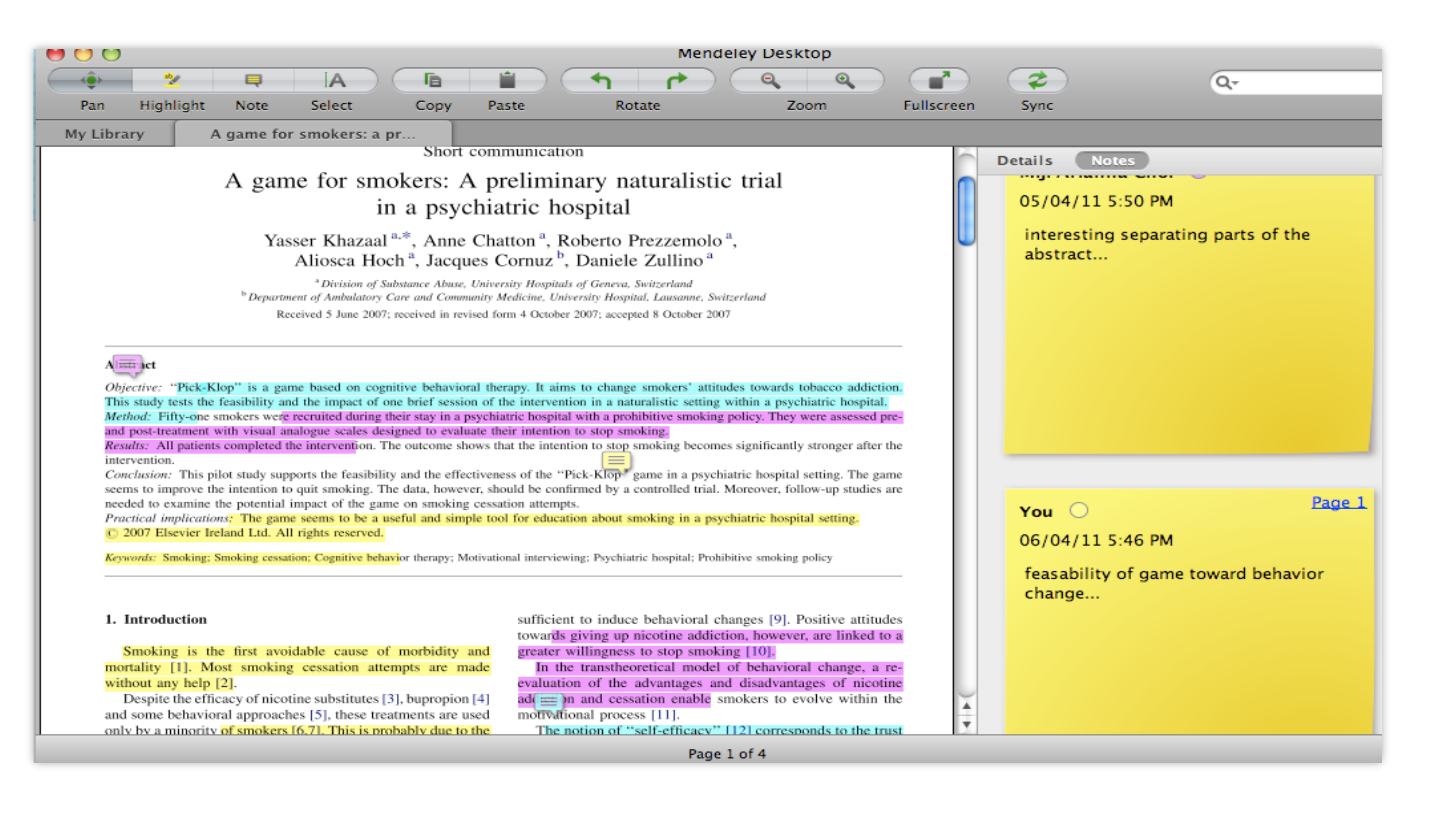

#### Private group 멤버들과 full text 공유

멤버들끼리 highlight 및 annotate 한 내용까지 공유됨

#### 각 멤버가 highlight 한 것은 서로 다른 색깔로 표현됨

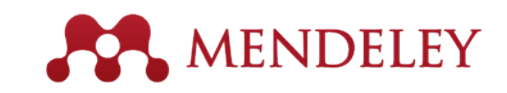

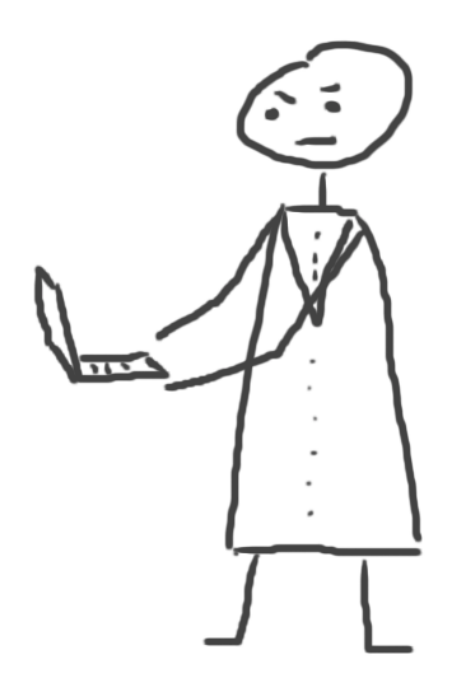

### Citations & bibliography Using the Mendeley Citation Plug-In

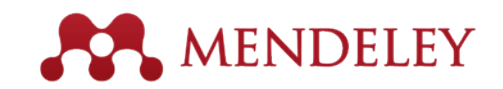

## Install the Citation Plug-in

| 🛤 Mendeley Desktop                         | And A Distance       |       |          |                               | and the second second s |
|--------------------------------------------|----------------------|-------|----------|-------------------------------|----------------------------------------------------------------------------------------------------|
| <u>File E</u> dit <u>V</u> iew <u>T</u> oo | ls <u>H</u> elp      |       |          |                               |                                                                                                    |
|                                            | Invite Colleagues    |       |          |                               |                                                                                                    |
| Add Files Fol                              | Install Web Importer | r     |          |                               |                                                                                                    |
| My Library                                 | install MS Word P    | lugin | eM=P\$   | 르 연기역량 분석 💌 🛛 🧖 Patients'     | Understandin 🗵                                                                                                    |
| Mendeley Sug                               | Check for Duplicates | 5     | Doc      | uments Edit Settings          |                                                                                                    |
| My Library                                 | Options              | -     |          | Authors                       | Title                                                                                                    |
| All Documents                              |                      |       | -        | Rob. Hello                    | BBC Learning English 6 Minute English A                                                                                                    |
| 🕒 Recently Added                           | =                    | 17 ·  | <u>~</u> | rtoby ricito                  |                                                                                                    |
| Favorites                                  | -                    | ☆ •   |          | Rosenfeld, Jeffrey A; Maso    | Limitations of the human reference gen<br>genomics.                                                                                                    |
| & My Publications                          |                      | ☆•    | 4        | Rutkin, Aviva                 | Machine beats medics at predicting hea                                                                                                    |
| Unsorted                                   |                      | ☆•    | 4        | Sarkar, Purbasha; Bosneag     | Electron Tomography of Cryo-Immobiliz<br>Novel Approach to Studying 3D Macron                                                                                                    |
| Elsevier Work                              |                      | ☆ •   | <b>A</b> | Seedorf, Henning; Griffin, Ni | Bacteria from Diverse Habitats Colonize<br>Mouse Gut.                                                                                                    |
| Linglish<br>Create Folder                  |                      | ☆•    | <u>-</u> | Seyfried, Thomas N; Shelto    | Cancer as a metabolic disease.                                                                                                    |

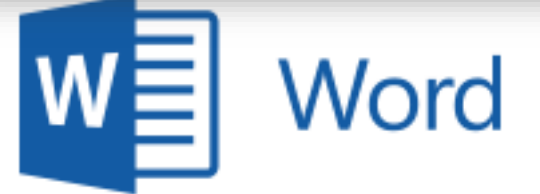

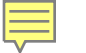

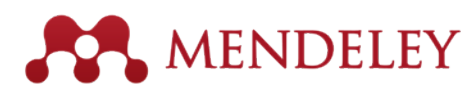

### The Citation Tool Bar Appears in Word Automatically

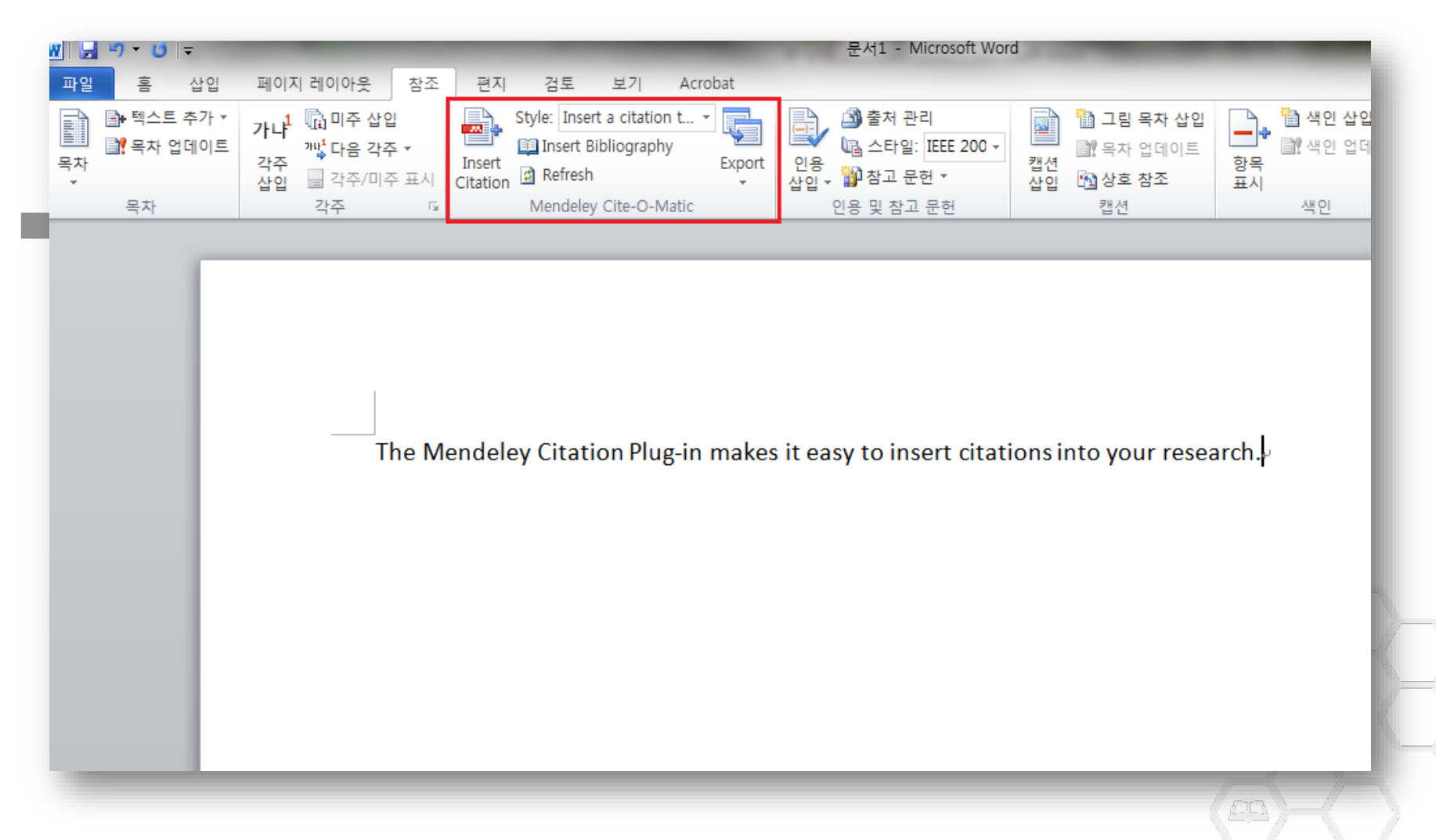

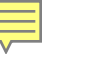

# Generate In-Text Citations in Word

|   | 페이지 레이아웃 참조                                                                | 편지 검토 보기 Acrobat                                                                                                    |                                                 |   |
|---|----------------------------------------------------------------------------|----------------------------------------------------------------------------------------------------|-------------------------------------------------|---|
| Ē | <b>가나<sup>1</sup> ⓑ 미주 삽입</b><br>각주 <sup>개ば</sup> 다음 각주 ▼<br>삽입 🗐 각주/미주 표시 | Style:     Insert a citation t •       Insert     Insert Bibliography       Insert     Export       Citation     Refresh | 입용<br>상입 → <sup>™</sup> 참고 문헌 → <sup>™</sup> 참고 | • |
|   | 각주 G                                                                       | Mendeley Cite-O-Matic                                                                                                    | 인용 및 참고 문헌                                      |   |

1. 'Insert or Edit Citation' 클릭

2. author, title or year 등으로

mendeley 저장해 놓은 문서

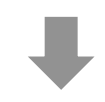

The Mendeley Citation Plug-in makes it easy to insert citations in

Once you download the Mendeley reference manager, you can ir Hey presto – you are ready to create your bibliography.

| Search by author, title or year in My Library |    |        |
|-----------------------------------------------|----|--------|
| My Library 🔻 🐼 Go To Mendeley                 | ОК | Cancel |
|                                               | ¥  |        |

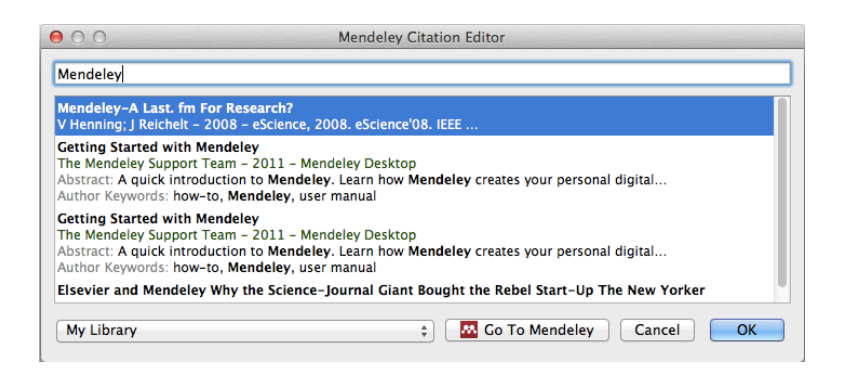

3. Article 선택 후, "OK"를 클릭하면 자동으로 cite 입력

검색

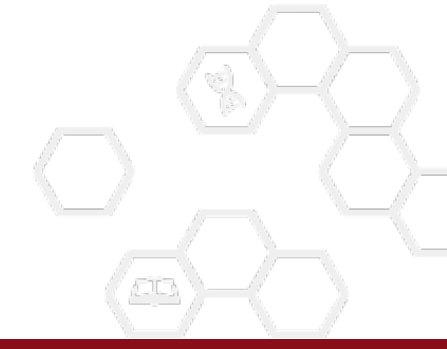

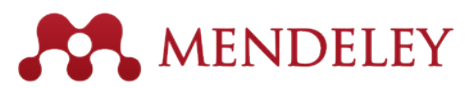

### Finding a Reference in Your Library

- "Go To Mendeley" 클릭하여 Mendeley Desktop 에서 직접 검색 및 Cite

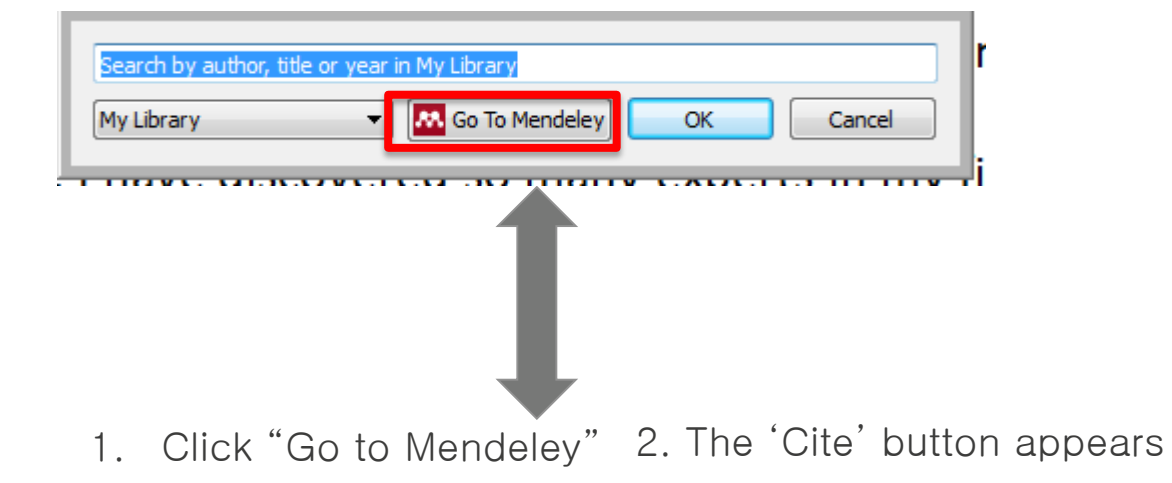

| File Edit View Tools          | He  | elp   |      |          |           |            |           |           |                                                                                                    |      |                                    |          |
|-------------------------------|-----|-------|------|----------|-----------|------------|-----------|-----------|----------------------------------------------------------------------------------------------------|------|------------------------------------|----------|
|                               |     | 0     |      |          | 2         | 0          |           | ×         |                                                                                                    |      |                                    |          |
| Add Files Folders             | R   | elate | ed   | Sh       | are       | Sync       | Cite      | Cancel    |                                                                                                    |      |                                    |          |
| Style selected - IEEE - Betty | Kim |       |      |          |           |            |           |           |                                                                                                    |      |                                    |          |
| Mendeley                      |     | ]] e  | Bett | y        | Edit S    | ettings    |           |           |                                                                                                    |      |                                    |          |
| Mendeley Suggest              | 1   | k (   |      |          | Author    | 5          | ^         |           | Title                                                                                                    | Year | Published In                       | Added    |
| My Library                    | z   | 5     | •    |          | Bao, Yor  | ig; Lo, M  | elody; M  | lixon, Fr | General-interest versus specialty journals: Using intellectual influence<br>of econometrics research to rank economics journals and articles | 2010 | Journal of Applied<br>Econometrics | 14-05-21 |
| All Documents                 | z   | 3     | •    | <b>A</b> | Cloudt, I | Miranda    | C; Lamar  | che, La   | The impact of the amount of social evaluation on psychobiological<br>responses to a body image threat.                                       | 2014 | Body image                         | 63       |
| 🖶 Recently Added 📃            | ž   | 7     | ÷    | 4        | Cohan, I  | Peter      |           |           | Praise for Great Demo !                                                                                                    |      |                                    | 14-05-26 |
| ☆ Favorites Ø Needs Review    | z   | 3     | •    | 4        | Ingolfsd  | ottir, Guo | drun; Asg | geirsdot  | Changes in body image and dieting among 16-19-year-old Icelandic students from 2000 to 2010.                                                 | 2014 | Body image                         | 14-07-25 |
| & My Publications             |     |       |      |          |           |            |           |           |                                                                                                    |      |                                    |          |
| Unsorted                      |     |       |      |          |           |            |           |           |                                                                                                    |      |                                    |          |

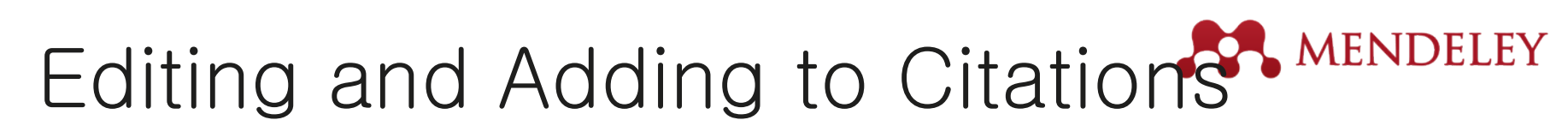

OK

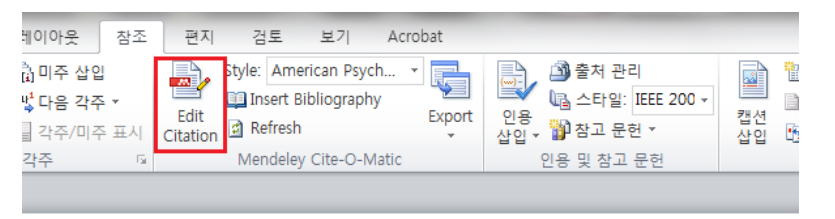

Seedorf 2014; Search for additional reference

👭 Go To Mendeley

Mendeley Citation Editor

My Library

The Mende

Once you d

1. 편집하고자 하는 Citation 클릭하여 "Edit citation" 클릭

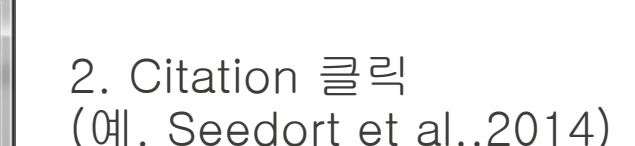

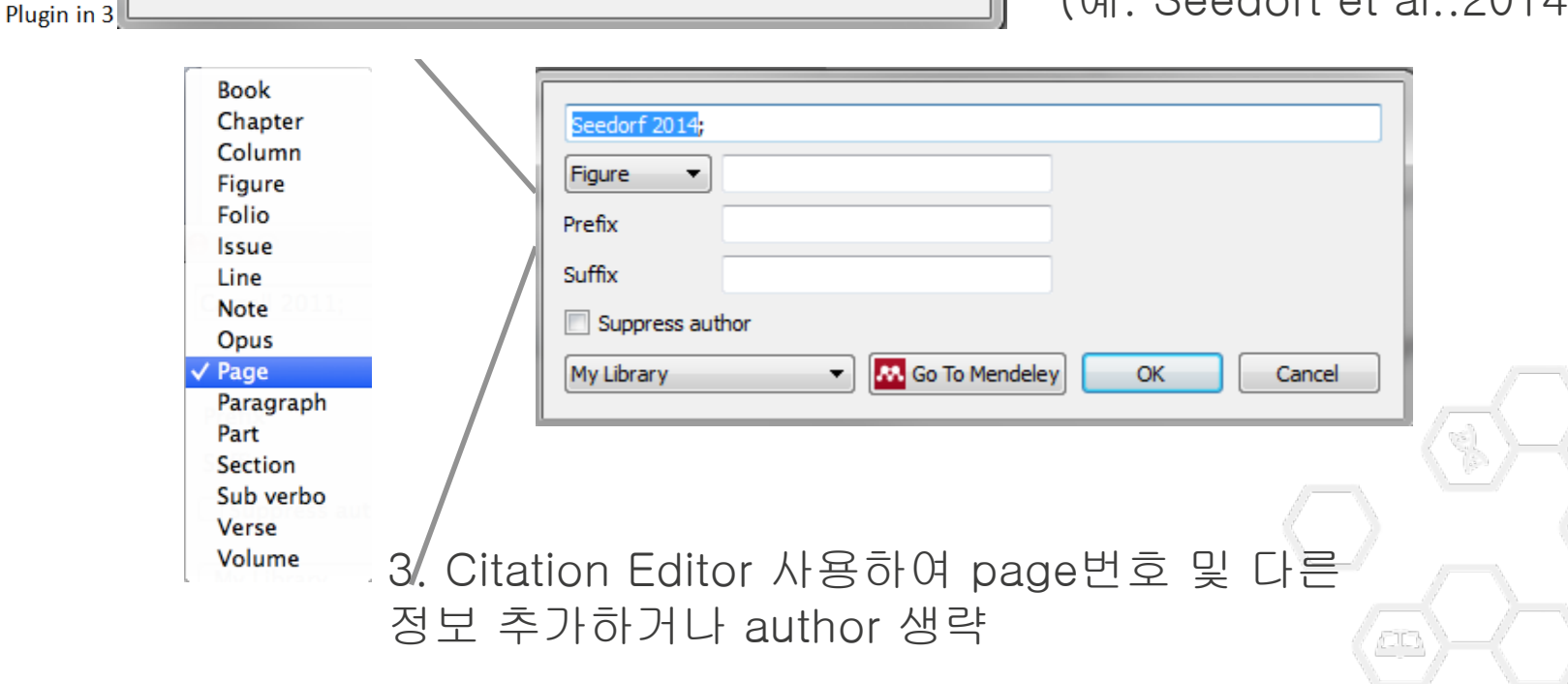

2

Cancel

X

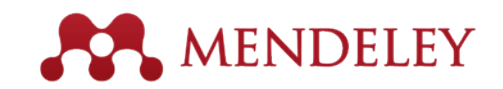

### Merging Citations

#### 문 참조 편지 검토 보기 Acrobat 삽입 tyle: American Psych... 색인 삽입 출처 관리 그림 목차 삽입 Ē 🖹 목차 업데이트 색인 업데이트 각주 \* 🛄 Insert Bibliography 스타일: IEEE 200 -캡션 상인 항목 인용 Merae Refresh ମ 참고 문헌 🔻 /미주 표시 📆 상호 참조 豆 표시 itation Mendeley Cite-O-Matic 인용 및 참고 문헌 캡션 색인

The Mendeley Citation Plug-in makes it easy to insert citations into your research.4

Once you download the Mendeley (Seedorf et al., 2014)(Pio, Jia, Baron, & Mercola, 2013) reference manager, you can install the Word Plugin in 3 clicks. Hey presto – you are ready to create your bibliography.

The Mendeley Citation Plug-in makes it easy to insert citations into your research.

Once you download the Mendeley (Pio, Jia, Baron, & Mercola, 2013; Seedorf et al., 2014) re-

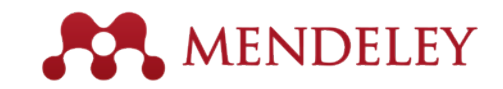

### Inserting Your Bibliography

| 이지 레이아웃 참조 편                                                                                        | 지 검토 보기 Acrobat                                                                                                    |                                                                                                 |                                   |
|----------------------------------------------------------------------------------------------------|----------------------------------------------------------------------------------------------------|-------------------------------------------------------------------------------------------------|-----------------------------------|
| 나 (În) 미주 삽입<br>· 1 <sup>4</sup> (În) 미주 삽입<br>· 1 <sup>4</sup> 다음 각주 ▼<br>Inse<br>Citati<br>· 각주 □ | Style: American Psych *<br>Image: Style: American Psych *<br>Image: Insert Bibliography<br>Image: Refresh<br>Mendeley Cite-O-Matic<br>Style: American Psych *<br>Image: Image: Image | 웹 그림 목차 삽입     ▲ 앱 엔 삽입     값       값 목차 업데이트     값 색인 업데이트     한용<br>표시       캡션     색인     감선 |                                   |
|                                                                                                    |                                                                                                    |                                                                                                 | 1. 'Insert<br>Bibliography'<br>클릭 |
| 주 삽입<br>음 각주 ▼<br>주/미주 표시<br>도<br>Gittion @ Re<br>Mer                                               | American Psych V 문화 문화 관리 문화 웹 - American Chemical Society<br>American Chemical Society<br>American Medical Association<br>American Psychological Association 6th edition<br>American Psychological Association 6th edition                                                                                                    | 1림 목차 삽입<br>한 업데이트<br>참 점 데이트<br>참 목<br>표시<br>생인 업데이트<br>환목<br>표시<br>생인 업데이트                    | 2. Style 선택                       |
| Once you downld<br>manager, you car<br>bibliography.<br>Quickly search ar<br>community mana         | American Psychological Association of the dition - betty Ki<br>American Psychological Association 6th edition - Betty Ki<br>IEEE<br>Journal of Power Sources<br>Journal of the American Ceramic Society<br>Modern Humanities Research Association 3rd edition (note with bibliography<br>Nature - Betty Ki<br>More Styles<br>Reed database, or create new styles with the new C                                                                                                    | Seedorf et al., 2014)reference<br>are ready to create your<br>from a rapidly growing            | 3. Done!                          |
|                                                                                                    |                                                                                                    |                                                                                                 |                                   |

Cite seamlessly without leaving Word. Format your citations and bibliography according to your chosen style.

Peccoud, J., & Isalan, M. (2012). The plos one synthetic biology collection: Six years and counting. *PLoS ONE*. doi:10.1371/journal.pone.0043231.

Pio, R., Jia, Z., Baron, V. T., & Mercola, D. (2013). Early growth response 3 (Egr3) is highly overexpressed in non-relapsing prostate cancer but not in relapsing prostate cancer. *PloS One*, 8(1), e54096. doi:10.1371/journal.pone.0054096<sup>44</sup>

Seedorf, H., Griffin, N. W., Ridaura, V. K., Reyes, A., Cheng, J., Rey, F. E., ... Gordon, J. I. (2014). Bacteria from Diverse Habitats Colonize and Compete in the Mouse Gut. *Cell*, *159*(2), 253–266. doi:10.1016/j.cell.2014.09.008<sup>4</sup>

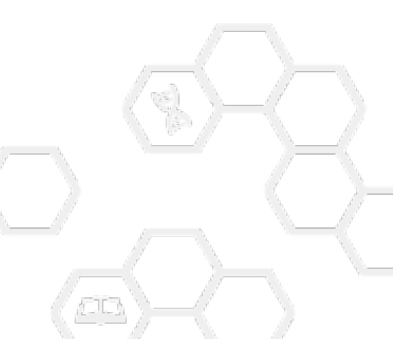

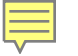

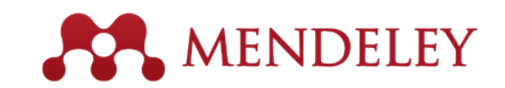

## Finding more Style

| 00          | 0         |               |        |                 |              |                  | a D       | ocumen     | t2               |                                                 |                                                             |                                      |               |
|-------------|-----------|---------------|--------|-----------------|--------------|------------------|-----------|------------|------------------|-------------------------------------------------|-------------------------------------------------------------|--------------------------------------|---------------|
| <u>9</u> .  | <b>11</b> |               | to de  |                 | 🖉 🙋          | <b>a</b> • @     | 1- ¶      | •          |                  | Q- Sea                                          | rch in Docume                                               | nt                                   | ) >>          |
| A 1         | Home      | Layout        | D      | ocument Ele     | ments        | Table            | es C      | harts      | SmartArt         | Review                                          | Developer                                                   |                                      | <u>^ ‡</u> -  |
| Camb        | ria (Body | • 12          | Font + | A A             | Aa - A       | > ::             | 1=        | Parag      | rapn<br>🗲 🗐 🕄    |                                                 | styles                                                      |                                      | Aa .          |
| B           | ΙU        | * ABC A       | A Az   | А тавс          | ι - <u>Α</u> | •                |           |            | \$≣•             | - 🤮 St                                          | yles 🚺 Te                                                   | xt Box                               | Themes        |
| P. (        | 3 - 1 - 2 | · · · 1 · · · | 8.1.   | 1 - 1 - 2 - 1 - | 3 - 1 - 4    | - i - <b>S</b> - | 1 × 6 × 1 | 2 - 1 - 8  | · · · 9 · · · 1) | 0 · · · 11 · · · · 12 ·                         | · · · 13 · · · · 14 · · · (                                 | 16 · · · ·                           | 17 · · · 18   |
| <b>.</b>    | ""Insert  | or Edit Cita  | ation  | ⇔ Undo Edi      | it Merge     | e Citation       | ns 🛄 Ins  | ert Biblio | graphy Am        | erican Psychol                                  | ogical A 💌  🔊 F                                             | lefresh Expo                         | rt *          |
| . 1 2       |           |               |        |                 |              |                  |           |            |                  | American Med<br>American Polit<br>American Psyc | ical Association<br>ical Science Asso<br>hological Associ   | ociation<br>ation 6th edit           | ion           |
| -<br>-<br>- |           |               | Use    | Mendeley        | to conve     | ert you          | r citatio | n style i  | n secon          | American Soci<br>Chicago Manu<br>Harvard Refere | ological Associat<br>al of Style 16th e<br>ence format 1 (a | ion<br>:dition (autho<br>uthor-date) | r-date)       |
| 2 - 1 - 1   |           |               |        |                 |              |                  |           |            |                  | IEEE<br>Modern Huma<br>Modern Langu             | nities Research A<br>age Association                        | ssociation 3r<br>7th edition         | d edition (no |
|             |           |               |        |                 |              |                  |           |            |                  | Nature<br>More Styles                           |                                                             |                                      |               |
| -           |           |               |        |                 |              |                  |           |            |                  |                                                 |                                                             |                                      |               |
| -           |           |               |        |                 |              |                  |           |            |                  |                                                 |                                                             |                                      |               |
| -<br>-      |           |               |        |                 |              |                  |           |            |                  |                                                 |                                                             |                                      |               |
|             |           |               |        |                 |              |                  |           |            |                  |                                                 |                                                             |                                      |               |
| ~           |           |               |        |                 |              |                  |           |            |                  |                                                 |                                                             |                                      |               |
| -           |           |               |        |                 |              |                  |           |            |                  |                                                 |                                                             |                                      |               |
| -           |           |               |        |                 |              |                  |           |            |                  |                                                 |                                                             |                                      |               |
| 6<br>-      |           |               |        |                 |              |                  |           |            |                  |                                                 |                                                             |                                      |               |
| 10.         |           |               |        |                 |              |                  |           |            |                  |                                                 |                                                             |                                      |               |
| ÷11         |           |               |        |                 |              |                  |           |            |                  |                                                 |                                                             |                                      |               |
| - 12 - 1    |           |               |        |                 |              |                  |           |            |                  |                                                 |                                                             |                                      |               |
| - 13        |           |               |        |                 |              |                  |           |            |                  |                                                 |                                                             |                                      | 0             |
|             | = 🖸       |               | ĸ      | Print Layout V  | /iew         | Sec 1            | Pages:    | 1 of 1     | Words            | : 9 of 9                                        | 125%                                                        |                                      |               |

6750 개 이상의 Reference Style 지원, 원하는 Style 명 혹은 저널명 으로 검색하여 install 후, "Installed" 메뉴에서 검색하여 "Use this Style" -> Done

| ζSearch my (     | citation styles       |                  |  |          |
|------------------|-----------------------|------------------|--|----------|
| American Medio   | al Association        |                  |  |          |
| American Politie | al Science Associa    | tion             |  |          |
| American Psych   | ological Associatio   | n 6th edition    |  | Selected |
| American Socio   | logical Association   |                  |  |          |
| Chicago Manua    | l of Style 16th editi | on (author-date) |  |          |
| Chicago Manua    | l of Style 16th editi | on (full note)   |  |          |
| Chicago Manua    | l of Style 16th editi | on (note)        |  |          |
|                  |                       |                  |  |          |

Done

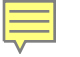

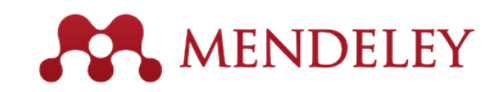

## Update Style or Edit Style

| installed                                                 | Get More Styles                 | Abbreviations About                         |                   |
|-----------------------------------------------------------|---------------------------------|---------------------------------------------|-------------------|
|                                                           |                                 |                                             |                   |
| Q Searc                                                   | h my citation styles            |                                             |                   |
| chi                                                       | Manual of Obday                 |                                             |                   |
| Chicago                                                   | Manual of Style                 | Loth edition (note, annotated bibliography  | ()                |
| Electro                                                   | chimica Acta                    |                                             |                   |
| Harvard                                                   | d - Cite Them Rial              | it - Betty Ki                               |                   |
|                                                           | · · · · · · · · · · · · · · · · |                                             |                   |
| Harvard Reference format 1 (author-date) Update Available |                                 |                                             | Update Available  |
| IEEE                                                      |                                 |                                             | Selected 😑        |
| Journa                                                    | l of Finance                    |                                             | Lise this Style   |
| Author:                                                   | Ted Moorman • 14                | -08-30                                      | Update Style      |
| Journal of Industrial Microbiology & Biotechnology        |                                 |                                             | Uninstall Style   |
| Edit Style                                                |                                 |                                             |                   |
| Journal                                                   | of Power Sources                |                                             | Copy Style Link 🔻 |
| ndude URI                                                 | s and Date Accessed             | in Bibliographies: For All Document Types 🔻 |                   |

- Style을 수시로 Update 됨.
- Update Available 한 style 은 마우스 오른쪽 클릭하여
- Update style
- 편집을 원하면 Edit
   Style 클릭
- Reference 편집 웹사이트 CSL로 연결됨

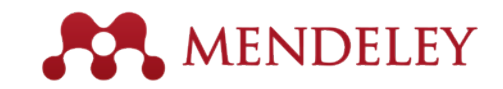

| MENDELEY                                             |  |  |  |  |  |
|------------------------------------------------------|--|--|--|--|--|
| An application would like to connect to your account |  |  |  |  |  |
| Sign in below to accept or reject this request.      |  |  |  |  |  |
| E-mail: g.bartens@elsevier.com                       |  |  |  |  |  |
| Password: Forgot your password?                      |  |  |  |  |  |
| Sign in                                              |  |  |  |  |  |
|                                                      |  |  |  |  |  |

Mendeley 계정으로 로그인하여 Accept 절차 완료

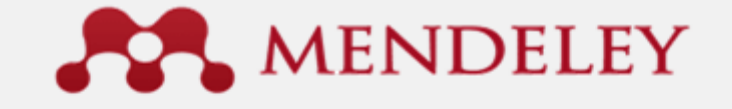

Accept

#### An application would like to connect to your account

The application is requesting the ability to access and update data from your Mendeley account.

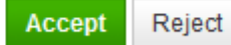

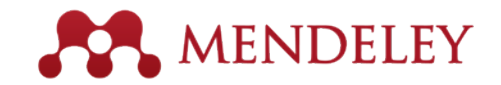

#### \_\_\_\_ 기존 스타일을 기반으로 원하는 스타일로 편집 가능한 open site

| 000                                                                                                    | Visual CSL Editor                                                                                                    | R.                  |
|----------------------------------------------------------------------------------------------------|----------------------------------------------------------------------------------------------------|---------------------|
|                                                                                                    | editor.citationstyles.org/visualEditor/                                                                                                    | C Reader            |
| About Search by name Sear                                                                                                    | ch by example Visual editor Code editor                                                                                                    | 😴 feedback          |
| Style - Edit -                                                                                                    | American Psychological Association 6th edition                                                                                                    | Example citations - |
| STYLE INFO<br>Global Formatting Options<br>INLINE CITATIONS<br>Global Formatting Options<br>INLINE CITATIONS<br>Global Formatting Options<br>INLINE CITATIONS<br>Global Formatting Options<br>Sort<br>BIELIOGRAPHY<br>Global Sort<br>Macro: container-contributors<br>Macro: author<br>Macro: author<br>Macro: a | <ul> <li>EXAMPLE CITATIONS (Accadia et al., 2012) (McInnis &amp; Nelson, 2011) </li> <li>EXAMPLE BIBLIOGRAPHY Accadia, T., Acernese, F., Alshourbagy, M., Amico, P., Antonucci, F., Aoudia, S., Astone, P. (2012). Virgo: a laser interferometer to detect gravitational waves Instrumentation, 7(03), P03012–P03012. doi:10.1088/1748-0221/7/03/P03012 McInnis, M. D., &amp; Nelson, L. P. (2011). Shaping the body politic: Art and political formation in early america. Charlottesville, VA: University of Virginia Press.</li></ul> | s. Journal of       |
| Macro: publisher<br>Macro: issued<br>Macro: issued<br>Macro: issued-sort<br>Macro: issued-year<br>Macro: clation<br>Macro: clation-locator<br>Macro: container<br>Macro: container-title<br>Macro: container-title<br><b>DVANCED</b>                                                                                                    | Info         Title       American Psychological Association 6th edition         Title (short)       APA         ID       http://www.zotero.org/styles/apa         Summary                                                                                                    |                     |
|                                                                                                    |                                                                                                    |                     |

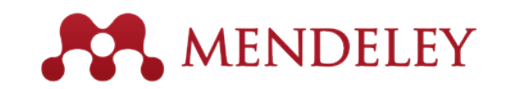

#### - Citation 편집

| Style • Edit • Help •<br>STYLE INFO + -<br>@ Info<br>@ Global Formatting Options                                                   | IEEE - Betty Ki          EXAMPLE CITATIONS       1. 현재의 citation 스타일         ①       2. 편집 원하면 클릭                                                                                                    |
|----------------------------------------------------------------------------------------------------|----------------------------------------------------------------------------------------------------|
| INLINE CITATIONS<br>C Layout<br>Group<br><u>A</u> citation-number (variable)<br><u>A</u> citation-locator (macro)<br><u>A</u> Sort | <ul> <li>EXAMPLE BIBLIOGRAPHY</li> <li>[1] M. D. McInnis and L. P. Nelson, Shaping the Body Politic: Art and Political Formation in Early America. University of Virginia Press, 2011.</li> </ul>             |
| 3. 편집 원하는 Layout 종<br>류 클릭<br>4. Drag 방법으로 순서 변<br>경 가능                                                                            | [2] I. Mares, "Firms and the Welfare State: When, Why, and How Does Social Policy Matter to Employers?," in Varieties of Capitalism. The Institutional Foundat<br>Oxford University Press, 2001, pp. 184–213. |
| Macro: editor     Macro: locators     Macro: title     Macro: wiblisher                                                            | Layout > Group > citation-number (variable)                                                                                                    |
| Wacro: publisher     Wacro: event     Wacro: access     Wacro: page     Macro: citation-locator                                    | Type: variable                                                                                                    |
| ADVANCED<br>🎲 Global Formatting Options                                                                                            | Text formatting                                                                                                    |
|                                                                                                    | text-case<br>display                                                                                                    |
|                                                                                                    | Affixes                                                                                                    |
|                                                                                                    | suffix                                                                                                    |

#### The CSL Editor - **Reference** 편집

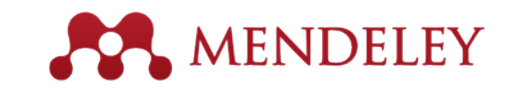

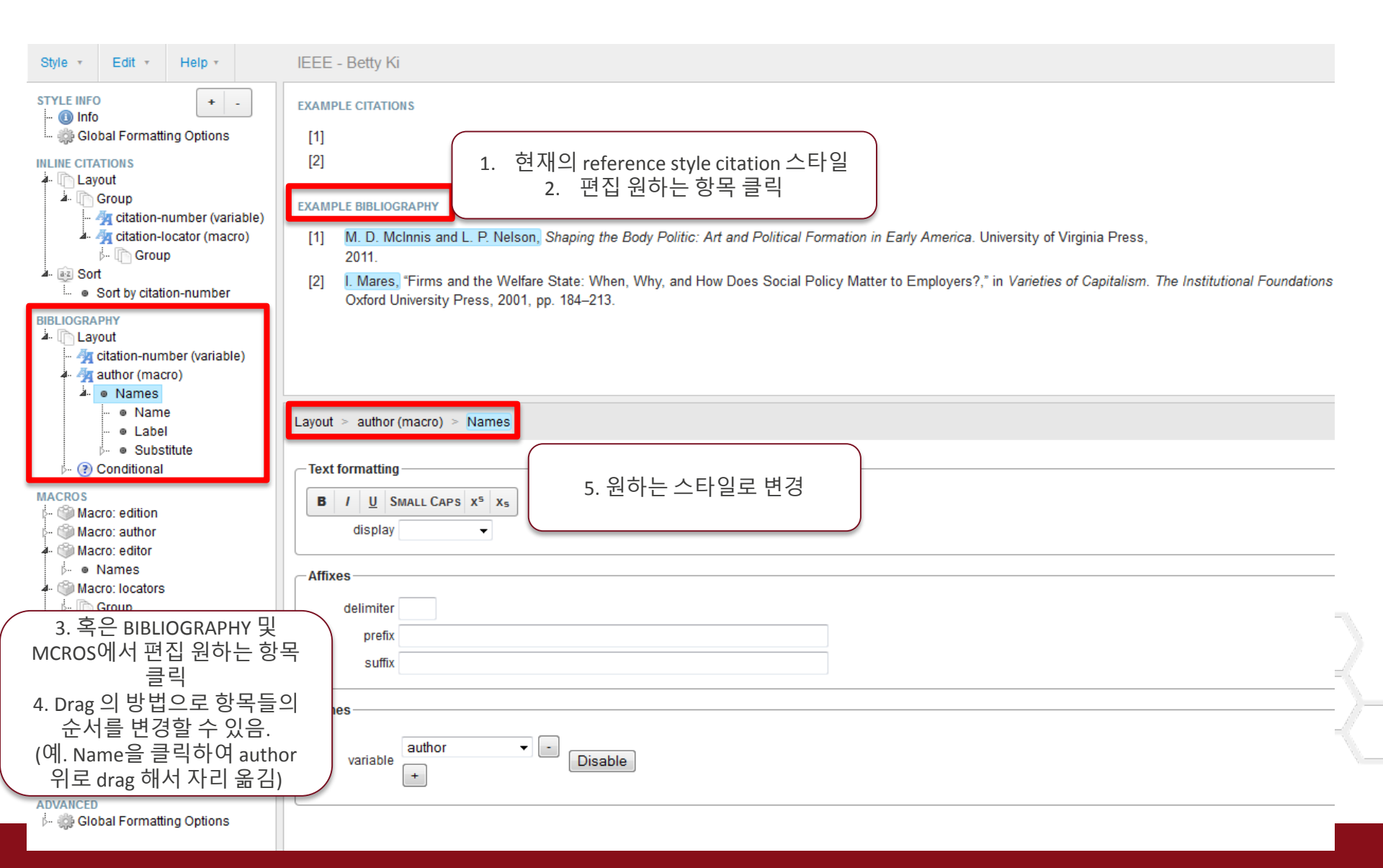

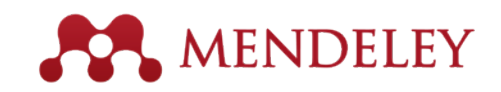

| Style • Edit • Help •                                                                                                    |                                           | IEEE - B                                                             | etty Kim                                                                                                    |                                                        | Style sent to Mendeley Desktop. Also available at http://csl.mendeley.com/style                                                                                        | s/•       |
|----------------------------------------------------------------------------------------------------|-------------------------------------------|----------------------------------------------------------------------|----------------------------------------------------------------------------------------------------|--------------------------------------------------------|----------------------------------------------------------------------------------------------------|-----------|
| STYLE INFO + -<br>Global Formatting Options<br>INLINE CITATIONS<br>Layout<br>Group<br>Group<br>Group<br>Group<br>Sort<br>Sort<br>Sort<br>Layout<br>Layout<br>Group<br>Layout<br>Group<br>Citation-locator (macro)<br>Group<br>Layout<br>Group<br>Citation-number (variable)<br>Group |                                           | EXAMPLE (<br>[1]<br>[2]<br>EXAMPLE (<br>[1] (N<br>20<br>[2] (I.<br>0 | CITATIONS<br>BIBLIOGRAPHY<br>A. D. McInnis and L. P. Nels<br>011.<br>Mares), "Firms and the W<br>xford University Press, 200 | son), <i>Shapin</i> y<br>elfare State:<br>1, pp. 184–2 | ng the Body Politic: Art and Political Formation in Early America. University<br>When, Why, and How Does Social Policy Matter to Employers?," in <i>Variet</i><br>213. | of<br>ie: |
| A · ● Names     A · ● Name     A · ● Label     b · ● Substitute     A · ③ Conditional                                                                                                    | Ξ                                         | Info<br>Title                                                        | IEEE - Betty Kim                                                                                                    | 스타'                                                    | 일을 이름을 설정합니다                                                                                                    |           |
| If article-journal     If article-journal     If Group     If article (macro)     If ill     If ill     If ill     If ill     If ill     If ill                                                                                                    | )<br>mal<br>OR bo<br>le (vari             | Title (shor<br>ID<br>Summary                                         | t)<br>http://csl.mendeley.com<br>To save a copy of this s                                                                    | /styles/48839<br>style with a c                        | 39241/ieee<br>different ID, use Style $\rightarrow$ Save Style As                                                                                                    |           |
| P <sup>→</sup> ● Eise     ···                                                                                                    | tle (var<br>acro)<br>o)<br>cro)<br>erence | Rignts<br>Published<br>ISSNL<br>eISSN                                | I NIS WORK IS licensed un                                                                                                    | aer a Creativ                                          | ve commons Attribution-ShareA                                                                                                    |           |
| <ul> <li>Else-If report</li> <li>Else-If thesis</li> <li>Else-If webpage OR pos</li> <li>Else-If patent</li> <li>Else-If bill OR book OR s</li> <li>Else-If article-magazine</li> </ul>                                                                                              |                                           | ISSNs<br>Add ISS                                                     | Ν                                                                                                    |                                                        |                                                                                                    | $\langle$ |
| <ul> <li>in Else-If chapter OR</li> <li>in Else</li> </ul>                                                                                                    | paper                                     | Links                                                                | rol                                                                                                    |                                                        | verillen a                                                                                                    |           |

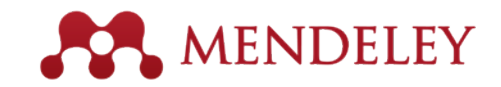

| About           | Search | Sea    |   |  |
|-----------------|--------|--------|---|--|
| Style 👻         | Edit + | Help + |   |  |
| New Style       |        |        | - |  |
| Load Style      |        | ıs     |   |  |
| Save Style      | ÷      |        |   |  |
| Save Style As   |        |        |   |  |
| Logout          |        |        |   |  |
| ⊳. ● Substitute |        |        |   |  |

#### 새로 편집 & 저장한 style 을 선택하여 논문을 작성합니다.

#### Save style (Style 이름은 자동으로 이용자의 이름으로 저장됩니다.)

| itation Styles                                                             | 8        |
|----------------------------------------------------------------------------|----------|
| Installed Get More Styles Abbreviations About                              |          |
| Q betty kim                                                                | 8        |
| IEEE - Betty Kim                                                           | Selected |
|                                                                            |          |
|                                                                            |          |
|                                                                            |          |
|                                                                            |          |
|                                                                            |          |
|                                                                            |          |
|                                                                            |          |
|                                                                            |          |
| Include URLs and Date Accessed in Bibliographies: For All Document Types 🔻 |          |
| Citation and Bibliography Language: Default                                |          |
|                                                                            | Done     |

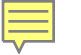

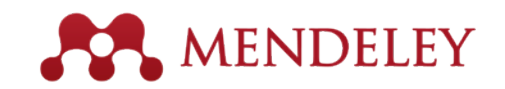

#### http://csl.mendeley.com/about

#### - 사이트에 접속하여 "Search by name" 혹은 "Search by example"로 스타일 찾아 편집

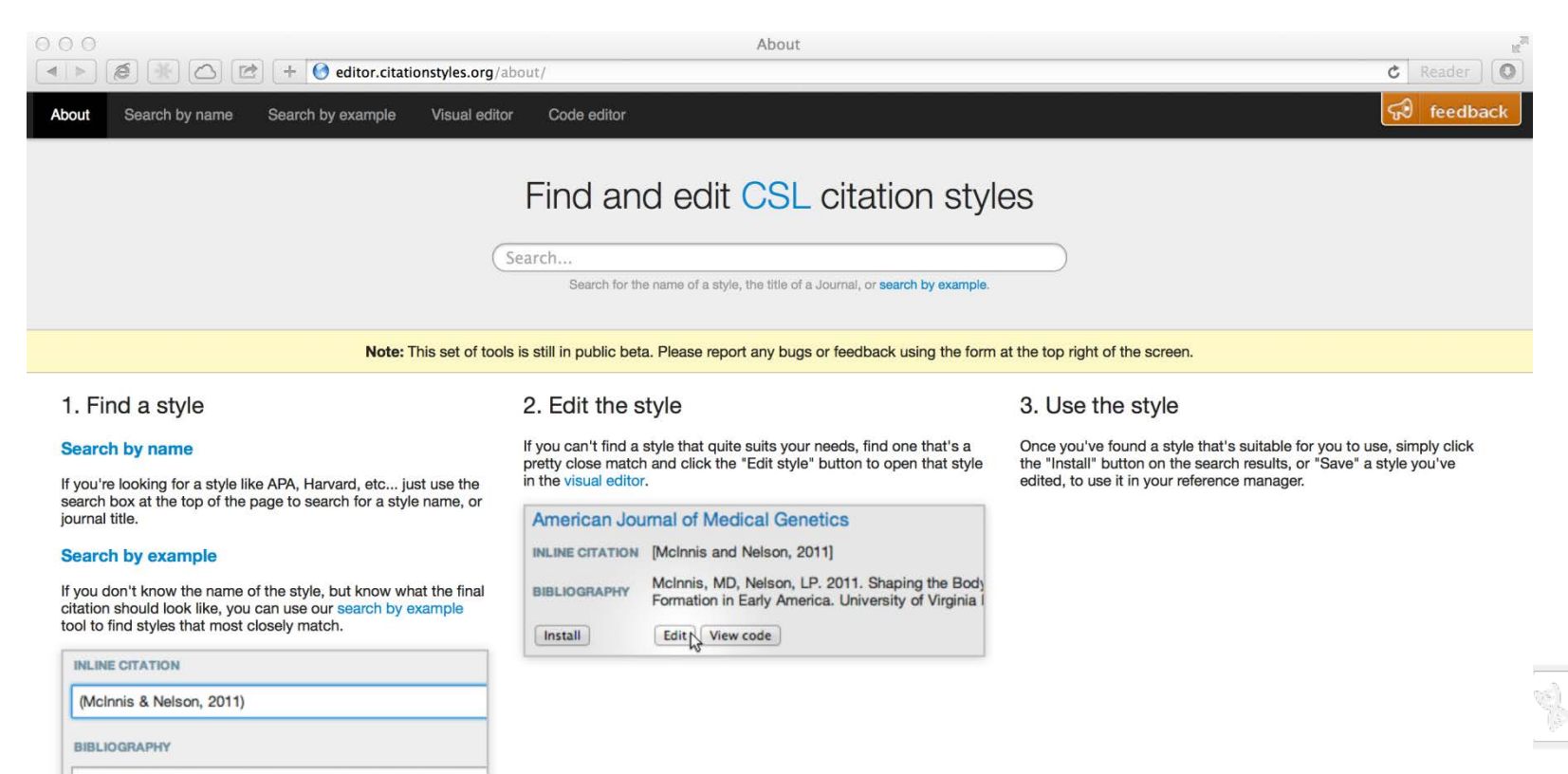

McInnis, M. D., & Nelson, L. P. (2011). Shaping the Body Poli Formation in Early America. University of Virginia Press.

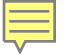

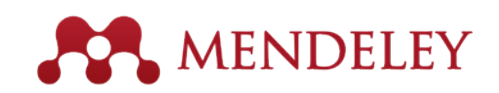

| About | Search by name                            | Search by example | Visual editor        | Code editor | Welcome Betty K |
|-------|-------------------------------------------|-------------------|----------------------|-------------|-----------------|
| Chic  | <b>rago</b><br>ch for the name of a style | 스타일 이름 혹<br>스타    | 은 Journal C<br>타일 검색 | 이름으로        | Search          |

#### Displaying 13 results:

| Chicago Mar     | nual of Style 16th edition (author-date) POPULAR                                                                                                    |  |  |  |  |
|-----------------|----------------------------------------------------------------------------------------------------|--|--|--|--|
| INLINE CITATION | LINE CITATION (Accadia et al. 2012)                                                                                                    |  |  |  |  |
| BIBLIOGRAPHY    | Accadia, T, F Acernese, M Alshourbagy, P Amico, F Antonucci, S Aoudia, N<br>Arnaud, et al. 2012. "Virgo: A Laser Interferometer to Detect Gravitational Waves."<br><i>Journal of Instrumentation</i> 7 (03): P03012–P03012. doi:10.1088/1748-0221<br>/7/03/P03012.                           |  |  |  |  |
|                 | Edit                                                                                                    |  |  |  |  |
| Chicago Mar     | nual of Style 16th edition (full note)                                                                                                    |  |  |  |  |
| INLINE CITATION | T Accadia et al., "Virgo: A Laser Interferometer to Detect Gravitational Waves,"<br>Journal of Instrumentation 7, no. 03 (March 29, 2012): P03012–P03012,<br>doi:10.1088/1748-0221/7/03/P03012.                                                                                              |  |  |  |  |
| BIBLIOGRAPHY    | <sup>Y</sup> Accadia, T, F Acernese, M Alshourbagy, P Amico, F Antonucci, S Aoudia, N<br>Arnaud, et al. "Virgo: A Laser Interferometer to Detect Gravitational Waves." <i>Journal</i><br>of Instrumentation 7, no. 03 (March 29, 2012): P03012–P03012.<br>doi:10.1088/1748-0221/7/03/P03012. |  |  |  |  |
|                 | Edit                                                                                                    |  |  |  |  |
| Chicago Mar     | nual of Style 16th edition (note)                                                                                                    |  |  |  |  |
| INLINE CITATION | Accadia et al., "Virgo: A Laser Interferometer to Detect Gravitational Waves."                                                                                                    |  |  |  |  |
| BIBLIOGRAPHY    | Accadia, T, F Acernese, M Alshourbagy, P Amico, F Antonucci, S Aoudia, N<br>Arnaud, et al. "Virgo: A Laser Interferometer to Detect Gravitational Waves." <i>Journal</i><br><i>of Instrumentation</i> 7, no. 03 (March 29, 2012): P03012–P03012.<br>doi:10.1088/1748-0221/7/03/P03012.       |  |  |  |  |
|                 | Edit                                                                                                    |  |  |  |  |
|                 |                                                                                                    |  |  |  |  |

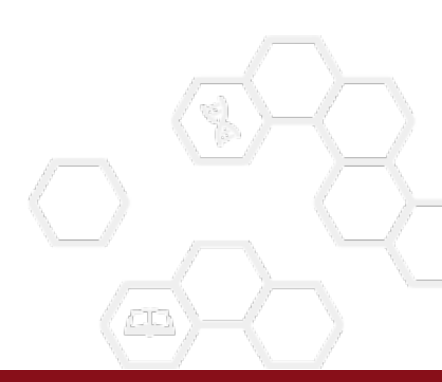

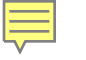

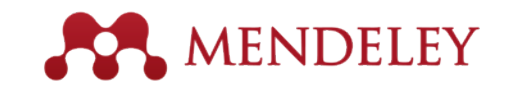

| About Search by   | 1. 스타일 이름을<br>"Search by exar<br>name Search by example Visual ec<br>atails below.                                                                                                    | 모르는 경우,<br>mple"에서<br>2. 원하는 Citation & Reference 스타일을 직접 입력<br>2. 원하는 Citation & Reference 스타일을 직접 입력                                                                                                    |
|-------------------|----------------------------------------------------------------------------------------------------|----------------------------------------------------------------------------------------------------|
| 1. Comy the u     |                                                                                                    |                                                                                                    |
| EXAMPLE REFERENCE | Previous Next                                                                                                    |                                                                                                    |
| Туре              | article-journal                                                                                                    | (Accadia et al., 2012)                                                                                                    |
| Title             | Virgo: a laser interferometer to<br>detect gravitational waves                                                                                                    | BIBLIOGRAPHY                                                                                                    |
| Author            | T Accadia, F Acernese, M<br>Alshourbagy, P Amico, F<br>Antonucci, S Aoudia, N Arnaud, C<br>Arnault, K G Arun, P Astone, S<br>Avino, D Babusci, G Ballardin, F<br>Barone, G Barrand, L Barsotti, M<br>Barsuglia, A Basti, Th S Bauer, F<br>Beauville, M Bebronne, M Bejger,<br>M G Beker, F Bellachia, A<br>Belletoile, J L Beney, M<br>Bernardini, S Bigotta, R Bilhaut,<br>S Birindelli, M Bitossi, M A<br>Bizouard, M Blom, C Boccara, D<br>Boget, F Bondu, L Bonelli, R<br>Bonnand, Y Boschi, L Bosi, T<br>Bouedo, B Bouhou, A Bozzi, L | Accadia, T., Acernese, F., Alshourbagy, M., Amico, P., Antonucci, F., Aoudia, S., Zhang, Z. (2012). Virgo: a laser interferometer to detect gravitational waves. <i>Journal of Instrumentation</i> , 7(03), P03012-<br>P03012. doi:10.1088/1748-0221/7/03/P03012           Search         3. And we'll show you the closest matches.         3. 기존 스타일에서 가장 비슷한 스타일이 검색됨           Displaying 30 results:         POPULAR                                                                                                    |
| looued            | Bracci, S Braccini, C                                                                                                    | Incline Charlotin (Accedia et al., 2012)  RIBLIOGRAPHY Accedia T. Acertase F. Alshourbary, M. Amico, P. Antonucci, F. Acudia, S. – Zhang, Z. (2012). Virgo: a laser interferometer to detect gravitational waves. Journal of – Perfect match!                                                                                                    |
| Container-title   | Journal of Instrumentation                                                                                                    | Instance of the second second se |
| Volume            | 7                                                                                                    |                                                                                                    |
| Issue             | 03                                                                                                    | 4. "Edit" 클릭아어 원아는 내용으로 수가 편집                                                                                                    |
| Page              | P03012-P03012                                                                                                    | American Psychological                                                                                                    |
|                   | This paper presents a complete<br>description of Virgo, the French-<br>Italian gravitational wave<br>detector. The detector, built at<br>Cascina, near Pisa (Italy), is a<br>very large Michelson<br>interferometer, with 3 km-long                                                                                                    | BIBLIOGRAPHY Accadia, T., Acernese, F., Alshourbagy, M., Amico, P., Antonucci, F., Aoudia, S., Zhang, Z. (2012). Virgo: a laser interferometer to detect gravitational waves. Journal of Instrumentation, 7(03), P03012–P03012. doi:10.1088/1748-0221/7/03/P03012<br>Edit                                                                                                    |
| Abstract          | arms. In this paper, following a presentation of the physics                                                                                                    | American Psychological Association 6th edition (single-spaced bibliography)                                                                                                    |

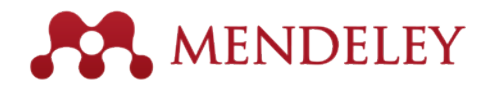

#### • C S L Editor 에 대한 보다 자세한 내용은 아래 URL 에서 확인하여 주세요.

- <u>http://community.mendeley.com/guides/csl-editor</u>

| Use Mendeley's CSL Editor to modify a            | nd create citation style languages - allowing you to style your citations and bibliography to your precise requirements. view all guides $\rightarrow$                                                                                                    |  |
|--------------------------------------------------|----------------------------------------------------------------------------------------------------|--|
| Introduction                                     | View Edit                                                                                                    |  |
| 01. An overview of the CSL Editor                | What is the CSL Editor?                                                                                                    |  |
| 02. Editor layout                                | The citation style language (CSL) editor is a powerful tool hosted by Mendeley which allows you to quickly                                                                                                    |  |
| 03. Making changes to a style                    | and easily modify a citation style. Citation styles control the way in which your references appear in a<br>document you author using the Mendeley Citation Plugin. Mendeley provides access to nearly 7000 citation<br>at the which already exist hermory your may use the tweek actively actively and the mast your servicements. |  |
| 04. Example - Modifying 'et al' usage            | styles which already exist, nowever you may want to tweak a style to meet your own requirements.                                                                                                    |  |
| 05. Example - Removing DOI                       | Editor should be regarded as one of the more advanced aspects of using Mendeley. This guide will explain some basic actions that can be undertaken, as well as providing an introduction to tackling more                                                                                                    |  |
| 06. Saving and installing your<br>modified style | sophisticated objectives.                                                                                                    |  |
| 07. Sharing your style                           | The CSL initiative is a cross-platform program designed to standardise citations in a format which can be<br>used by multiple applications. Mendeley supports and contributes to this open-source project.                                                                                                    |  |
|                                                  | Who should use the CSL Editor?                                                                                                    |  |
|                                                  | Although the CSL Editor allows for very sophisticated modifications to styles, the majority of users only use<br>it to make minor additions or cosmetic changes. You may find it easier to follow one of the sets of specific<br>step-by-step instructions that we've provided in this guide.                                       |  |
|                                                  | This guide is not intended to be an exhaustive set of documentation for the CSL Editor. If you have a<br>specific question that you need assistance with, please contact our support team.                                                                                                    |  |
|                                                  | If you believe you've come across an error in an existing style and would like to get it resolved, you can<br>contact the CSL Project Team using this form.                                                                                                    |  |

Next 🔰

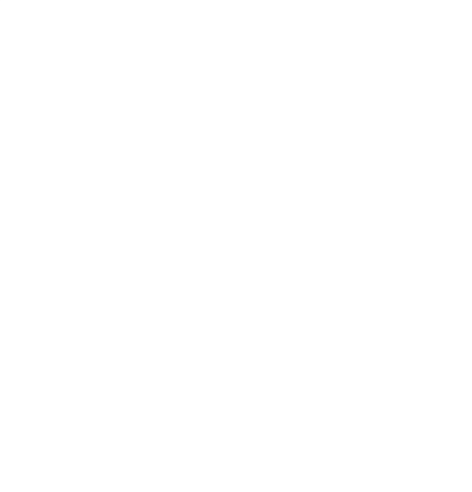

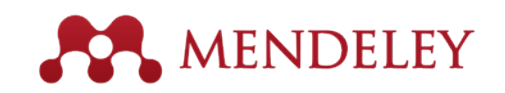

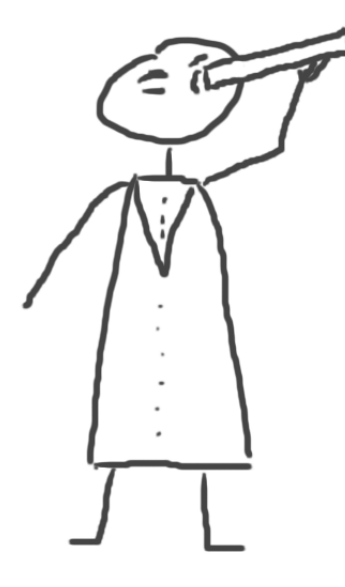

### Discover New Research, Recommendations, and Impact

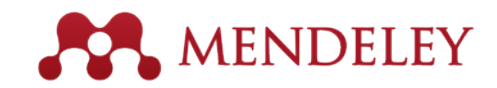

## Literature Search

00

Mendeley Catalog 문헌 검색

Full text 가능한 경우, 다운로드 icon 확인됨

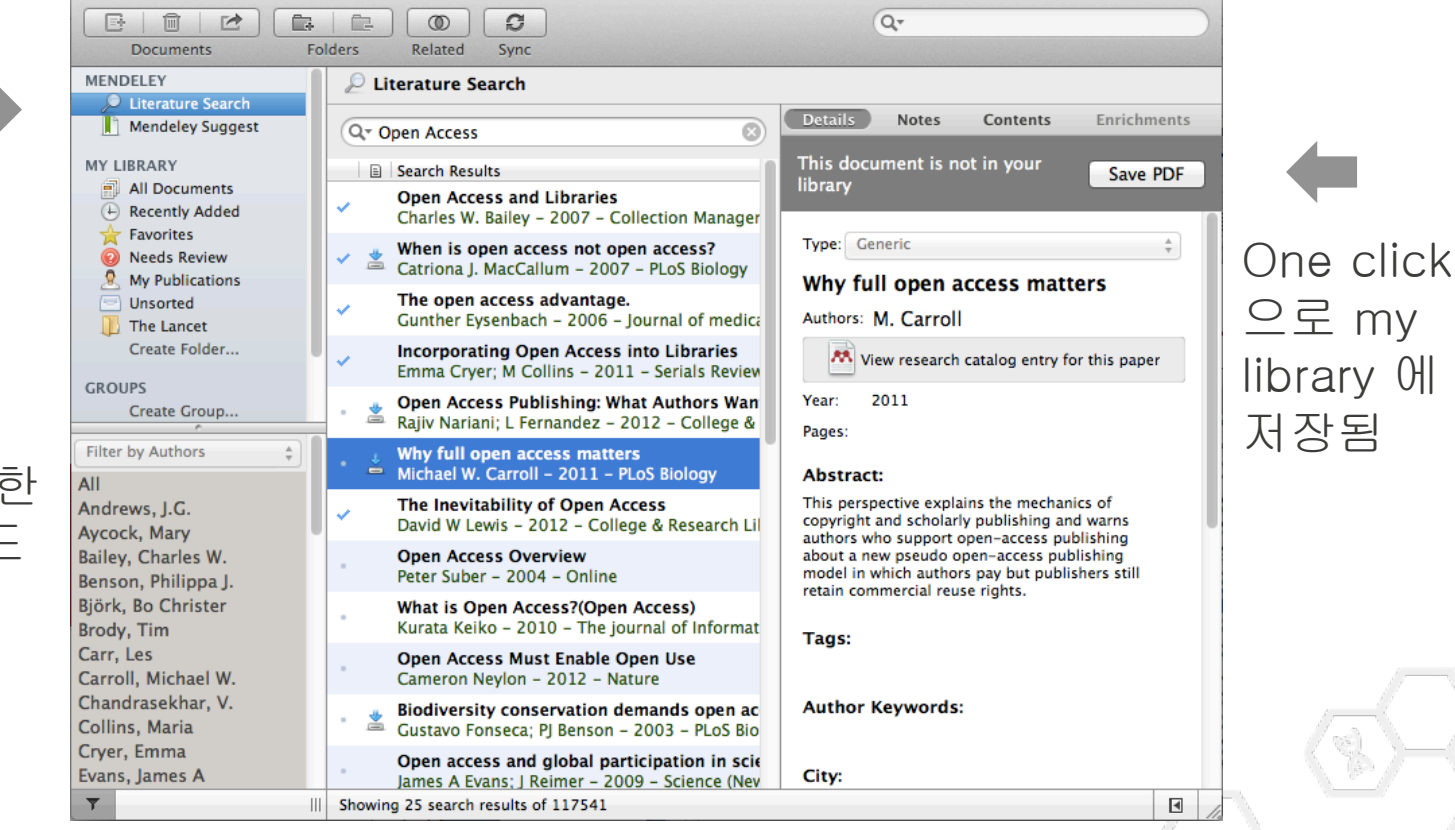

Mendeley Desktop

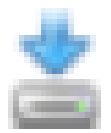

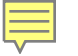

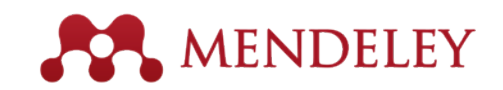

## Search the Catalog Online

| Dashboard My Library Papers Groups People                                                                                                    |                                                                        |
|----------------------------------------------------------------------------------------------------|------------------------------------------------------------------------|
| Papers                                                                                                    |                                                                        |
| Search papers eg: scientific impact measures Ac                                                                                                    | Nanced search Mendeley Web에서도 문헌<br>검색 가능                              |
| Papers<br>How To Choose a Good Scientific Problem<br>Uri Alon in <i>Molecular Cell (2009</i> )                                                                                                    | war Latest "Paper"메뉴에서 키워드로<br>검색                                      |
| Choosing good problems is essential for being a good scientist. But what is a good problem, and how do you choose one? The subject is not usually discussed explicitly within our profession. Scientists are expected to be smart enough to figure it out                                                                    | 혹은 주제분야별로 Browse<br>54,629 readers                                     |
| Whitesides' Group: Writing a Paper<br>G M Whitesides in Advanced Materials (2004)<br>Insights into conducting research and the writing of scientific papers are given by Prof.<br>Whitesides in this short essay. The manuscript and its guidelines has been circulated within the<br>Whitesides' research group since 1989. | 전 세계 Mendeley이용자들<br>사이에서 가장 많이 읽히는<br>문헌들을 확인해 보세요.<br>31,758 readers |

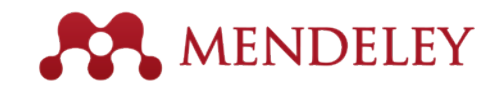

## Quickly Add New Research

| **                                          | MEND                                                                                                    | ELEY                                                                        |                                                                                                    | Welcome bac                                                                                                    | k Jessica Mezei / Inl                                                                                                    | box (4) My Account<br>Invite colleagues / St                                                                                                    | Upgrade atistics / Support                                                                                                |
|---------------------------------------------|----------------------------------------------------------------------------------------------------|-----------------------------------------------------------------------------|----------------------------------------------------------------------------------------------------|----------------------------------------------------------------------------------------------------|----------------------------------------------------------------------------------------------------|----------------------------------------------------------------------------------------------------|----------------------------------------------------------------------------------------------------|
| Dashboard                                   | My Library Pape                                                                                           | ers Groups                                                                  | People                                                                                                    | Peo                                                                                                    | ple 🔻 Search                                                                                                    |                                                                                                    | ٩                                                                                                    |
| How to<br>by Uri Alon<br>Biological Science | choose a go                                                                                               | ood scier                                                                   | ntific proble                                                                                                    | em.                                                                                                    | D Sav                                                                                                    | e PDF to library                                                                                                    | hare FESS                                                                                                    |
| Related research                            | Volume                                                                                                    | : 35, Issue: 6, Pu                                                          | blisher: Elsevier Inc., Pag                                                                                                    | es: 726-728                                                                                                    | Cell                                                                                                    |                                                                                                    | Forum                                                                                                    |
|                                             | PubMe<br>Available<br>or Fir                                                                              | d ID: 19782018<br>a from www.ncbi.<br>nd this paper at:                     | nlm.nih.gov                                                                                                    |                                                                                                    | How To Cl<br>where the second second se | hoose a Good Scientific Problem<br>and the second scientific science of the second<br>science of the second science of the second science of the<br>science of the second science of the second science of the<br>science of the second science of the second science of the<br>science of the second science of the second science of the<br>science of the second science of the second science of the<br>science of the second science of the second science of the<br>science of the second science of the second science of the<br>science of the second science of the science of the<br>science of the second science of the science of the<br>science of the second science of the science of the science of the<br>science of the science of the science of the science of the<br>science of the science of the science of the science of the<br>science of the science of the science of the science of the<br>science of the science of the science of the science of the<br>science of the science of the science of the science of the<br>science of the science of the science of the science of the<br>science of the science of the science of the science of the<br>science of the science of the science of the science of the<br>science of the science of the science of the science of the science of the<br>science of the science of the science of the science of the science of the<br>science of the science of the science of the science of the science of the<br>science of the science of the science of the science of the science of the<br>science of the science of the science | Th<br>motions, and have do you<br>installate are sequentiating<br>to tacchers, This lock of<br>generative divide and gene |
|                                             | Columbia Ur<br>of New York<br>New York Ur<br>openurl.ac.ul<br>WorldCat®<br>Google Scho<br>Edit library ac | iversity in the City<br>iversity<br>k<br>plar<br>coess links<br>ed research | Look up this article<br>essential for being a g<br>noose one? The subj<br>n. Scientists are expe<br>gh the observation of<br>acuum that can lead t<br>s that merit publicatio | using an OpenURL resolv<br>good scientist. But what is a gr<br>ect is not usually discussed<br>cted to be smart enough to fig<br>f their teachers. This lack of<br>o approaches such as choosir<br>in in valued journals, resulting i | er<br>bodd<br>bodd<br>g<br>n a<br>bodd<br>n a                                                                                                    |                                                                                                    |                                                                                                    |
|                                             |                                                                                                    |                                                                             |                                                                                                    |                                                                                                    |                                                                                                    |                                                                                                    |                                                                                                    |
|                                             | The St                                                                                                    | ructure of Scie                                                             | ntific Revolutions                                                                                                    |                                                                                                    | Readersh                                                                                                    | ip Statistics                                                                                                    |                                                                                                    |
|                                             | Save                                                                                                    | reference to librar                                                         | y · Related research                                                                                                    | <b>53</b> read                                                                                                    | ders by                                                                                                    | aders on Mendeley<br>Discipline                                                                                                    |                                                                                                    |
|                                             | Interna<br>Learni                                                                                         | ational Journal<br>ng                                                       | of Instructional Tech                                                                                                    | nology and Distance                                                                                                    | = 109<br>9%                                                                                                    | % Computer and Inform<br>Medicine                                                                                                    | nation Science                                                                                                    |
|                                             | Donald<br>Perrin in<br>(2009)                                                                             | G Perrin, Stephen<br>International Jou                                      | Downes, Brent Muirhea<br>mal of Instructional Tech                                                                                                    | d, Muhammad Betz, Elizabeth<br>nology and Distance Learning                                                                                                    | 359<br>139                                                                                                    | Academic Status<br>% Ph.D. Student<br>% Post Doc                                                                                                    |                                                                                                    |
|                                             | 🔂 Save                                                                                                    | e reference to librar                                                       | y · Related research                                                                                                    | 5 read                                                                                                    | ders 119                                                                                                    | % Student (Master)<br>Country                                                                                                    |                                                                                                    |
|                                             | The Ar                                                                                                    | natomy of a De                                                              | sign Theory                                                                                                    |                                                                                                    | 289                                                                                                    | % United States                                                                                                    |                                                                                                    |
|                                             | Shirley (                                                                                                 | Gregor, David Jon                                                           | es in Journal of the Asso                                                                                                    | ciation for Information System                                                                                                    | s 9%                                                                                                    | Unspecified                                                                                                    |                                                                                                    |

Full text 가 무료인 경우, One click 으로 my library에 바로 저장

혹은 Open URL 에서 full text 위치를 확인해 보세요.

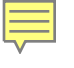

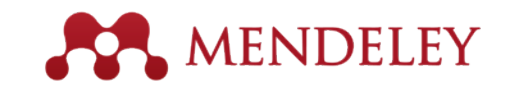

### Find Related Research

#### Related

Papers Groups

#### How to choose a good scientific problem.

Remy Bayard, Rémy Goudron, Cinthia Ledoux, Natacha Brunelle, Karine Bertrand, C Chamberland, et al. in *Drogues, santé et société* (2007)

Save reference to library

134 readers

| The Information Bottleneck Revisited or How to Choose<br>Good Distortion Measure                  |            |  |  |  |  |  |  |
|---------------------------------------------------------------------------------------------------|------------|--|--|--|--|--|--|
| Peter Harremoes, Naftali Tishby in 2007 IEEE International Sympos<br>on Information Theory (2007) |            |  |  |  |  |  |  |
| Save reference to library                                                                         | 47 readers |  |  |  |  |  |  |
| <br>                                                                                              |            |  |  |  |  |  |  |

#### How to choose a textbook

E Ruth Schneider in Science and Children (1977)

Save reference to library

22 readers

1 reader

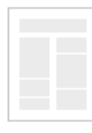

#### How to choose the right multihospital system.

| A Rice in Trustee : the | journal for hospital | governing boards (198 | 31) |
|-------------------------|----------------------|-----------------------|-----|
|-------------------------|----------------------|-----------------------|-----|

Save reference to library

#### HOW TO CHOOSE THE JOB YOU LIKE

Charles Margerison , Dick McCann in International Journal of Career Management (1992)

Save reference to library

2 readers

Mendeley는 문헌별로 유사한 내용을 다른 아티클들을 추가로 제안하여, 연구자들의 새로운 문헌 확보에 도움을 드립니다.

|                                          | ME                               | NDE                                                                                                    | LEY                                                                                   |                                                                                                    | Walcon                                                                                                    | e back Jess                                                            | ica Mezei / Inbox (4)<br>Invite   | My Account * Upger                  |
|------------------------------------------|----------------------------------|----------------------------------------------------------------------------------------------------|---------------------------------------------------------------------------------------|----------------------------------------------------------------------------------------------------|----------------------------------------------------------------------------------------------------|------------------------------------------------------------------------|-----------------------------------|-------------------------------------|
| Dashboard                                | My Library                       | Papers                                                                                                    | Groups                                                                                | People                                                                                                    |                                                                                                    | People                                                                 | Search                            |                                     |
| How to<br>by Uri Alon<br>Biological Scie | o choose                         | e a goo                                                                                                    | d scier                                                                               | ntific proble                                                                                                    | em.                                                                                                    |                                                                        | Save PDF                          | to library Share 👔 🛌                |
| Overview                                 |                                  |                                                                                                    |                                                                                       |                                                                                                    |                                                                                                    |                                                                        | -                                 |                                     |
| Related research                         |                                  | Volume: 35.                                                                                                    | Issue: 6, Pub                                                                         | isher: Elsevier Inc., Pag                                                                                                    | es: 728-728                                                                                                    |                                                                        | Cel                               | Person                              |
|                                          | Co<br>of<br>Ne<br>Or<br>Co<br>Ed | PubMed ID:<br>Available from<br>of Find the<br>inambia Universe<br>New York Universe<br>enunt ac.uk<br>soridCatt®<br>sogie Scholar<br>it Ibrary access<br>Related r | 19782018<br>in wew.nobin<br>is paper at:<br>ity in the Oty<br>ity<br>links<br>esearch | Look up this article     sesential for being a      house one? The subje     h. Bolentiats are expension of     kourse that can lead to     a that merit publicatio | using an OpenURL<br>opod scientist, But what<br>di and usually discuss<br>chad to be amat enough<br>their teachers. This lack<br>o approaches such as o<br>in in valued journals, res | esolver<br>is a good<br>ed<br>to figure<br>of<br>hoosing<br>uting in a | How To Choose a C                 |                                     |
|                                          |                                  |                                                                                                    |                                                                                       | can Development                                                                                                    |                                                                                                    |                                                                        | Desidenthin Co                    |                                     |
|                                          |                                  | The Structure of Scientific Revolutions<br>T.S.Kuhn in Structure (1962)                                                                                             |                                                                                       |                                                                                                    |                                                                                                    |                                                                        | Reauership St                     | a Manifer                           |
|                                          |                                  | By Save reference to library - Re                                                                                                    |                                                                                       | · Related research                                                                                                    |                                                                                                    | 53 readers                                                             | by Discipline                     |                                     |
|                                          |                                  | Internation<br>Learning                                                                                                    | al Journal o                                                                          | of Instructional Tech                                                                                                    | nology and Distance                                                                                                    |                                                                        | = 10% Com<br>= 9% Medio           | puter and Information Scienc<br>ine |
|                                          |                                  | Donald G Pa<br>Partin in Inter<br>(2009)                                                                                                    | min, Stephen I<br>mational Jour                                                       | Downes, Brent Muirhea<br>nal of Instructional Tech                                                                                                    | d, Muhammad Betz, Eli<br>nology and Distance Le                                                                                                    | abeth<br>aming                                                         | by Academ<br>35% Ph.D<br>13% Post | nic Status<br>J. Student<br>Doc     |
|                                          |                                  | Save refe                                                                                                    | rence to library                                                                      | · Related research                                                                                                    |                                                                                                    | 5 readers                                                              | = 11% Stud                        | ient (Master)                       |
|                                          |                                  | The Anatomy of a Design Theory<br>Shine General Devid loops in Journal of the Association for Informati                                                             |                                                                                       |                                                                                                    | ciation for Information S                                                                                                    | 28% United States<br>9% United Kingdom                                 |                                   |                                     |

More related papers

### Mendeley Suggest - 기관 구독 가입 기관 이용자만 이용 가능

Dashbo

New

E

6

| ashboard | l My Library Papers Groups People                                                                                                    | Papers                                                                                                    | · Search 이 가지를<br>부선하여                                                                                                    |
|----------|----------------------------------------------------------------------------------------------------|----------------------------------------------------------------------------------------------------|----------------------------------------------------------------------------------------------------|
| Newsfee  | ed All Profile upo                                                                                                    | dates Groups                                                                                                    | ▲ Install the Web Importer<br>The Web Importer lets you import<br>references and documents from<br>over 30 academic databases. You<br>can add it to your browser here.                                                                                                    |
|          | You in the group Betty's Elsevier<br>66 test 3<br>Like - Comment - 22nd June<br>Giovanna Bartens Sibille<br>Solution State - Comment - 8th June                                                                                                    |                                                                                                    | Edit My Profile<br>Fill out your research profile to increase your<br>impact in the Mendeley network and to enable<br>your colleagues to find you.<br>Your profile completeness: 57.1 %                                                                                                    |
|          | Giovanna Bartens Sibille<br>S Is now following Sònia Capellà and Virtudes Guzman<br>Like - Comment - 5th June<br>Giovanna Bartens Sibille<br>Giovanna Bartens Sibille<br>Giovanna Bartens Sibille<br>Consultor de Lisevier-Mendeley Team' encontraran toda la informacion que el el<br>consultor de Elsevier-Mendeley ha posteado. Saludos<br>Like - Comment - 15th May | rupo privado<br>quipo                                                                                                    | Mendeley Suggest<br>Mendeley Suggest is the most advanced filter for<br>academic literature we've built yet. It suggests<br>new papers based on your library and what<br>similar researchers are reading.<br>Open in Mendeley                                                                                                    |
| -        | - 22 - Juan Antonio Barrora Cómpa Rea thia                                                                                                    | Mendeley                                                                                                    | Mendeley Suggest                                                                                                    |
|          |                                                                                                    | Mendeley Suggest  Currents  Al Documents  Currents  Recently Added  Recently Read  Favorites  Needs Review  My Publications                                                                                                    | ZnO-based thin film transistors having high refractive index silicon nitride gate     K. Remashan, J. H. Jang, D. K. Hwang, S. J. Park in Applied Physics Letters (2007)     Treaders     Recent progress in transparent oxide semiconductors: Materials and device application     Hideo Hosono in Thin Solid Films (2007)                                                                                                    |
|          |                                                                                                    | Unsorted     Detty     Detty     Difference     Detty     Difference     Difference     Dif | This paper reviews our recent research progress on new transparent conductive oxide (TCO) materials and electronic and optoelectronic devices based on these materials. First, described are the materials including p-type materials, deep-UV Transparent ZnO thin-film transistor fabricated by rf magnetron sputtering P. F. Carcia, R. S. McLean, M. H. Reilly, G. Nunes in Applied Physics Letters (2003) We fabricated 2nO thin-film transistors by rf magnetron sputtering on Si substrates held near room temperature. The best devices had field-effect mobility of more than 2 en2/V s and an on/off ratio>106. These ZnO films had resistivity ~ 105 ohm cm 107. readers |
|          |                                                                                                    |                                                                                                    | Zinc tin oxide transistors on flexible substrates         W. B. Jackson, G. S. Herman, R. L. Hoffman, C. Taussig, S. Braymen, F. Jeffery, in <i>Journal of Non-Crystalline Solids (2006)</i> Flexible transistors were fabricated by sputter deposition of zinc tin oxide (ZTO) onto plasma-enhanced chemical vapor deposited gate dielectrics formed on flexible polyimide substrates with aluminum gate electrodes. Using output characteristics,         17 readers                                                                                                    |
|          |                                                                                                    |                                                                                                    |                                                                                                    |

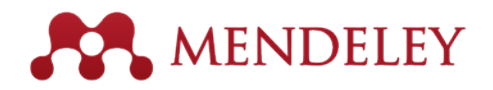

Accept Remove

Accept Remove

Accept Remove

Accept Remove

이용자가 저장해 놓은 Document의 주제를 rticle 추천하는 추천 메뉴"

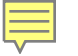

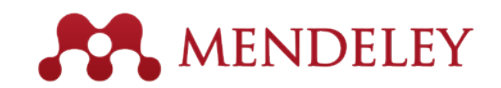

## Get Statistics

| MENDELEY                                 |                  |                                                                                                    |                                                                                 |                                                                                                    | Welcom                                                                                              | Welcome back Jessica Mezei / Inbox (4) My Account 👻 Upgrade<br>Invite colleagues / Statistics / Support |                                                                                                    |                                                                                                    |  |
|------------------------------------------|------------------|----------------------------------------------------------------------------------------------------|---------------------------------------------------------------------------------|----------------------------------------------------------------------------------------------------|----------------------------------------------------------------------------------------------------|----------------------------------------------------------------------------------------------------|----------------------------------------------------------------------------------------------------|----------------------------------------------------------------------------------------------------|--|
| Dashboard                                | My Librar        | y Papers                                                                                                    | Groups                                                                          | People                                                                                                    |                                                                                                    | People *                                                                                                | Search                                                                                                    | ٩                                                                                                    |  |
| How to<br>by Uri Alon<br>Biological Scie | nces - Miscelle  | e a good                                                                                                    | d scier                                                                         | ntific pro                                                                                                    | oblem.                                                                                              |                                                                                                    | Save PDF to libra                                                                                                    | ary Share 🖪 🔙                                                                                                    |  |
| Overview                                 |                  | Molecular Ce                                                                                                    | il (2009)                                                                       | lisher Elsevier Is                                                                                                    | 20 Bogos: 706-708                                                                                   |                                                                                                    | Cel                                                                                                    | Manuar Cet<br>Forum                                                                                                    |  |
| Helated research                         |                  | PubMed ID:<br>Available fron<br>or Find thi<br>Columbia Universi<br>f New York                                                                                                    | 19782018<br>n www.ncbi.r<br>is paper at:<br>ity in the City                     | Im.nih.gov                                                                                                    | article using an OpenURL 1                                                                          | resolver                                                                                                | How To Choose a Good Scie<br>War<br>Manager and the set of the set of the set of the set<br>of the set of the set of the set of the set of the set<br>of the set of the set of the set of the set of the set<br>of the set of the set of the set of the set of the set of the<br>set of the set of the set of the set of the set of the set of the<br>set of the set of the set of the set of the set of the set of the<br>set of the set of the set of the set of the set of the set of the<br>set of the set of the set of the set of the set of the set of the<br>set of the set of the set of the set of the set of the set of the set of the<br>set of the set of the set of the set of the set of the set of the set of the<br>set of the set of the set of th | Institute Problem<br>where the second second s |  |
|                                          | N<br>O<br>C<br>E | of New York New York University openurl.ac.uk voces one? Th VorldCat® Google Scholar Edit library access links Related research The Structure of Scientific Revolutio T S Kuhn in Structure (1982) Save reference to library - Related resear |                                                                                 | essential for being a good scientist. But what is a good<br>noose one? The subject is not usually discussed<br>n. Scientists are expected to be smart enough to figure<br>gh the observation of their teachers. This lack of<br>nourm that can lead to approaches such as choosing<br>s that merit publication in valued journals, resulting in a |                                                                                                    |                                                                                                    | <text><text><text><text><text><text><text><text><text><text><text><text><text><text><text></text></text></text></text></text></text></text></text></text></text></text></text></text></text></text>                                                                                                    |                                                                                                    |  |
|                                          |                  |                                                                                                    |                                                                                 | ns                                                                                                    | 53 readers                                                                                          | Readership Statistics                                                                                   |                                                                                                    |                                                                                                    |  |
|                                          |                  | Internation<br>Learning<br>Donald G Pe<br>Perrin in Inter<br>(2009)<br>Save refe                                                                                                    | al Journal (<br>min, Stephen<br>mational Jour<br>rence to libran<br>my of a Des | of Instructional<br>Downes, Brent N<br>nal of Instruction<br>• Related resear<br>sign Theory                                                                                                    | I Technology and Distance<br>Muirhead, Muhammad Betz, Elia<br>al Technology and Distance Lea<br>rch | e<br>zabeth<br>varning<br>5 readers                                                                     | <ul> <li>47 Yo brougical y</li> <li>10% Computer a</li> <li>9% Medicine</li> <li>by Academic Stat</li> <li>35% Ph.D. Stude</li> <li>13% Post Doc</li> <li>11% Student (Ma</li> <li>by Country</li> <li>28% United State</li> <li>9% United Kined</li> </ul>                                                                                                    | us<br>and Information Science<br>us<br>ant<br>aster)<br>as<br>lom                                                                                                    |  |
|                                          |                  | Shirley Grego<br>(2007)                                                                                                    | or, David Jone                                                                  | is in Journal of th                                                                                                    | he Association for Information S                                                                    | Systems                                                                                                 | 9% Unspecified                                                                                                    |                                                                                                    |  |

#### **Readership Statistics**

| 쇼 5827                    | 4 Readers on Mendeley                                                                     |
|---------------------------|-------------------------------------------------------------------------------------------|
| -                         | by Discipline<br>38% Biological Sciences<br>16% Medicine<br>10% Engineering               |
| =                         | by Academic Status<br>23% Ph.D. Student<br>18% Student (Master)<br>14% Student (Bachelor) |
| =                         | by Country<br>3% United States<br>1% Brazil<br>1% Germany                                 |
| 문헌의<br>확인할<br>Read<br>제공합 | 의 영향력 및 수준을<br>할 수 있는<br>ership statistics 를<br>합니다.                                      |

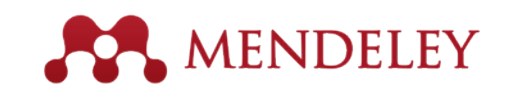

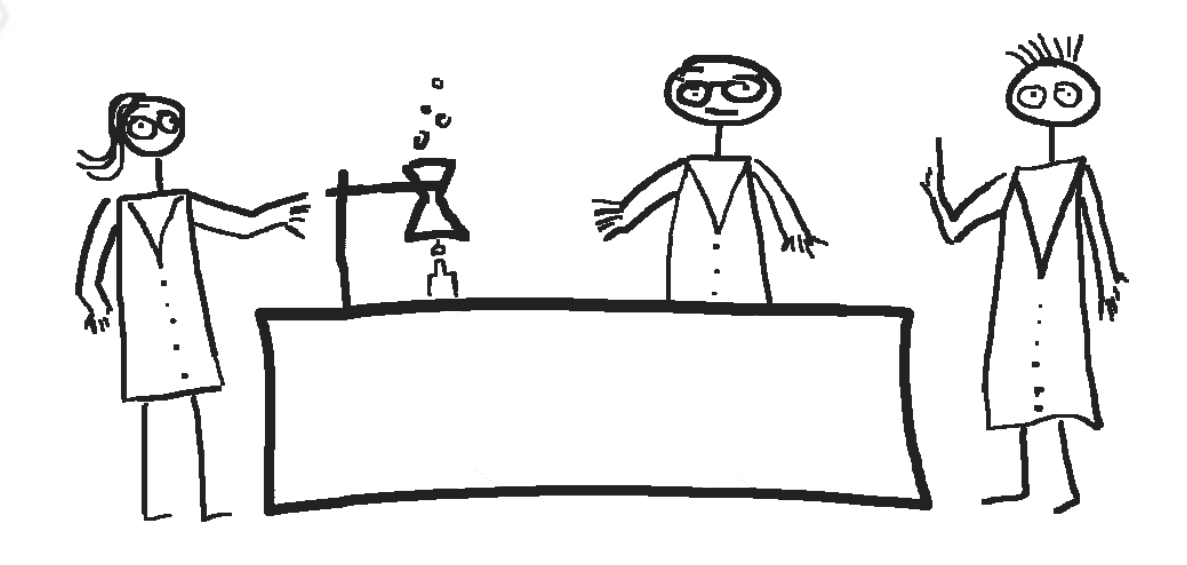

## Stay up to date

Keeping in touch with Mendeley's ongoing developments

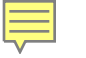

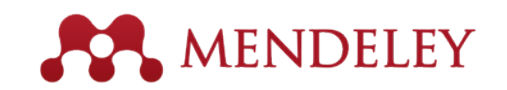

### Stay Up-to-Date and Learn More

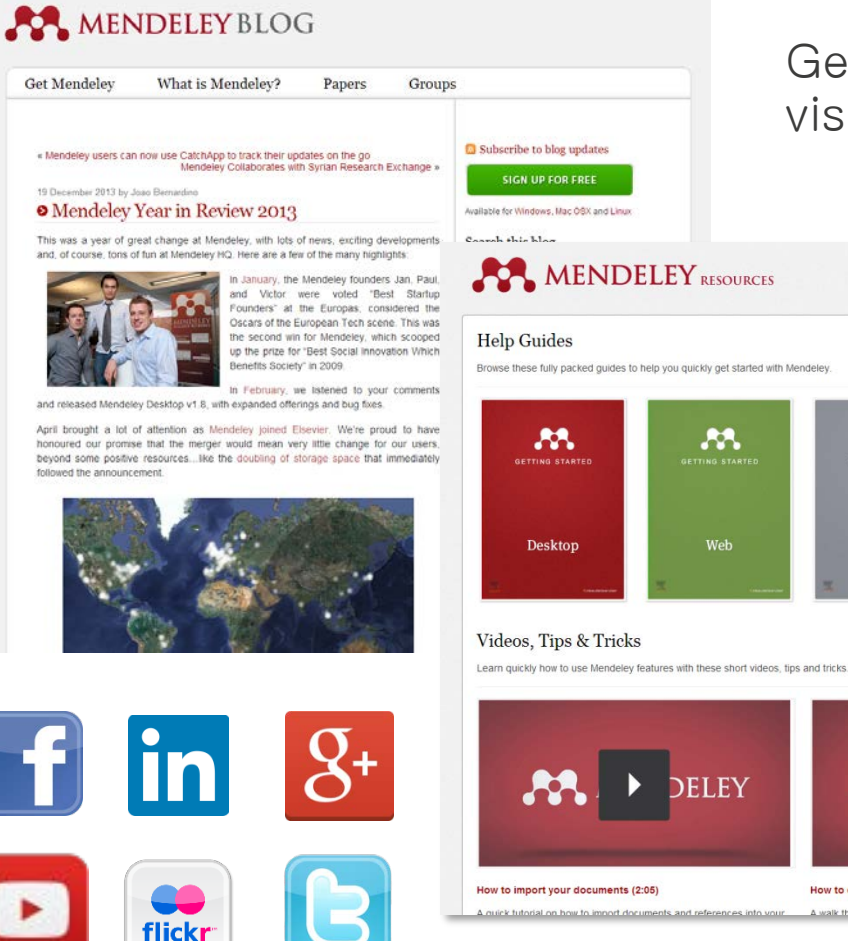

Get new tips and stay connected by visiting our blog at <u>blog.mendeley.com</u>

Guides - Videos Support

View all videos →

DELEY

How to organize your documents (3:10)

A walk through the Mendeley interface and how to organize do

#### Read our guides and watch our tutorial videos

#### <u>resources.mendeley.co</u> m

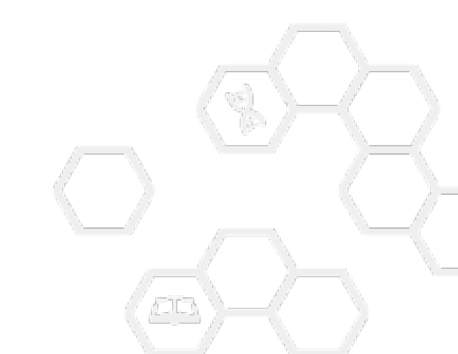

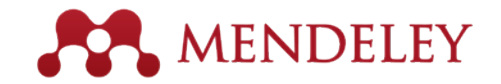

## Feedback

#### 

#### General

What can we do to help your research?

Here you can suggest and vote on improvements for future Mendeley releases.

If you have a suggestion regarding a specific part of Mendeley, please use the links on the right hand side of the window to add your suggestion to the corresponding area.

If you are looking for help using Mendeley or encounter any problems, please visit our Support Forum

#### I suggest you ...

Enter your idea (no bug reports please, use support.mendeley.com for those)

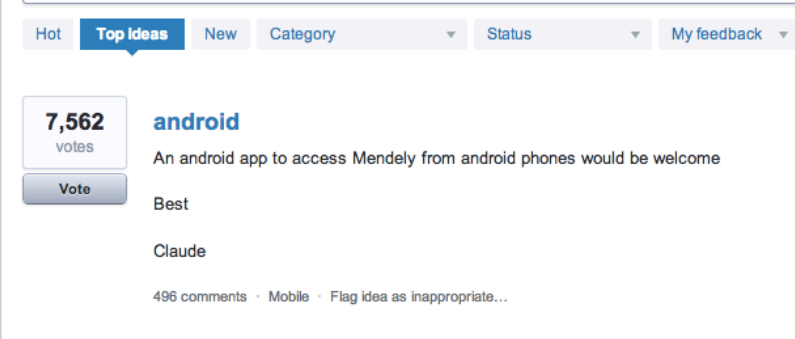

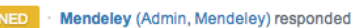

Happy new year everyone. We're excited to announce that we're hiring Android developers.

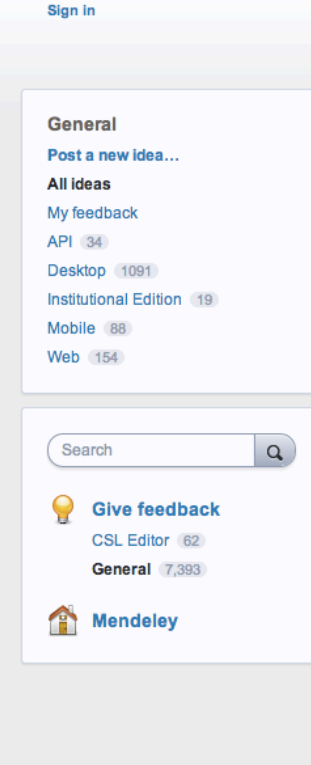

#### feedback.mendeley.com

- Provide feedback
- Vote on features you want to see
- Read updates from development teams

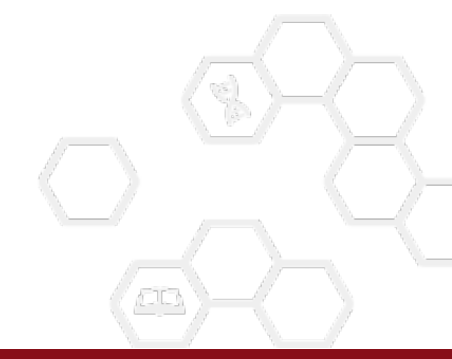

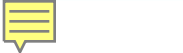

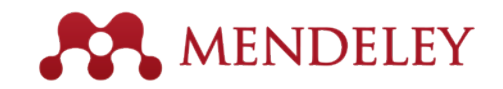

## Support

#### http://support.mendeley.com/ support@mendeley.com

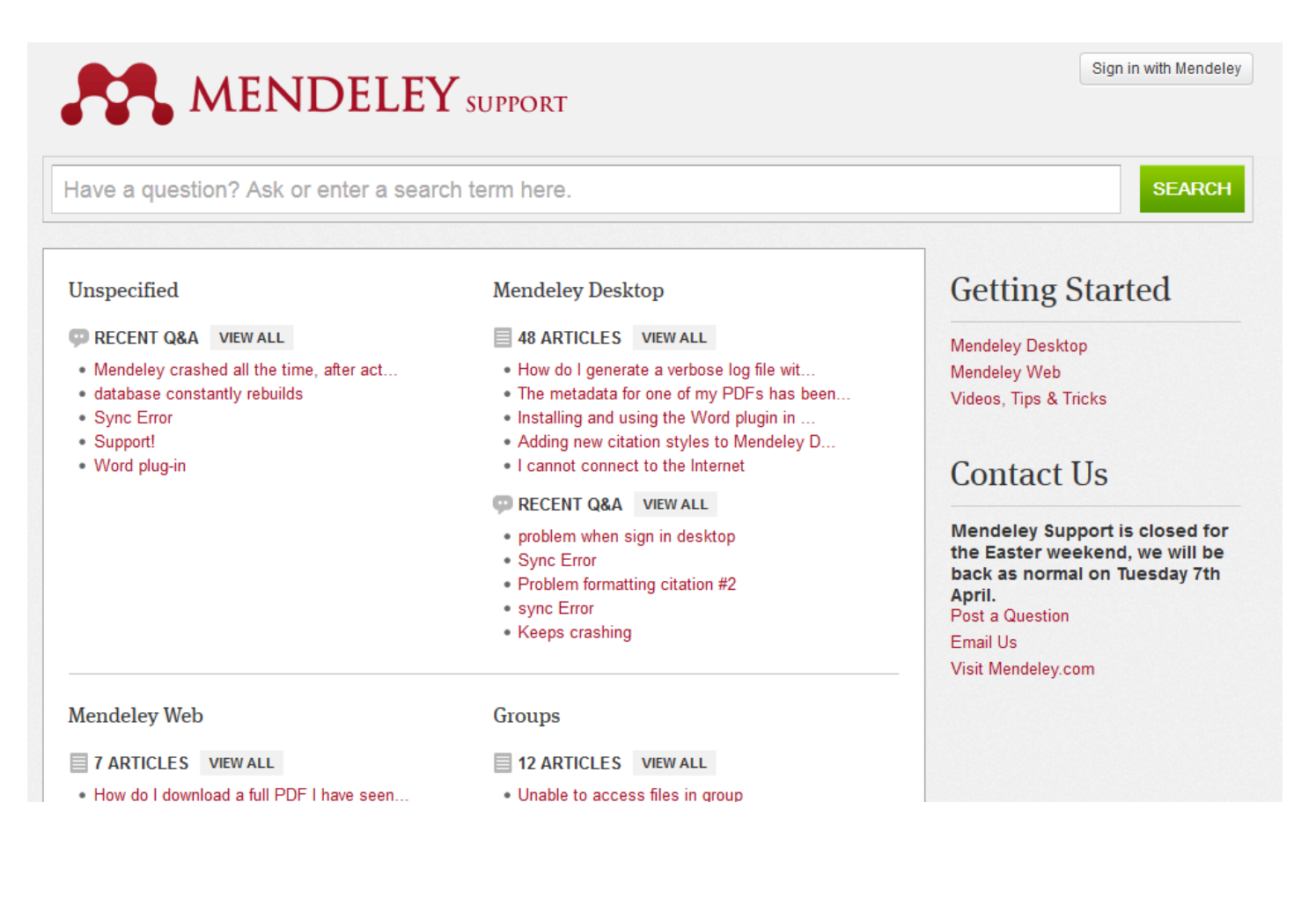

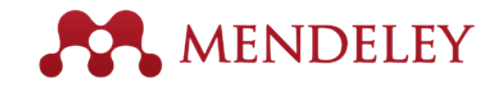

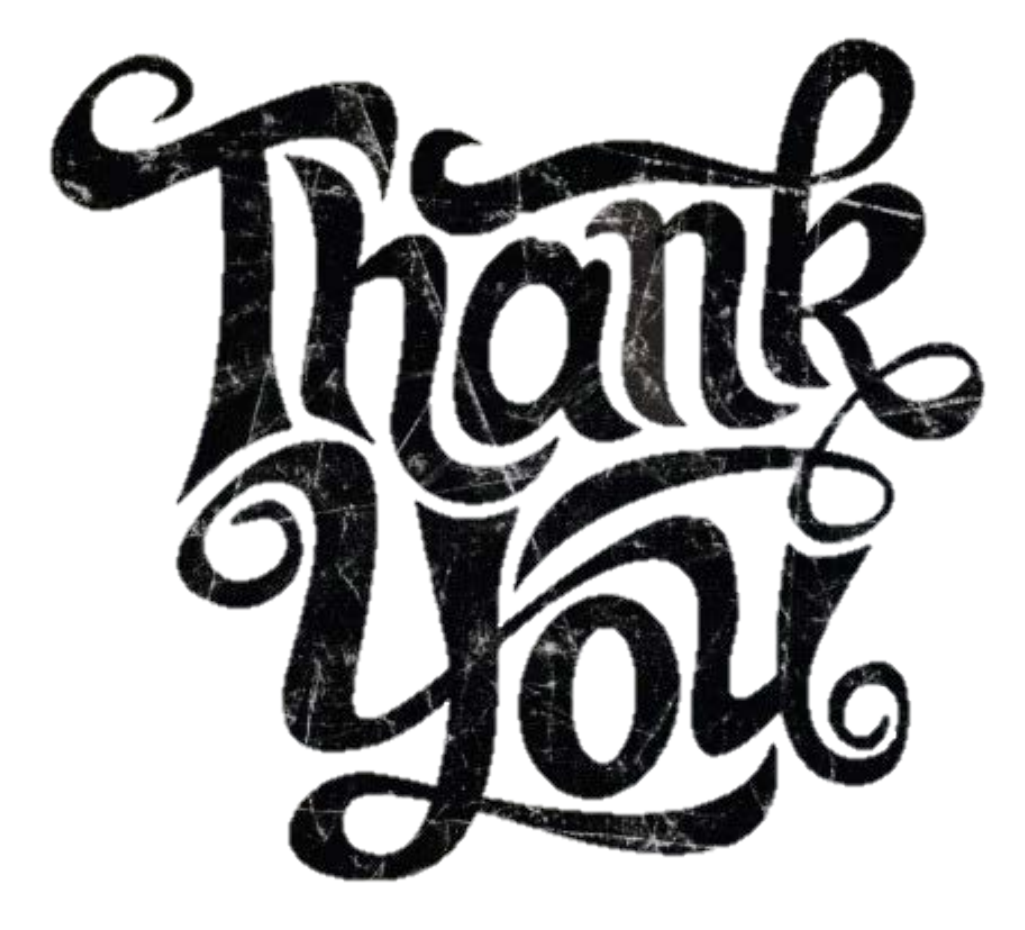

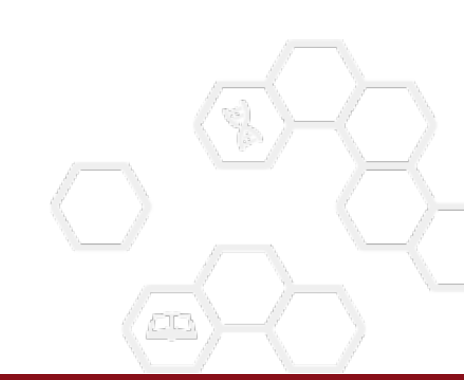